# Manual do Utilizador do Nokia E63

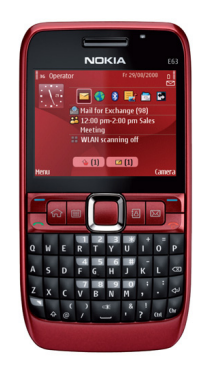

Nokia E63

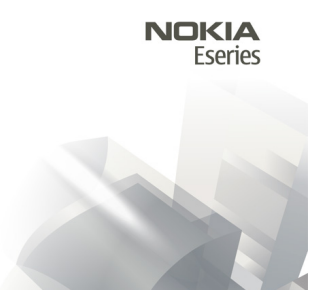

Edição 6.0

#### DECLARAÇÃO DE CONFORMIDADE **CE**0434

NOKIA CORPORATION declara que este RM-437 está conforme com os requisitos essenciais e outras disposições da Directiva 1999/5/ CE. É possível obter uma cópia da Declaração de Conformidade no endereco http://www.nokia.com/phones/ declaration of conformity/.

© 2010 Nokia Todos os direitos reservados

Nokia. Nokia Connecting People. Eseries. Nokia E63. Ovi e Visual Radio são marcas comerciais ou marcas registadas da Nokia Corporation. Nokia tune é uma marca sonora da Nokia Corporation. Os nomes de outros produtos e empresas mencionados neste documento poderão ser marcas comerciais ou nomes comerciais dos respectivos proprietários.

É proibida a reprodução, a transferência, a distribuição ou o armazenamento da totalidade ou parte do conteúdo deste documento, seia sob que forma for, sem a prévia autorização escrita da Nokia. A Nokia segue uma política de desenvolvimento contínuo. A Nokia reserva-se o direito de fazer alterações e melhoramentos em qualquer um dos produtos descritos neste documento, sem aviso prévio.

symbian This product includes software licensed from Symbian Software Ltd © 1998-2010. Symbian and Symbian OS are trademarks of Symbian Ltd.

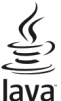

Powered Java and all Java-based marks are trademarks or registered trademarks of Sun Microsystems. Inc.

Portions of the Nokia Maps software are © 1996-2010 The FreeType Project. All rights reserved.

Este produto é autorizado ao abrigo Licença da Carteira de Patentes da MPEG-4 Visual (i) para uso pessoal e não comercial relacionado com informações que tenham sido codificadas, em conformidade com a Norma MPEG-4 Visual, por um consumidor ligado a uma actividade pessoal e não comercial: e (ii) para uso relacionado com vídeo MPEG-4, disponibilizado por um fornecedor de vídeo autorizado. Não é concedida, nem será tida como implícita, nenhuma autorização para gualquer outro uso. Quaisquer informações adicionais, incluindo as relacionadas com usos promocionais, internos e comerciais, poderão ser obtidas junto da MPEG LA, LLC. Consulte a página http://www.mpegla.com.

NA MÁXIMA EXTENSÃO PERMITIDA PELA LEI APLICÁVEL. NEM A NOKIA NEM NENHUM DOS SEUS LICENCIADORES SERÁ. EM NENHUMA CIRCUNSTÂNCIA. RESPONSÁVEL POR OUALOUER PERDA DE DADOS OU LUCROS CESSANTES NEM POR QUAISQUER DANOS ESPECIAIS, ACIDENTAIS, CONSEQUENCIAIS OU INDIRECTOS, QUALQUER QUE SEJA A CAUSA DOS MESMOS.

O CONTEÚDO DESTE DOCUMENTO É FORNECIDO "TAL COMO SE ENCONTRA". SALVO NA MEDIDA EXIGIDA PELA LEI APLICÁVEL. NÃO SÃO DADAS GARANTIAS DE OUALOUER TIPO. EXPRESSAS OU IMPLÍCITAS, INCLUINDO, MAS NÃO LIMITANDO, GARANTIAS IMPLÍCITAS DE COMERCIALIZAÇÃO E ADEOUAÇÃO A UM FIM ESPECÍFICO, RELACIONADAS COM A EXACTIDÃO, FIABILIDADE OU CONTEÚDO DESTE DOCUMENTO. A NOKIA RESERVA-SE O DIREITO DE REVER OU DAR SEM EFEITO ESTE DOCUMENTO EM QUALQUER ALTURA, SEM AVISO PRÉVIO.

A engenharia inversa de software existente no dispositivo é proibida na máxima extensão permitida pela lei aplicável. Se este manual de utilizador contiver quaisquer limitações relativamente às representações, garantias, danos e responsabilidades da Nokia, essas limitações irão provavelmente limitar quaisquer representações, garantias, danos e responsabilidades dos licenciadores da Nokia.

As aplicações de terceiros fornecidas com o dispositivo podem ter sido criadas e podem constituir propriedade de pessoas ou entidades que não são subsidiárias da Nokia nem estão relacionadas com a mesma. A Nokia não detém os direitos de autor (copyrights) nem direitos de propriedade intelectual sobre as aplicações de terceiros. Como tal, a Nokia não assume qualquer responsabilidade pela assistência ao utilizador final, pela funcionalidade das aplicações nem pelas informações apresentadas nas aplicações ou materiais. A Nokia não presta qualquer garantia a aplicações de terceiros. AO UTILIZAR AS APLICAÇÕES SÃO FORNECIDAS "TAL COMO ESTÃO", SEM GARANTIA DE QUALQUER ESPÉCIE, EXPLÍCITA OU IMPLÍCITA, NA MÁXIMA MEDIDA DO PERMITIDO PELA LEGISLAÇÃO APLICAÇÕES SÃO FORNECIDAS "TAL COMO ESTÃO", SEM GARANTIA DE QUALQUER ESPÉCIE, EXPLÍCITA OU IMPLÍCITA, NA MÁXIMA MEDIDA DO PERMITIDO PELA LEGISLAÇÃO APLICAÇÕES LO CUARA TER CONHECIMENTO E ACEITAR QUE RAS APLICAÇÕES AO UTINEVALORA TER CONHECIMENTO E ACEITAR QUE RESPÉCIE, EXPLÍCITA OU IMPLÍCITA, NA MÁXIMA MEDIDA DO PERMITIDO PELA LEGISLAÇÃO APLICÁVEL. DECLARA AINDA TER CONHECIMENTO E ACEITAR QUE NEM A NOKIA NEM AS SUAS SUBSIDIÁRIAS PRESTAM QUAISQUER DECLARAÇÕES OU GARANTIAS, QUER EXPLÍCITAS QUER IMPLÍCITAS, INCLUINDO NOMEADAMENTE GARANTIAS RELATIVAS À TITULARIDADE, GARANTIAS DE COMERCIALIZAÇÃO OU ADEQUAÇÃO A QUALQUER FIM ESPECÍFICO, OU DE QUE AS APLICAÇÕES NÃO VIOLAM QUAISQUER PATENTES, DIREITOS DE AUTOR, MARCAS COMERCIALS OU OUTROS DIREITOS DE TERCEIROS. A disponibilidade de determinados produtos, assim como aplicações e serviços para esses mesmos produtos poderão variar consoante a região. Consulte o seu agente Nokia para obter detalhes e a disponibilidade de opções de idiomas. Este dispositivo pode conter equipamentos, tecnologia ou software sujeito a leis de exportação e legislação dos Estados Unidos e de outros países. São proibidos quaisquer desvios ao disposto na lei.

#### AVISO FCC/INDUSTRY CANADA

O dispositivo pode causar interferências na TV ou no rádio (por exemplo, quando um telefone é utilizado nas proximidades do equipamento receptor). A FCC ou a Industry Canada podem exigir-lhe que pare de utilizar o telefone, se essas interferências não puderem ser eliminadas. Caso necessite de ajuda, contacte os serviços locais de assistência. Este dispositivo cumpre a parte 15 das normas FCC. O funcionamento está sujeito às duas condições seguintes: (1) Este dispositivo não pode causar interferências nocivas e (2) este dispositivo terá de aceitar quaisquer interferências recebidas, incluindo as interferências que possam causar um funcionamento indesejado. Quaisquer alterações ou modificações que não tenham sido expressamente aprovadas pela Nokia podem anular a autorização do utilizador para operar com este equipamento.

/Edição 6.0 PT

# Índice

| Segurança7                          | Menu                                        | .20 |
|-------------------------------------|---------------------------------------------|-----|
| Acerca do seu dispositivo7          | Transferir conteúdos de outros dispositivos | .20 |
| Serviços de rede8                   | Indicadores do ecrã                         | .21 |
|                                     | Acções comuns em várias aplicações          | .23 |
| Obter ajuda9                        | Bloquear as teclas                          | .24 |
| Suporte                             | Controlo de volume                          | .24 |
| Configuração remota9                | Escrever texto                              | .24 |
| Actualizar software através do PC10 |                                             |     |
| Informações adicionais10            | Novidades da Eseries                        | 26  |
| ,                                   | Aceder rapidamente a tarefas                | .26 |
| Funções principais12                | Ecrã inicial                                | .26 |
| <i>,</i>                            | Teclas de marcação de 1 só tecla            | .27 |
| Teclas e componentes13              | Agenda Nokia para Eseries                   | .28 |
| •                                   | Contactos Nokia de Eseries                  | .30 |
| Configurar o dispositivo15          | Múltiplas tarefas                           | .32 |
| Inserir o cartão SIM e a bateria15  | Lanterna                                    | .32 |
| Carregar a bateria16                | Abrir Ovi                                   | .32 |
| Inserir o cartão de memória16       | Acerca da Loja Ovi                          | .32 |
| Retirar o cartão de memória17       | Ficheiros no Ovi                            | .32 |
| Ligar o auricular17                 | Acerca dos Contactos no Ovi                 | .33 |
| Fixar a pulseira de transporte17    | My Nokia                                    | .33 |
| Antenas17                           |                                             |     |
|                                     | Telefone                                    | 35  |
| Como começar18                      | Chamadas de voz                             | .35 |
| Primeiro arrangue18                 | Chamadas de vídeo                           | .36 |
| Bem-vindo                           | Chamadas via net                            | .37 |
| Assistente de definições            | Marcação rápida                             | .39 |
| Ecrã inicial                        | Desvio de chamadas                          | .40 |
|                                     |                                             |     |

| Restrição de chamadas<br>Restringir chamadas via net<br>Enviar tons DTMF<br>Correio de voz<br>Ajuda de voz<br>Comandos de voz<br>Premir para falar<br>Registo | 40<br>41<br>41<br>42<br>42<br>42<br>44<br>46 |
|----------------------------------------------------------------------------------------------------|----------------------------------------------|
| Mensagens                                                                                                    | 48                                           |
| Pastas de mensagens                                                                                                    |                                              |
| Organizar mensagens                                                                                                    | 49                                           |
| Leitor de mensagens                                                                                                    | 49                                           |
| Discurso                                                                                                    | 49                                           |
| Mensagens de e-mail                                                                                                    | 50                                           |
| Mensagens curtas                                                                                                    | 54                                           |
| Mensagens multimédia                                                                                                    | 56                                           |
| Mensagens instantâneas                                                                                                    | 59                                           |
| Tipos de mensagens especiais                                                                                                    | 62                                           |
| Difusão celular                                                                                                    | 63                                           |
| Definições de mensagens                                                                                                    | 63                                           |
| Internet                                                                                                    | 68                                           |
| Woh                                                                                                    | 00                                           |
| Navegar na Intranet                                                                                                    |                                              |
| Pontos de acesso à Internet                                                                                                    | 70                                           |
| ligar o PC à web                                                                                                    | 73                                           |
|                                                                                                    |                                              |
| Viajar                                                                                                    | 74                                           |
| Informações sobre GPS e sinais de satélite                                                                                                    | 74                                           |
| Definições de posicionamento                                                                                                    | 75                                           |
| Mapas                                                                                                    | 75                                           |
|                                                                                                    |                                              |

| Dados GPS<br>Marcos             | 79<br>80 |
|---------------------------------|----------|
| Média                           | 82       |
| Câmara                          | 82       |
| Nokia Podcasting                | 83       |
| Leitor de música                | 85       |
| Partilha online                 | 86       |
| Gravador                        | 87       |
| Galeria                         | 88       |
| RealPlayer                      | 89       |
| Leitor flash                    | 90       |
| Rádio                           | 91       |
| Rádio Internet                  | 92       |
|                                 |          |
| Personalização                  | 94       |
| Perfis                          | 94       |
| Seleccionar tons de toque       | 94       |
| Personalizar perfis             | 95       |
| Personalizar o ecrã inicial     | 95       |
| Alterar o tema de visualização  | 95       |
| Importar um tema                | 96       |
| Tons de toque 3D                | 96       |
|                                 |          |
| Ferramentas de Escritorio Nokia |          |
| Notas activas                   |          |
| Calculadora                     |          |
| Gestor de ficheiros             |          |
| Quickoffice                     |          |
| Conversor                       |          |
| Gestor de zips                  | 100      |
| Leitor PDF                      | 100      |
|                                 |          |

| Imprimir                              | 100 |
|---------------------------------------|-----|
| Relógio                               | 101 |
| Notas                                 | 102 |
| Teclado sem fios Nokia                | 102 |
|                                       |     |
| Conectividade                         | 104 |
| Ligações a PCs                        | 104 |
| Cabo de dados                         | 104 |
| Bluetooth                             | 104 |
| Perfil de acesso ao SIM               | 107 |
| LAN sem fios                          | 108 |
| Gestor de ligações                    | 110 |
| 5,                                    |     |
| Gestão de segurança e de dados        | 112 |
| Bloquear o dispositivo                | 112 |
| Memória                               | 112 |
| Segurança dos cartões de memória      | 113 |
| Encriptação                           | 114 |
| Marcações permitidas                  | 115 |
| Gestor de certificados                | 115 |
| Módulos de segurança                  | 116 |
| Efectuar cópias de segurança de dados | 117 |
| Gestor de aplicações                  | 117 |
| Chaves de activação                   | 119 |
| Sincronização de dados                | 120 |
| VPN móvel                             | 122 |
|                                       |     |
| Definições                            | 124 |
| Definições gerais                     | 124 |
| Definições do telefone                | 127 |
| Definições de ligação                 | 129 |
| Definições de aplicações              | 135 |
|                                       |     |

| Atalhos<br>Atalhos gerais                | <b>136</b> |
|------------------------------------------|------------|
| Glossário                                | 138        |
| Resolução de problemas                   | 142        |
| Informações sobre o produto e segurança. | 145        |
| Índice remissivo                         | 152        |

# Segurança

Leia estas instruções básicas. O não cumprimento das mesmas pode ser perigoso ou ilegal. Para mais informações, leia o manual completo do utilizador.

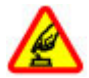

LIGAR O DISPOSITIVO EM SEGURANÇA

Não ligue o dispositivo quando a utilização de um telefone móvel for proibida ou quando possa causar interferências ou perigo.

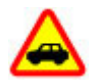

A SEGURANÇA NA ESTRADA ESTÁ EM PRIMEIRO LUGAR

Cumpra toda a legislação local. Mantenha sempre as mãos livres para operar o veículo enquanto conduz, uma vez que, nesse momento, a sua principal preocupação deverá ser a segurança na estrada.

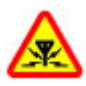

#### INTERFERÊNCIAS

Todos os dispositivos móveis são susceptíveis a interferências, as quais podem afectar o respectivo desempenho.

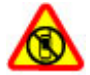

DESLIGAR O DISPOSITIVO EM ÁREAS SUJEITAS A Restrições

Respeite quaisquer restrições. Desligue o dispositivo num avião, quando se encontrar perto de equipamento clínico, combustíveis, químicos ou em áreas de detonação.

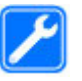

#### ASSISTÊNCIA QUALIFICADA

A instalação ou reparação deste produto está reservada a pessoal técnico qualificado.

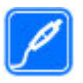

#### **ACESSÓRIOS E BATERIAS**

Utilize apenas acessórios e baterias aprovados. Não ligue o dispositivo a produtos incompatíveis.

RESISTÊNCIA À ÁGUA

O dispositivo não é resistente à água. Mantenha-o seco.

# Acerca do seu dispositivo

O dispositivo sem fios descrito neste manual está certificado para utilização na redes (E)GSM 850, 900, 1800 e 1900 MHz, e redes UMTS 900/2100 MHz. Para mais informações sobre redes, contacte o seu operador de rede.

O dispositivo suporta diversos métodos de conectividade e, tal como os computadores, poderá estar exposto a vírus e outros conteúdos perniciosos. Tome as devidas precauções com mensagens, pedidos de ligação, navegação e importações. Instale e utilize apenas serviços e software provenientes de fontes fidedignas que ofereçam segurança e protecção adequadas, tal como aplicações "Symbian Signed" ou que tenham passado no teste Java Verified™. Pondere a instalação de um antivírus e de software adicional de segurança no seu dispositivo e em qualquer computador ligado.

O dispositivo pode ter alguns favoritos e ligações préinstalados para sites de Internet de terceiros e pode permitir o acesso a sites de terceiros. Estes não são propriedade de subsidiárias da Nokia nem de terceiros associados com a Nokia e a Nokia não garante nem assume qualquer responsabilidade relativamente a estes sites. Se aceder a esses sites, tome precauções em termos de segurança ou conteúdo.

Aviso: Para utilizar qualquer das funções deste dispositivo, à excepção do despertador, o dispositivo tem de estar ligado. Não ligue o dispositivo quando a utilização de um dispositivo celular possa causar interferências ou situações de perigo.

Quando estiver a utilizar este dispositivo, cumpra todas as leis aplicáveis, os costumes locais, a privacidade e outros direitos legítimos de terceiros, incluindo direitos de autor. A protecção conferida pelos direitos de autor pode impedir a cópia, a modificação ou a transferência de algumas imagens, músicas e outros conteúdos.

Crie cópias de segurança ou mantenha um registo escrito de todas as informações importantes guardadas no seu dispositivo.

Quando ligar o dispositivo a outro dispositivo, consulte o respectivo manual do utilizador para obter informações de segurança pormenorizadas. Não ligue o dispositivo a produtos incompatíveis.

As imagens apresentadas neste manual podem ter um aspecto diferente das visualizadas no visor do dispositivo.

Para outras informações relevantes acerca do dispositivo, consulte o manual do utilizador.

# Serviços de rede

Para utilizar o dispositivo, terá de subscrever os serviços de um operador de rede móvel. Algumas funções não estão disponíveis em todas as redes; outras funções podem requerer acordos específicos com o seu operador de rede, para poder utilizá-las. Os serviços de rede envolvem a transmissão de dados. Consulte o seu operador de rede para obter informações sobre as tarifas na sua rede de origem ou em roaming noutras redes. O seu operador de rede pode explicar-lhe os encargos aplicáveis. Algumas redes podem ter limitações que afectam o modo de utilização de algumas funções deste dispositivo que requerem suporte de rede, como é o caso do suporte de tecnologias específicas, tais como protocolos WAP 2.0 (HTTP e SSL) que funcionam com base em protocolos TCP/IP e caracteres dependentes do idioma.

É possível que o seu operador de rede tenha solicitado a desactivação ou a não activação de determinadas funções no seu dispositivo. Se for esse o caso, essas funções não serão apresentadas no menu do dispositivo. O seu dispositivo também pode ter itens personalizados, tais como nomes de menus, ordem dos menus e ícones.

# **Obter ajuda**

# Suporte

Quando pretender saber mais sobre como utilizar o seu produto ou quando não tiver a certeza de como o seu dispositivo deve funcionar, aceda a www.nokia.com/ support ou, utilizando um dispositivo móvel, www.nokia.mobi/support. Pode ainda escolher Menu > Ajuda > Ajuda no seu dispositivo.

Se isto não resolver o problema, efectue um dos seguintes procedimentos:

- Desligue o dispositivo e remova a bateria. Após cerca de um minuto, coloque novamente a bateria e ligue o dispositivo.
- Restaure as definições originais.
- Actualize o software do dispositivo.

Se o problema persistir, contacte a Nokia para obter informações sobre opções de reparação. Vá para www.nokia.com/repair. Efectue sempre uma cópia de segurança dos dados do dispositivo antes de o enviar para reparação.

# Configuração remota

Seleccione Menu > Ferramentas > Gestor dis..

O Gestor de dispositivos permite-lhe gerir remotamente definições, dados e software contidos no dispositivo.

Pode estabelecer ligação a um servidor e receber definições de configuração para o seu dispositivo. Pode receber perfis de servidor e diferentes definições de configuração do seu fornecedor de serviços e do departamento de gestão de informações da sua empresa. As definições de configuração podem incluir definições de ligação ou outras definições du tilizadas por diferentes aplicações do dispositivo. As opções disponíveis podem variar.

Normalmente, a ligação de configuração remota é iniciada pelo servidor, quando as definições do dispositivo necessitam de ser actualizadas.

Para criar um novo perfil de servidor, seleccione **Opções** > **Novo perfil servidor**.

Poderá receber estas definições do seu fornecedor de serviços, numa mensagem de configuração. Se não receber, defina o seguinte:

- Nome do servidor Introduza um nome para o servidor de configuração.
- ID do servidor Introduza um ID exclusivo para identificar o servidor de configuração.
- Senha do servidor Introduza uma senha para identificar o dispositivo perante o servidor.
- Modo da sessão Seleccione o tipo de ligação preferido.
- Ponto de acesso Seleccione o ponto de acesso que pretende utilizar para a ligação ou crie um ponto de acesso

novo. Também pode especificar que lhe seja pedido o ponto de acesso sempre que iniciar uma ligação. Esta opção só está disponível se tiver seleccionado Internet como o tipo de portadora.

- Endereço do host Introduza o endereço web do servidor de configuração.
- Porta Introduza o número de porta do servidor.
- Nome do utilizador Introduza o seu ID de utilizador para o servidor de configuração.
- Senha Introduza a sua senha para o servidor de configuração.
- Permitir configuraç. Seleccione Sim para permitir que o servidor inicie uma sessão de configuração.
- Aceit.aut.todos peds. Seleccione Sim se não desejar que o servidor solicite a sua confirmação, ao iniciar uma sessão de configuração.
- Autenticação na rede Especifique se pretende utilizar a autenticação http.
- Nome utilizador da rede Introduza o seu ID de utilizador para a autenticação http. Esta opção só está disponível se tiver seleccionado a utilização de Autenticação na rede.
- Senha da rede Introduza a sua senha para a autenticação http. Esta opção só está disponível se tiver seleccionado a utilização de Autenticação na rede.

Para estabelecer ligação ao servidor e receber definições de configuração para o seu dispositivo, seleccione **Opções** > **Iniciar configuração**.

Para ver o registo de configuração do perfil seleccionado, especifique **Opções > Ver registo**.

# Actualizar software através do PC

O Nokia Software Updater é uma aplicação para PC que permite actualizar o software do dispositivo. Para actualizar o software do dispositivo, precisa de um PC compatível, de acesso à Internet de banda larga e de um cabo de dados USB para ligar o dispositivo ao PC.

Para obter mais informações e fazer download da aplicação Nokia Software Updater, vá a www.nokia.com/ softwareupdate.

# Informações adicionais

#### Instruções no dispositivo

Para ler instruções acerca da vista actual da aplicação aberta, seleccione Opções > Ajuda.

Para consultar os tópicos da ajuda e realizar procuras, seleccione Menu > Ajuda > Ajuda. Pode seleccionar categorias para as quais pretende ver instruções. Seleccione uma categoria, como Mensagens, por exemplo, para ver as instruções (tópicos da ajuda) que estão disponíveis. Enquanto lê o tópico, desloque-se para a esquerda ou para a direita para ver os outros tópicos dessa categoria.

Para alternar entre a aplicação e a ajuda, prima a tecla de início, sem soltar.

#### Iniciação

A iniciação faculta-lhe informações sobre o dispositivo e mostra-lhe como o pode utilizar. Seleccione Menu > Ajuda > Iniciação.

# Funções principais

Número do modelo: Nokia E63-1 (RM-437).

Daqui em diante designado por Nokia E63.

O seu novo Nokia E63 ajuda-o a gerir as suas informações profissionais e pessoais. São apresentadas em seguida algumas das funções principais:

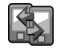

Transfira as informações dos seus contactos e da agenda, de um dispositivo anterior para o Nokia E63, com a função Trocar.

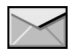

Receba e envie mensagens enquanto se desloca.

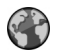

Navegue na Internet com a função Web.

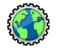

Navegue na Intranet da empresa com a função Intranet.

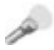

Utilize o dispositivo como lanterna.

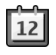

Mantenha-se actualizado e planeie as suas reuniões com a função Agenda.

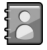

Efectue a gestão dos seus contactos profissionais e de amigos com a nova aplicação **Contactos**.

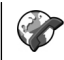

Efectue chamadas utilizando serviços de voz por IP com a função Tlf. Internet.

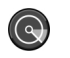

Ligue-se à WLAN com a função Assistente WLAN.

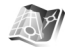

Encontre pontos de interesse com a função Mapas.

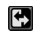

Passe do modo empresarial para o modo pessoal.

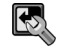

Altere o aspecto e a configuração do ecrã principal com a função Modos.

# Teclas e componentes

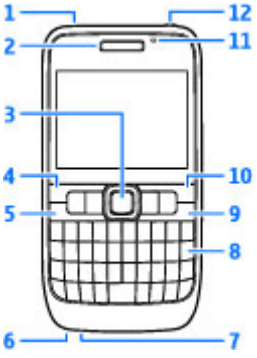

- 1 Altifalante
- 2 Auscultador

3 — Tecla Navi™ (tecla de deslocamento). Prima a tecla de deslocamento para efectuar uma selecção ou para se deslocar para a esquerda, direita, cima e baixo no visor. Mantenha premida a tecla de deslocamento para acelerar o deslocamento. Para ajustar o volume, utilize a tecla de deslocamento juntamente com a tecla de função.

4 — Tecla de selecção. Prima a tecla de selecção para executar a função apresentada acima dela, no visor.

- 5 Tecla Chamar
- 6 Microfone

- 7 Conector do carregador
- 8 Tecla de retrocesso

9 — Tecla de alimentação/Terminar. Prima esta tecla para rejeitar uma chamada, bem como para terminar chamadas em curso e chamadas em espera, ou para alternar entre perfis. Prima esta tecla, sem soltar, para ligar ou desligar o dispositivo.

- 10 Tecla de selecção
- 11 Sensor de luz

12 — Conector do auricular

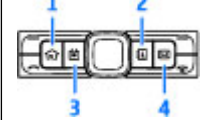

- 1 Tecla Início
- 2 Tecla Contactos
- 3 Tecla Agenda
- 4 Tecla de e-mail

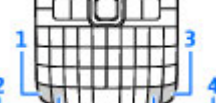

1 — Tecla de função. Para introduzir dígitos ou caracteres impressos na parte cinzenta das teclas, prima, sem soltar, a tecla de função e prima a tecla correspondente, ou prima, sem soltar, apenas a tecla correspondente.

2 — Tecla Shift. Para alternar entre os diferentes tipos de letra, prima a tecla Shift.

3 — Tecla Chr. Quando escrever texto, prima a tecla Chr para inserir caracteres que não são apresentados no teclado.

4 — Tecla Ctrl. Aceder aos atalhos que funcionam com a tecla ctrl como, por exemplo, ctrl + C.

# Configurar o dispositivo

Para configurar o seu dispositivo Nokia E63, siga as instruções seguintes.

# Inserir o cartão SIM e a bateria

1. Para abrir a tampa posterior do dispositivo, com a parte posterior voltada para si, desbloqueie o respectivo botão de abertura e retire a tampa.

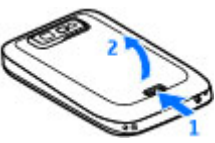

2. Se a bateria estiver instalada, levante-a na direcção da seta, para removê-la.

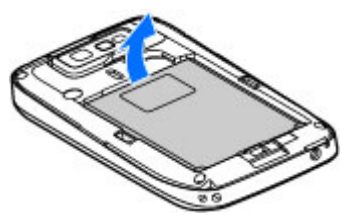

 Introduza o cartão SIM. Certifique-se de que a área dos contactos do cartão fica virada para os conectores do dispositivo e de que o canto biselado do cartão fica virado para a parte de cima do dispositivo.

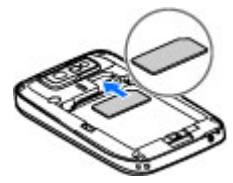

 Introduza a bateria. Alinhe os contactos da bateria com os conectores correspondentes do compartimento da bateria e insira-a na direcção da seta.

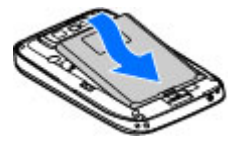

5. Feche a tampa posterior e bloqueie o respectivo botão de abertura.

© 2010 Nokia. Todos os direitos reservados.

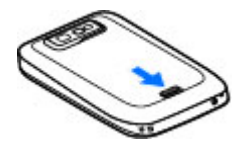

# Carregar a bateria

- 1. Ligue um carregador compatível a uma tomada.
- Ligue o carregador ao dispositivo. Se a bateria estiver completamente descarregada, pode demorar algum tempo até o indicador de carga começar a deslocar-se.

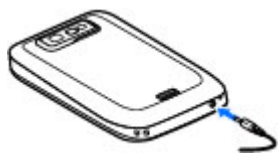

3. Quando a bateria estiver completamente carregada, desligue o carregador do dispositivo e, em seguida, da tomada.

A bateria foi previamente carregada de origem, mas os níveis de carga podem variar. Para obter o tempo de funcionamento total, carregue a bateria até estar completamente carregada, de acordo com o respectivo indicador de nível.

| G  |       | - C |
|----|-------|-----|
| 63 | -     |     |
| 63 | 6 C C |     |
|    |       | _   |
|    |       | _   |
|    |       |     |

**Sugestão:** Pode utilizar carregadores Nokia mais antigos com o dispositivo, ligando o adaptador CA-44 ao carregador antigo. O adaptador está disponível como um acessório em separado.

# Inserir o cartão de memória

Para poupar a memória do dispositivo, utilize um cartão de memória. Também pode efectuar cópias de segurança dos dados do dispositivo no cartão de memória.

A embalagem de venda do dispositivo pode não incluir um cartão de memória. Os cartões de memória estão disponíveis como acessórios em separado.

1. Abra a tampa da ranhura do cartão de memória.

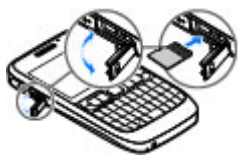

- Introduza o cartão de memória na ranhura, com a área dos contactos em primeiro lugar. Certifique-se de que a área dos contactos está voltada para os conectores do dispositivo.
- 3. Empurre o cartão até encaixar no devido lugar.
- 4. Feche a tampa.

# Retirar o cartão de memória

- 1. Prima brevemente a tecla de alimentação e seleccione Remov. cartão mem.
- 2. Abra a tampa da ranhura do cartão de memória.
- 3. Pressione a extremidade do cartão de memória, para soltá-lo da respectiva ranhura.
- 4. Feche a tampa.

# Ligar o auricular

Aviso: Quando utilizar o auricular, a sua capacidade de ouvir os sons exteriores pode ser afectada. Não utilize o auricular quando este puder colocar em risco a sua segurança.

Ligue o auricular compatível ao conector correspondente do dispositivo.

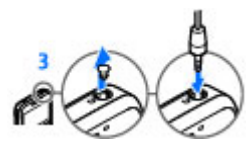

# Fixar a pulseira de transporte

Introduza a pulseira de transporte e aperte-a.

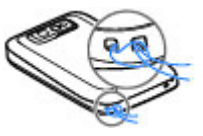

# Antenas

O dispositivo pode ter uma antena interna e uma antena externa. Evite tocar desnecessariamente na área da antena, quando a antena estiver a transmitir ou receber. O contacto com as antenas afecta a qualidade das comunicações, pode causar um nível de consumo de energia superior durante a utilização e pode reduzir a duração da bateria.

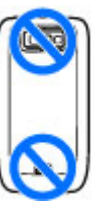

# Como começar

Depois de configurar o seu dispositivo, ligue-o e comece a a explorar as novidades do Eseries.

# Primeiro arranque

1. Prima, sem soltar, a tecla de alimentação até sentir o dispositivo vibrar.

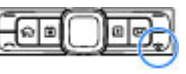

- 2. Se for solicitado, introduza o código PIN ou o código de bloqueio e seleccione OK.
- 3. Quando for apresentado o pedido, introduza o país onde se encontra e a data e hora actuais. Para encontrar o seu país, introduza as primeiras letras do nome do país. É importante seleccionar o país correcto, uma vez que as entradas programadas na agenda podem mudar, se alterar o país posteriormente e se o novo país estiver localizado num fuso horário diferente.
- 4. É apresentada a aplicação Bem-vindo. Escolha entre as opções ou seleccione Sair para fechar a aplicação.

Para configurar as definições do dispositivo, utilize os assistentes disponíveis no ecrã principal e a aplicação Assistente de definições. Ao ligar o dispositivo, este pode reconhecer o fornecedor do cartão SIM e configurar algumas definições automaticamente. Também pode contactar o seu fornecedor de serviços para obter as definições correctas. Pode ligar o dispositivo sem introduzir um cartão SIM. O dispositivo é inicializado no perfil offline e não poderá utilizar as funções do telefone que forem dependentes da rede.

Para desligar o dispositivo, prima, sem soltar, a tecla de alimentação.

# **Bem-vindo**

Quando liga o dispositivo pela primeira vez, é apresentada a aplicação Bem-vindo. Seleccione uma das seguintes opções:

- Iniciação inclui informações sobre o dispositivo e explica como utilizá-lo.
- Trocar permite-lhe transferir conteúdos, tais como contactos e entradas da agenda, a partir de um dispositivo Nokia compatível. <u>Consulte "Transferir conteúdos entre</u> <u>dispositivos", p. 21.</u>
- Definições de e-mail ajuda-o a configurar definições de e-mail.
- Assist. defs. ajuda-o a configurar diversas definições. Consulte "Assistente de definições ", p. 19.

Para abrir a aplicação Bem-vindo posteriormente, seleccione Menu > Ajuda > Bem-vindo.

As opções disponíveis poderão variar.

# Assistente de definições

# R

#### Escolha Menu > Ferramentas > Assist. defs..

O Assistente de definições configura as definições no dispositivo com base na informação fornecida pelo operador de rede. Para utilizar estes serviços, poderá ter de contactar o seu fornecedor de serviços para activar uma ligação de dados ou outros serviços.

A disponibilidade dos vários itens de definições no Assistente de definições depende das funcionalidades do dispositivo, do cartão SIM, do fornecedor de serviços de rede móvel e da disponibilidade dos dados na base de dados do Assistente de definições.

Se o Assistente de definições não estiver disponível a partir do fornecedor de serviços, poderá não aparecer no menu do dispositivo.

Para iniciar o assistente, escolha **Iniciar**. Quando utilizar o Assistente pela primeira vez, será guiado pela configuração das definições. Se não existir um cartão SIM inserido, terá de escolher o país de origem do fornecedor de serviços e o próprio fornecedor de serviços. Se o país ou o fornecedor de serviços sugerido pelo assistente não for o correcto, escolha o correcto a partir da lista. Se a configuração das definições for interrompida, as definições não são definidas.

Para aceder à vista principal do Assistente de definições após o assistente terminar a configuração das definições, escolha OK.

Na vista principal, seleccione entre as opções seguintes:

- Operador Configurar as definições específicas do operador como, por exemplo, as definições de MMS, Internet, WAP e de streaming.
- Configur. e-mail Configure as definições de e-mail.
- Premir p/ falar Configure as definições de premir para falar.
- Partilhar vídeo Configure as definições de partilha de vídeo.

Se não conseguir utilizar o Assistente de definições, visite o Web site de definições telefónicas da Nokia.

# Ecrã inicial

A partir do ecrã inicial, pode aceder rapidamente às funções utilizadas com mais frequência e ver instantaneamente as chamadas não atendidas ou as mensagens novas.

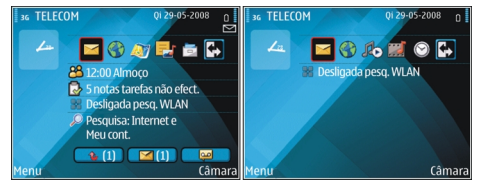

Pode definir dois ecrãs iniciais para efeitos diferentes: por exemplo, um ecrã para visualizar o e-mail e as notificações da empresa e outro para o seu e-mail pessoal. Deste modo, não precisa de ver as mensagens relacionadas com trabalho fora do horário de expediente.

# Menu

#### Seleccione Menu.

O menu é o ponto de partida, a partir do qual poderá abrir todas as aplicações instaladas no dispositivo ou contidas num cartão de memória.

O menu contém aplicações e pastas, que correspondem a grupos

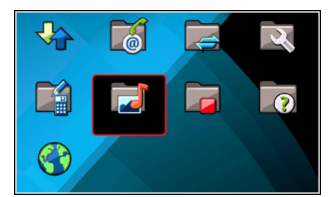

de aplicações similares. Todas as aplicações que o utilizador instalar no dispositivo são guardadas, por predefinição, na pasta Instalação.

Para abrir uma aplicação, seleccione-a e prima a tecla de deslocamento.

Para ver as aplicações numa lista, seleccione **Opções** > Alterar vista de Menu > Lista. Para regressar à vista em grelha, seleccione **Opções** > Alterar vista de Menu > Grelha.

Para ver a memória consumida pelas várias aplicações e os dados guardados no dispositivo ou no cartão de memória, e para verificar a quantidade de memória livre, seleccione **Opções > Detalhes memória**.

Para criar uma pasta nova, seleccione **Opções** > **Nova** pasta.

Para mudar o nome de uma pasta nova, seleccione **Opções** > **Mudar nome**.

Para reorganizar a pasta, especifique a aplicação que pretende mover e seleccione **Opções** > **Mover**. É colocada uma marca de verificação ao lado da aplicação. Especifique uma localização nova e seleccione **OK**.

Para mover uma aplicação para uma pasta diferente, especifique a aplicação que pretende mover e seleccione **Opções** > Mover para pasta, a nova pasta e OK.

Para importar aplicações da web, seleccione **Opções** > **Importar aplicações**.

Para alternar entre várias aplicações abertas, mantenha premida a tecla de início. Escolha uma aplicação e prima a tecla de deslocamento para mudar para essa aplicação. As aplicações deixadas activas em segundo plano aumentam o consumo da bateria e reduzem a respectiva autonomia.

# Transferir conteúdos de outros dispositivos 📓

#### Seleccione Menu > Ferramentas > Trocar.

Pode transferir conteúdos, tais como contactos, de um dispositivo Nokia compatível para o novo dispositivo Eseries, utilizando diferentes métodos de conectividade. O tipo de conteúdo que pode ser transferido depende do modelo do dispositivo. Se o outro dispositivo suportar a função de sincronização, também pode sincronizar dados entre os dois dispositivos ou enviar dados deste dispositivo para o outro.

Quando transferir dados do dispositivo anterior, poderá ser necessário inserir o cartão SIM. O novo dispositivo Eseries não necessita de um cartão SIM para a transferência de dados. O conteúdo é copiado da memória do outro dispositivo para a localização correspondente no dispositivo do utilizador. O tempo de cópia depende da quantidade de dados a transferir. Também pode cancelar e continuar mais tarde.

Os passos necessários para a transferência de dados podem variar, dependendo do dispositivo e de ter havido, anteriormente, uma interrupção da transferência de dados. Os itens que pode transferir variam, dependendo do outro dispositivo.

# Transferir conteúdos entre dispositivos

Para ligar os dois dispositivos, siga as instruções apresentadas no ecrã. Para alguns modelos de dispositivos, a aplicação Comutação é enviada para o outro dispositivo sob a forma de mensagem. Para instalar a aplicação Comutação no outro dispositivo, abra a mensagem e siga as instruções apresentadas no ecrã. No novo dispositivo Eseries, seleccione o conteúdo que pretende copiar do outro dispositivo.

Após a transferência de dados, pode guardar o atalho com as definições de transferência na vista principal, para repetir posteriormente a mesma transferência. Para alterar o atalho, seleccione **Opções** > **Definições do atalho**.

## Ver registo de transferência

Após cada transferência é apresentado um registo de transferência.

Para ver os detalhes da transferência, seleccione o item transferido no registo e especifique **Opções** > **Detalhes.** 

Para ver o registo de uma transferência anterior, seleccione um atalho de transferência na vista principal, se disponível, e especifique **Opções** > **Ver registo**.

Todos os conflitos de transferência não resolvidos também são apresentados na vista do registo. Para começar a resolver conflitos, seleccione **Opções** > **Resolver conflitos.** 

### Sincronizar, obter e enviar dados

Se tiver transferido previamente dados para o seu dispositivo com a aplicação Comutação, seleccione um dos seguintes ícones na vista principal da aplicação Comutação:

Para sincronizar dados com um dispositivo compatível, se o outro dispositivo suportar a função de sincronização. Com a sincronização, pode manter os dados actualizados em ambos os dispositivos.

Para obter dados do outro dispositivo para o novo dispositivo Eseries.

Para enviar dados do novo dispositivo Eseries para o outro dispositivo.

# Indicadores do ecrã

**3G** 0 dispositivo está a ser utilizado numa rede UMTS (serviço de rede).

| ٥         | Nível de carga da bateria. Quanto maior for a barra,<br>maior é a carga da bateria.                                                                          |           | está activa. Se o ícone for $\brac{F}{Z}$ a ligação está em espera.                                                                                        |
|-----------|----------------------------------------------------------------------------------------------------|-----------|----------------------------------------------------------------------------------------------------|
| $\square$ | Tem uma ou mais mensagens não lidas na pasta<br>Caixa de entrada ou Mensagens.                                                                               | E<br>A    | Está disponível uma ligação de dados por pacotes<br>EGPRS (serviço de rede). Se o ícone for $\underline{\Xi}$ , a ligação                                  |
| @         | Recebeu uma mensagem de e-mail nova na caixa de<br>correio remota.                                                                                           |           | esta activa. Se o icone for $\not \ge$ a ligação esta em espera.                                                                                           |
| £         | Existem mensagens à espera de envio na pasta Caixa<br>de saída, na aplicação Mensagens.                                                                      | 3G<br>7-2 | Está disponível uma ligação de dados por pacotes<br>UMTS (serviço de rede). Se o ícone for ≗, a ligação<br>está activa. Se o ícone for 꽃 a ligação está em |
| Ł         | Tem uma ou mais chamadas telefónicas não<br>atendidas                                                                                                    |           | espera.                                                                                                    |
| -0        | As teclas do dispositivo estão bloqueadas.                                                                                                    | 88        | Definiu o dispositivo para procurar LANS (WLAN) sem<br>fios e há uma WLAN disponível.                                                                      |
| 8         | Há um alarme activo.                                                                                                    | ×         | Há uma ligação de WLAN activa numa rede que não<br>está encriptada.                                                                                        |
| ×         | Seleccionou o perfil silencioso e o dispositivo não<br>toca ao ser recebida uma chamada ou uma<br>mensagem.                                                  | 6#        | Há uma ligação de WLAN activa numa rede que está<br>encriptada.                                                                                            |
| *         | A conectividade Bluetooth está activa.                                                                                                    | ₽₽        | O dispositivo está ligado a um computador através de um cabo USB.                                                                                          |
| (∦)       | Estão a ser transmitidos dados utilizando a<br>conectividade Bluetooth. Quando o indicador está a<br>piccar o dispositivo está a tentar estabelecer ligação. | 2         | A segunda linha telefónica está a ser utilizada<br>(serviço de rede).                                                                                      |
|           | com outro dispositivo.                                                                                                    |           | As chamadas são todas reencaminhadas para outro                                                                                                    |
| Ψ.        | Está disponível uma ligação de dados por pacotes<br>GPRS (serviço de rede). Se o ícone for 봌, a ligação                                                      |           | activa é indicada por um número.                                                                                                    |

Existe um auricular ligado ao dispositivo.

ନ

A ligação a um auricular com conectividade Bluetooth perdeu-se.

2

- Existe um kit mãos-livres para viatura ligado ao dispositivo.
- **J** Existe um auxiliar auditivo ligado ao dispositivo.
- Existe um telefone de texto ligado ao dispositivo.
- O dispositivo está a sincronizar dados.
- Tem uma ligação "premir para falar" em curso.
- A sua ligação Premir para Falar está em modo "Não perturbar", porque o tipo de toque do dispositivo é Um só bip ou Silêncio, ou está a receber ou a efectuar uma chamada. Neste modo, não pode efectuar chamadas PPF.

# Acções comuns em várias aplicações

Pode encontrar as seguintes acções em várias aplicações:

Para alterar o perfil ou desligar ou bloquear o dispositivo, prima brevemente a tecla de alimentação.

Se uma aplicação possuir vários separadores (veja a figura), abra um separador premindo a tecla de deslocamento para a direita ou esquerda.

Para guardar as definições que configurou numa aplicação, seleccione Para trás.

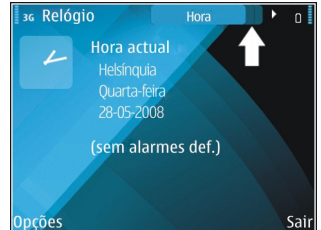

Para guardar um ficheiro, seleccione **Opções** > **Guardar**. Existem diferentes opções de "guardar", dependendo da aplicação utilizada.

Para enviar um ficheiro, seleccione **Opções** > **Enviar**. Pode enviar um ficheiro numa mensagem de e-mail ou multimédia ou utilizando diferentes métodos de conectividade.

Para copiar, prima, sem soltar, a tecla Shift e seleccione o texto com a tecla de deslocamento. Prima, sem soltar, a tecla Shift e seleccione **Copiar**. Para colar, posicione-se no local onde pretende colar o texto, prima, sem soltar, a tecla Shift e seleccione **Colar**. Este método pode não funcionar em aplicações que possuem os seus próprios comandos de copiar e colar.

Para seleccionar itens diferentes, tais como mensagens, ficheiros ou contactos, marque o item que pretende seleccionar. Especifique Opções > Marcar/Desmarcar > Marcar para seleccionar um item ou Opções > Marcar/ Desmarcar > Marcar tudo para seleccionar todos os itens.

#### Sugestão: Para seleccionar quase todos os itens, especifique primeiro Opções > Marcar/Desmarcar > Marcar tudo e, em seguida, seleccione os itens não pretendidos e Opções > Marcar/Desmarcar > Desmarcar.

Para seleccionar um objecto (por exemplo, um anexo num documento), posicione-se sobre o objecto de modo a serem apresentados marcadores quadrados em ambos os lados do objecto.

# **Bloquear as teclas**

Quando o dispositivo está bloqueado, é possível efectuar chamadas para o número de emergência oficial programado no dispositivo.

O teclado do dispositivo é automaticamente bloqueado, para impedir que as teclas sejam premidas acidentalmente. Para alterar o período de tempo após o qual o teclado é bloqueado, seleccione Menu > Ferramentas > Definições > Geral > Segurança > Telemóvel e cartão SIM > Interv. bloq. autom. tecl. Para bloquear as teclas manualmente no ecrã principal, prima a tecla de selecção esquerda e a tecla de função.

Para bloquear as teclas manualmente no menu ou numa aplicação aberta, prima a tecla de alimentação brevemente e seleccione **Bloquear teclado**.

Para desbloquear as teclas, prima a tecla de selecção esquerda e a tecla de função.

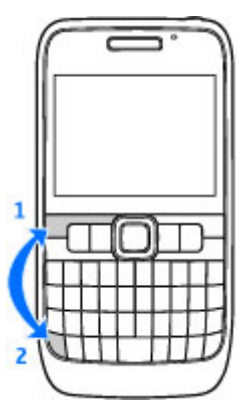

# Controlo de volume

Para ajustar o volume do auscultador durante uma chamada telefónica, prima a tecla de deslocamento para a esquerda ou direita. Para ajustar o volume das aplicações multimédia, prima, sem soltar, a tecla de função e prima a tecla de deslocamento para cima ou para baixo.

# **Escrever texto**

Os métodos de introdução de texto fornecidos com o dispositivo podem variar em função dos diferentes mercados de vendas.

## Escrever texto com o teclado

O dispositivo possui um teclado completo.

Para introduzir sinais de pontuação, prima a tecla correspondente ou uma combinação de teclas.

Para alternar entre os diferentes tipos de letra, prima a tecla Shift.

Para inserir dígitos ou caracteres impressos na parte superior das teclas, prima, sem soltar, a tecla correspondente, ou prima, sem soltar, a tecla de função e prima a tecla correspondente.

Para apagar um carácter, prima a tecla de retrocesso. Para apagar vários caracteres, prima, sem soltar, a tecla de retrocesso.

Para inserir caracteres e símbolos que não são apresentados no teclado, prima a tecla Chr.

Para copiar texto, mantenha premida a tecla Shift e seleccione a palavra, frase ou linha de texto que pretende copiar para realçá-las. Prima Ctrl + C. Para inserir o texto num documento, mova-se para o local correcto e prima Ctrl + V.

Para alterar o idioma de escrita ou para activar a introdução assistida de texto, escolha **Opções > Opções de** introdução e entre as opções disponíveis.

## Introdução assistida de texto

 começa a escrever uma palavra, o dispositivo sugere palavras possíveis. Uma vez encontrada a palavra correcta, prima a tecla de deslocamento para a direita para confirmar. Enquanto escreve, também pode premir a tecla de deslocamento para baixo para aceder a uma lista de palavras sugeridas. Se a palavra pretendida se encontrar na lista, marque-a e prima a tecla de deslocamento. Se a palavra que está a escrever não se encontrar no dicionário do dispositivo, este sugere uma palavra possível, enquanto a palavra que está a escrever é apresentada por cima da palavra sugerida. Prima a tecla de deslocamento para seleccionar a sua palavra. A palavra é adicionada ao dicionário, quando começar a escrever a palavra seguinte.

Para desactivar a introdução assistida de texto, prima a tecla de função + barra de espaços e seleccione Texto assistido > Desactivada.

Para configurar as definições da introdução de texto, seleccione Opções > Opções de introdução > Definições.

Para alterar o idioma de escrita, seleccione **Opções** > **Opções de introdução** > **Idioma de escrita**.

# **Novidades da Eseries**

O seu novo dispositivo Eseries contém novas versões das aplicações Agenda e Contactos, assim como um novo ecrã principal. O dispositivo também lhe permite aceder aos serviços Ovi.

# Aceder rapidamente a tarefas

Sempre que vir o ícone no ecrã inicial ou nas aplicações Contactos ou Agenda, prima a tecla de deslocamento para a direita, para aceder a uma lista de acções disponíveis. Para fechar a lista, prima a tecla de deslocamento para a esquerda.

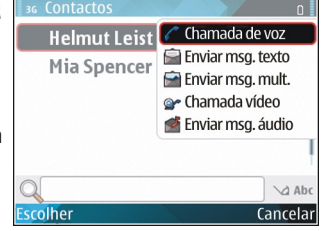

Quando navega nestas aplicações, prima a tecla de deslocamento para a esquerda para retroceder até ao nível anterior.

# Ecrã inicial

A partir do ecrã inicial, pode aceder rapidamente às funções utilizadas com mais frequência e ver instantaneamente as chamadas não atendidas ou as mensagens novas.

# Navegar no ecrã inicial

Para aceder ao ecrã inicial, prima brevemente a tecla de início.

O ecrã inicial é composto por:

 atalhos para aplicações (1) Para aceder rapidamente a uma aplicação, seleccione o respectivo atalho e prima a tecla de deslocamento.

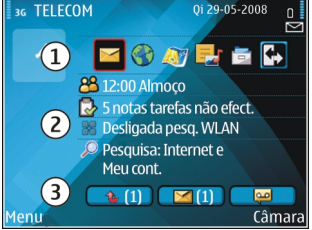

- área de informações (2)
  Para verificar um item apresentado na área de informações, seleccione-o e prima a tecla de deslocamento.
- notificações (3) Para ver as notificações, seleccione uma caixa. Cada caixa só está visível se contiver itens. Para ocultar as caixas, prima a tecla de retrocesso.

# Trabalhar no ecrã inicial

Para procurar contactos no ecrã principal, comece a escrever o nome do contacto. O dispositivo sugere contactos que correspondem aos dados introduzidos. Seleccione o contacto pretendido. Esta função pode não estar disponível em todos os idiomas.

Para ligar para um contacto, prima a tecla Chamar.

Para desactivar a procura de contactos, seleccione **Opções** > **Proc. contac. desactiv.**.

Para verificar as mensagens recebidas, seleccione a caixa de mensagens, na área de notificação. Para ler uma mensagem, seleccione-a e prima a tecla de deslocamento. Para aceder a outras tarefas, prima a tecla de deslocamento para a direita.

Para verificar as chamadas não atendidas, seleccione a caixa de chamadas, na área de notificação. Para regressar a uma chamada, seleccione-a e prima a tecla Chamar. Para enviar uma mensagem curta para um interlocutor, seleccione uma chamada, prima a tecla de deslocamento para a direita e seleccione **Enviar msg. texto** na lista de acções disponíveis.

Para ouvir o seu correio de voz, seleccione a caixa de correio de voz, na área de notificação. Seleccione a caixa de correio pretendida e prima a tecla Chamar, para ligar para a caixa de correio.

## Alternar entre os ecrãs iniciais

Pode definir dois modos de ecrã inicial para efeitos diferentes: por exemplo, um modo para visualizar o e-mail e as notificações da empresa e outro para o seu e-mail pessoal.

Deste modo, não precisa de ver as mensagens relacionadas com trabalho fora do horário de expediente.

O seu operador pode ter definido um terceiro ecrã inicial com itens específicos do operador.

Para passar de um modo de ecrã inicial para outro, seleccione 💽 e prima a tecla de deslocamento.

# Teclas de marcação de 1 só tecla

As teclas de marcação de uma só tecla permitem-lhe aceder rapidamente a aplicações e tarefas. Cada tecla foi previamente atribuída a uma aplicação ou a uma tarefa. Para alterar as funções atribuídas às teclas, seleccione Menu > Ferramentas > Definições > Geral > Personalização > Tecl. marc. ráp.. O seu operador de rede pode ter atribuído aplicações às teclas, em cujo caso não pode alterá-las.

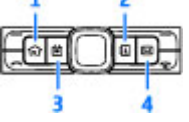

- 1 Tecla de início
- 2 Tecla dos contactos
- 3 Tecla da agenda
- 4 Tecla de e-mail

# Tecla de início

Para aceder ao ecrã inicial, prima brevemente a tecla de início. Prima de novo a tecla de início para aceder ao menu.

Para ver a lista de aplicações activas, prima a tecla de início durante alguns segundos. Quando a lista estiver aberta, prima brevemente a tecla de início para se deslocar na lista. Para abrir a aplicação seleccionada, prima a tecla de início durante alguns segundos ou prima a tecla de deslocamento. Para fechar a aplicação seleccionada, prima a tecla de retrocesso.

As aplicações deixadas activas em segundo plano aumentam o consumo da bateria e reduzem a respectiva autonomia.

# Tecla dos contactos

Para abrir a aplicação Contactos, prima brevemente a tecla dos contactos.

Para criar um novo contacto, prima a tecla dos contactos durante alguns segundos.

## Tecla da agenda

Para abrir a aplicação Agenda, prima brevemente a tecla da agenda.

Para criar uma nova entrada de reunião, prima a tecla da agenda durante alguns segundos.

## Tecla de e-mail

Para abrir a sua caixa de correio predefinida, prima brevemente a tecla de e-mail.

Para criar uma nova mensagem de e-mail, prima a tecla de e-mail durante alguns segundos.

# Agenda Nokia para Eseries 🗊

#### Seleccione Menu > Escritório > Agenda.

Crie e visualize os eventos e marcações programados e alterne entre as diferentes vistas da agenda.

## Vistas da agenda

Pode alternar entre as seguintes vistas:

- A vista mensal apresenta, numa lista, o mês actual e as entradas da agenda do dia seleccionado.
- A vista semanal apresenta os eventos da semana seleccionada em sete caixas, uma para cada dia.
- A vista diária apresenta os eventos do dia seleccionado, agrupados em períodos de tempo, de acordo com a respectiva hora de início.
- A vista de tarefas apresenta todos os itens de tarefas.
- A vista da agenda apresenta, numa lista, os eventos do dia seleccionado.

Para alterar a vista, seleccione **Opções** > **Mudar de vista** e a vista pretendida.

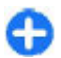

**Sugestão:** Para abrir a vista semanal, seleccione o número de uma semana e prima a tecla de deslocamento.

Para passar para o dia seguinte ou anterior nas vistas mensal, semanal, diária e de agenda, desloque-se para a direita ou esquerda.

Para alterar a vista predefinida, seleccione **Opções** > **Definições** > **Vista predefinida**.

# Ver informações da agenda

Na vista mensal, as entradas da agenda estão marcadas com um triângulo. As entradas de aniversários também estão marcadas com um ponto de exclamação. As entradas do dia seleccionado são apresentadas numa lista.

| 30     | M  | aio | 20 | 08 | A  |    |    | 0                    |
|--------|----|-----|----|----|----|----|----|----------------------|
|        | Sg | Те  | Qa | Qi | Sx | Sá | Do | Qa 28-05-2008        |
| 18     | 28 | 29  | 30 | 1  | 2  | 3  | 4  | S taref pendentes    |
| 19     | 5  | 6   | 7  | 8  | 9  | 10 | 11 | Reservar bilhetes de |
| 20     | 12 | 13  | 14 | 15 | 16 | 17 | 18 | -<br>Almoço          |
| 21     | 19 | 20  | 21 | 22 | 23 | 24 | 25 |                      |
| 22     | 26 | 27  | 28 | 29 | 30 | 31 | 1  |                      |
| 23     | 2  | 3   | 4  | 5  | 6  | 7  | 8  |                      |
| Opções |    |     |    |    |    |    |    | Sair                 |

Para abrir entradas da agenda, abra a vista da agenda, marque uma entrada e prima a tecla de deslocamento.

## Criar entradas de agenda

Pode criar os seguintes tipos de entradas de agenda:

- As entradas de reunião recordam-lhe eventos que têm uma data e hora específicas.
- As entradas de memorando estão associadas a um dia inteiro e não a uma hora específica do dia.
- As entradas de aniversários servem para lhe relembrar aniversários e datas especiais. Referem-se a um dia inteiro e não a uma hora específica do dia. As entradas referentes aos aniversários repetem-se todos os anos.
- As entradas de tarefas lembram-no de uma tarefa com data marcada, mas sem uma hora do dia específica.

Para criar uma entrada de agenda, especifique uma data, seleccione Opções > Nova entrada e introduza o tipo.

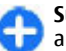

**Sugestão:** Para criar uma entrada de reunião, comece a escrever o assunto.

# Criar entradas de reunião, memorando, aniversário ou tarefas

- 1. Introduza o assunto.
- 2. Para entradas de reunião, introduza as horas de início e de fim ou seleccione **Even. dia inteiro.**
- 3. Para entradas de reunião e memorando, introduza as datas de início e de fim. Para entradas de aniversário, introduza a data, e para entradas de tarefas, introduza a data limite.
- 4. Para entradas de reunião, introduza a localização.
- 5. Para entradas de reunião, aniversário e tarefas, pode definir um alarme.
- 6. Para entradas de reuniões recorrentes, defina a hora de repetição.

- Para entradas de tarefas, defina a prioridade. Para definir a prioridade das entradas de reunião, seleccione Opções > Prioridade.
- Para entradas de memorando, aniversário e tarefas, defina a forma como a entrada é tratada durante a sincronização. Seleccione Privada para ocultar a entrada dos visualizadores, se a agenda estiver disponível online, Pública para tornar a entrada visível para os visualizadores ou Nenhum para não copiar a entrada para o seu computador.
- 9. Introduza uma descrição.

Para enviar a entrada, seleccione **Opções** > **Enviar**.

## Definições da agenda

Seleccione **Opções** > **Definições**.

Para alterar o som do alarme, seleccione **Tom alarme da** agenda.

Para alterar a vista apresentada ao abrir a agenda, seleccione Vista predefinida.

Para alterar o primeiro dia da semana, seleccione Semana começa em.

Para alterar o título da vista semanal, seleccione Título da vista semanal e Nº da semana ou Datas da semana.

# Contactos Nokia de Eseries 🗃

#### Seleccione Menu > Comunic. > Contactos.

Pode guardar e actualizar informações de contactos, tais como números de telefone, moradas ou endereços de e-mail dos seus contactos. Pode acrescentar um tom de toque pessoal ou uma imagem em miniatura a um contacto. Também pode criar grupos de contactos, que lhe permitem comunicar com vários contactos em simultâneo, e enviar ou receber informações de contactos (cartões de visita) em dispositivos compatíveis.

Sempre que vir o ícone , prima a tecla de deslocamento para a direita, para aceder a uma lista de acções disponíveis. Para fechar a lista, prima a tecla de deslocamento para a esquerda.

### Adicionar contactos

Seleccione **Opções** > **Novo contacto** e introduza as informações do contacto.

Para copiar as informações de um contacto do cartão de memória, seleccione **Opções** > **Copiar** > **Do cartão memória**.

### Grupos de contactos

Escolha cada contacto que pretende adicionar ao grupo de contactos, prima Opções > Marcar/Desmarcar > Marcar

para o marcar, escolha **Opções** > **Grupo** > **Acrescentar ao grupo** > **Criar novo grupo** > **Nome do grupo** e introduza um nome para o grupo.

Se pretender efectuar chamadas de conferência para o grupo, defina também o seguinte:

- N.º serviço conferência Introduza o número de serviço de chamadas de conferência.
- ID do serviço de conf. Introduza o número de ID de chamadas de conferência.
- PIN do serviço de conf. Introduza o número de código PIN de chamadas de conferência.

Para efectuar uma chamada de conferência para o grupo, seleccione o grupo, desloque-se para a direita e seleccione **Serviço ch. conf.** na lista de acções disponíveis.

### **Procurar contactos**

Para procurar contactos, comece a introduzir o nome do contacto no campo de procura.

## Gerir directórios de contactos

Para alterar o directório de contactos, vá para a parte superior da lista de nomes, prima a tecla de deslocamento e seleccione entre os directórios disponíveis na lista.

Para organizar directórios de contactos, seleccione **Opções** > **Organiz. listas contactos** e um directório. Desloque-se para cima, para movê-lo para o local pretendido.

# Adicionar tons de toque a contactos

Pode definir um tom de toque para um contacto ou grupo de contactos. O tom de toque é reproduzido quando esse contacto lhe telefona.

Para adicionar um tom de toque a contactos, abra o contacto, seleccione **Opções** > **Tom de toque** e especifique um tom de toque.

Para adicionar um tom de toque a grupos de contactos, especifique um grupo de contactos, seleccione Opções > Grupo > Tom de toque e especifique um tom de toque.

Para remover os tons de toque atribuídos, seleccione **Tom** predefinido da lista de tons de toque.

# Alterar as definições de contactos

Seleccione **Opções** > **Definições**.

Para alterar a forma como os nomes dos contactos são apresentados, seleccione Apresentação nome.

Para seleccionar qual o directório de contactos que é aberto quando inicia a aplicação Contactos, seleccione Lista contactos padrão.

# Múltiplas tarefas

Pode ter várias aplicações abertas em simultâneo. Para alternar entre as aplicações activas, prima a tecla de início, sem soltar, seleccione a aplicação e prima a tecla de deslocamento. Para fechar a aplicação seleccionada, prima a tecla de retrocesso.

Exemplo: Quando tiver uma chamada telefónica activa e desejar consultar a agenda, prima a tecla de início, para aceder ao menu, e abra a aplicação Agenda. A chamada telefónica permanece activa em segundo plano.

Exemplo: Quando estiver a escrever uma mensagem e desejar consultar uma página da web, prima a tecla de início, para aceder ao menu, e abra a aplicação Web. Seleccione um favorito ou introduza manualmente o endereço web e seleccione Ir para. Para regressar à mensagem, prima a tecla de início, sem soltar, seleccione a mensagem e prima a tecla de deslocamento.

# Lanterna

O flash da câmara pode ser utilizado como lanterna. Para ligar ou desligar a lanterna, no ecrã principal, prima, sem soltar a barra de espaços.

Não aponte a lanterna directamente para os olhos de uma pessoa.

# Abrir Ovi

O Ovi é a sua porta de acesso a serviços Nokia diferentes. Para visitar e obter mais informações, consulte www.ovi.com.

# Acerca da Loja Ovi

Na Loja Ovi, pode fazer download de jogos para telemóveis, aplicações, vídeos, imagens e tons de toque para o dispositivo. Alguns itens são gratuitos; outros necessita de adquirir utilizando o seu cartão de crédito ou através da conta telefónica. A Loja Ovi oferece conteúdos compatíveis com o dispositivo móvel e relevantes para os seus gostos e localização.

Os conteúdos da Loja Ovi estão classificados nas seguintes categorias:

- Recomendado
- Jogos
- Personalização
- Aplicações
- Áudio & vídeo

# Ficheiros no Ovi

A aplicação Ficheiros no Ovi permite-lhe utilizar o Nokia E63 para aceder a conteúdos do computador, se este estiver ligado e conectado à Internet. É necessário instalar a aplicação Ficheiros no Ovi em todos os computador nos quais pretenda utilizá-la.

Pode utilizar a aplicação Ficheiros no Ovi por um período de teste limitado.

A aplicação Ficheiros no Ovi permite-lhe:

- Localizar, procurar e ver as suas imagens. Não é necessário transferir as imagens para o website; pode aceder aos conteúdos do seu computador utilizando o dispositivo móvel.
- Consultar, procurar e ver os seus ficheiros e documentos.
- Transferir músicas do computador para o dispositivo.
- Enviar ficheiros e pastas do computador, sem movê-los primeiro para e do dispositivo.
- Aceder a ficheiros no computador quando este está desligado. Basta escolher as pastas e ficheiros pretendidos e a aplicação Ficheiros no Ovi guarda automaticamente uma cópia actualizada num local de armazenamento online seguro, ao qual poderá aceder quando o computador estiver desligado.

Para suporte, consulte files.ovi.com/support.

# Acerca dos Contactos no Ovi

Com os Contactos no Ovi, pode manter-se em contacto com as pessoas mais importantes para si. Procure contactos e descubra amigos na comunidade Ovi. Mantenha-se em contacto com os seus amigos - converse, partilhe a sua localização e estado de presença, e acompanhe facilmente o que os seus amigos estão a fazer e onde estão. Até pode conversar com amigos que utilizem o Google Talk™.

Pode igualmente sincronizar os contactos, agenda e outros conteúdos entre o dispositivo Nokia e Ovi.com. As suas informações importantes são guardadas e actualizadas simultaneamente no dispositivo e na Internet. Com os Contactos no Ovi, pode dispor de uma lista de contactos dinâmica e ter a certeza de que os seus contactos são guardados em Ovi.com.

Precisa de ter uma conta Nokia para utilizar o serviço. Crie uma conta no dispositivo móvel ou visite www.ovi.com no PC.

A utilização dos Contactos no Ovi pode implicar a transmissão de grandes quantidades de dados através da rede do fornecedor de serviços. Para obter informações sobre os custos de transmissão de dados, contacte o seu fornecedor de serviços.

# My Nokia

My Nokia é um serviço gratuito que lhe envia regularmente mensagens curtas com sugestões, dicas e suporte para o seu dispositivo Nokia. Também lhe permite aceder ao site WAP My Nokia, onde pode encontrar informações sobre dispositivos Nokia, bem como importar toques, gráficos, jogos e aplicações.

Para utilizar o serviço My Nokia, este tem de estar disponível no seu país e ser suportado pelo seu fornecedor de serviços. É necessário subscrever o serviço, para utilizá-lo. As mensagens de subscrição ou anulação da subscrição são cobradas.

Para obter informações acerca dos termos e condições, consulte a documentação fornecida com o dispositivo ou www.nokia.com/mynokia.

#### Para começar a utilizar o serviço My Nokia:

- 1. Escolha Menu > Ajuda > My Nokia.
- 2. Seleccione Regist. My Nokia.
- 3. Leia as informações apresentadas no visor e seleccione Aceitar.

O serviço My Nokia envia-lhe uma mensagem curta com informações adicionais.

Para aceder ao site WAP My Nokia com o seu browser, seleccione My Nokia > Ir p/telem. My Nokia.

Para anular a subscrição do serviço My Nokia, seleccione My Nokia > Anular subscr..

Para ver as instruções relativas ao serviço My Nokia, seleccione My Nokia > Instruções.

# **Telefone**

Para efectuar e receber chamadas, o dispositivo tem de estar ligado, ter um cartão SIM válido instalado e tem de se encontrar na área de cohertura de uma rede móvel

Para efectuar ou receber uma chamada via net, o dispositivo tem de estar ligado a um servico de chamadas via net. Para estabelecer ligação com um servico de chamadas via net, o dispositivo tem de encontrar-se na área de cobertura de uma rede de ligação, tal como um ponto de acesso de WLAN.

# Chamadas de voz

Nota: A facturação real das chamadas e dos servicos. por parte do operador de rede, pode apresentar variações. consoante as funções de rede, os arredondamentos de facturação, os impostos, etc.

## Atender uma chamada

Para atender uma chamada, prima a tecla Chamar.

Para rejeitar uma chamada, prima a tecla Terminar.

Para silenciar o tom de toque em vez de atender uma chamada, seleccione Silêncio.

Quando tem uma chamada em curso e a função de chamada em espera (servico de rede) está activada, prima a tecla

Chamar para atender uma nova chamada recebida. A primeira chamada fica em espera. Para terminar a chamada activa, prima a tecla Terminar.

## Efectuar uma chamada

Para efectuar uma chamada, introduza o número de telefone, incluindo o indicativo de área, e prima a tecla Chamar.

Sugestão: Para efectuar chamadas internacionais. prima +, que substitui o código de acesso internacional, e introduza o indicativo do país, o indicativo de área (sem o 0 à esquerda, se necessário) e o número de telefone

Para terminar ou cancelar a tentativa de chamada, prima a tecla Terminar.

Para efectuar uma chamada utilizando os contactos memorizados, prima a tecla dos contactos. Introduza as primeiras letras do nome, seleccione-o e prima a tecla Chamar, Consulte "Contactos Nokia de Eseries", p. 30.

Para efectuar uma chamada utilizando o registo, prima a tecla Chamar para ver os últimos 20 números para quem telefonou ou tentou telefonar. Seleccione o número ou o nome pretendido e prima a tecla Chamar. Consulte "Registo ". p. 46.

Para ajustar o volume de uma chamada activa, prima a tecla de deslocamento para a direita ou esquerda.

Para passar de uma chamada de voz para uma chamada de vídeo, seleccione **Opções** > **Mudar p/ cham. vídeo.** O dispositivo termina a chamada de voz e efectua uma chamada de vídeo para o destinatário.

# Efectuar uma chamada de conferência

- 1. Para efectuar uma chamada de conferência, introduza o número de telefone de um participante e prima a tecla Chamar.
- Quando o participante atender, seleccione Opções > Nova chamada.
- Quando tiver efectuado uma chamada telefónica para todos os participantes, seleccione Opções > Conferência para colocar as chamadas em conferência.

Para silenciar o microfone do dispositivo durante a chamada, seleccione Opções > Silenciar.

Para excluir um participante da chamada de conferência, especifique o participante e seleccione **Opções** > **Conferência** > **Retirar participante**.

Para falar em privado com um participante da chamada de conferência, especifique o participante e seleccione **Opções > Conferência > Privada**.

# Chamadas de vídeo

Para poder efectuar uma chamada de vídeo, é necessário encontrar-se dentro da área de cobertura de uma rede UMTS. Para informações sobre a disponibilidade e a subscrição de serviços de chamadas de vídeo, contacte o operador de rede ou o fornecedor de serviços. Enquanto fala, pode ver um vídeo bidireccional, em tempo real, entre si e o destinatário da chamada, caso este último possua um telemóvel compatível. A imagem de vídeo capturada pela câmara do seu dispositivo é apresentada ao destinatário da chamada de vídeo. Uma chamada de vídeo só pode ser efectuada entre duas partes.

## Efectuar uma chamada de vídeo

Para efectuar uma chamada de vídeo, introduza o número de telefone ou seleccione o destinatário da chamada nos Contactos e seleccione **Opções** > **Chamar** > **Chamada** vídeo. Quando for iniciada a chamada de vídeo, a câmara do dispositivo é activada. Se a câmara já estiver a ser utilizada, o envio de vídeo é desactivado. Se o destinatário da chamada mão desejar enviar-lhe um vídeo, é apresentada uma imagem fixa. Pode definir a imagem fixa em Menu > Ferramentas > Definições > Telefone > Chamada > Imag. na ch. de vídeo.

Para desactivar o envio de áudio, vídeo ou vídeo e áudio, seleccione Opções > Desactivar > Envio de áudio, Envio de vídeo ou Envio de áudio e víd..

Para ajustar o volume de uma chamada de vídeo activa, prima a tecla de deslocamento para a direita ou esquerda.

Para utilizar o altifalante para receber áudio, seleccione **Opções** > Activar altifalante. Para desactivar o altifalante e utilizar o auscultador, seleccione **Opções** > Activar auscultador.
Para mudar as localizações das imagens, seleccione Opções > Mudar ordem imgs.

Para ampliar/reduzir a imagem no visor, seleccione Opções > Ampliar ou Reduzir.

Para terminar a chamada de vídeo e efectuar uma chamada de voz para o mesmo destinatário, seleccione Opções > Mudar p/ chamada voz.

### Partilhar um vídeo

Utilize a Partilha de vídeo (serviço de rede) para enviar vídeos a partir do seu dispositivo móvel para outro dispositivo móvel compatível, durante uma chamada de voz. Para utilizar esta função, o dispositivo tem de se encontrar na área de cobertura de uma rede UMTS.

- 1. Efectue uma chamada telefónica para o destinatário seleccionado. Pode iniciar a partilha de vídeo uma vez estabelecida a chamada telefónica e o seu dispositivo registado no servidor SIP.
- Para enviar vídeos do dispositivo, seleccione Opções > Partilhar vídeo e uma opção de partilha, se disponível. Para pré-visualizar o clip, seleccione Opções > Reprod..
- Seleccione o destinatário nos Contactos ou introduza manualmente o respectivo endereço SIP, para enviar um convite ao destinatário. A partilha é iniciada automaticamente, quando o destinatário aceitar a partilha de vídeo.
- 4. Para terminar a partilha de vídeo, seleccione Parar. A chamada de voz prossegue normalmente.

### Receber um convite de partilha de vídeo

Quando recebe um convite de partilha de vídeo, é apresentada uma mensagem que apresenta o nome ou o endereço SIP do chamador.

Para aceitar o convite e iniciar a sessão de partilha, seleccione Aceitar.

Para rejeitar o convite, seleccione **Rejeitar**. A chamada de voz prossegue normalmente.

# Chamadas via net 🏈

### Seleccione Menu > Comunic. > Tlf. Internet.

O dispositivo suporta chamadas de voz através da Internet (chamadas via Net). Em primeiro lugar, o dispositivo tenta efectuar as chamadas de emergência através das redes celulares. Se não for possível efectuar uma chamada de emergência utilizando as redes celulares, o dispositivo tenta efectuar uma chamada de emergência através do fornecedor de chamadas via Internet. Devido à natureza comprovada da telefonia celular, deverá utilizar as redes celulares para efectuar chamadas de emergência, se possível. Se tiver cobertura de rede celular disponível, certifique-se de que o telemóvel está ligado e pronto para efectuar chamadas, antes de tentar realizar uma chamada de emergência. A capacidade para realizar uma chamada de emergência utilizando a telefonia via Internet depende da disponibilidade de uma rede WLAN e da implementação de funções de chamadas de emergência por parte do seu fornecedor de servicos de

chamadas via Internet. Contacte o seu fornecedor de serviços de chamadas via Internet, para verificar a capacidade de realização de chamadas de emergência através da Internet.

Com o serviço de chamadas via net (serviço de rede), pode efectuar e receber chamadas através da Internet, utilizando a tecnologia VoIP (Voice Over Internet Protocol). As chamadas via net podem ser estabelecidas entre computadores, entre telemóveis e entre um dispositivo VoIP e um telefone tradicional. Para efectuar ou receber uma chamada via net, o dispositivo tem de se encontrar dentro da área de cobertura de uma WLAN, por exemplo. A disponibilidade do serviço de chamadas via net pode variar em função do país ou da zona.

### Criar um perfil de chamadas via net

Antes de poder efectuar chamadas através da Internet, é necessário criar um perfil de chamadas via net.

- Seleccione Menu > Ferramentas > Definições > Ligação > Definições SIP > Opções > Novo perfil SIP e introduza as informações requeridas. Para iniciar sessão no serviço automático de chamadas via net, seleccione Registo > Sempre ligado. Contacte o fornecedor do serviço de chamadas via net para obter as definições correctas.
- 2. Seleccione Para trás até regressar à vista principal de definições de Ligação.
- Seleccione Telef. Internet > Opções > Novo perfil. Introduza um nome para o perfil e seleccione o perfil SIP que acaba de criar.

Para definir o perfil criado para ser utilizado automaticamente ao estabelecer ligação ao serviço de chamadas via net, seleccione Menu > Comunic. > Tlf. Internet > Perfil preferido.

Para iniciar sessão manualmente no serviço de chamadas via net, seleccione **Registo > Quando necessário** nas definições SIP, quando criar um novo perfil de chamadas via net.

Para efectuar chamadas via net seguras, solicite ao seu fornecedor de serviços as definições de chamadas via net seguras. O servidor proxy seleccionado para o perfil de chamadas via net tem de suportar chamadas via net seguras. Uma chamada via net segura é indicada pelo símbolo **f**.

# Estabelecer ligação ao serviço de chamadas via net

### Seleccione Menu > Comunic. > Tlf. Internet.

Para efectuar ou receber uma chamada via net, o dispositivo tem de estar ligado a um serviço de chamadas via net. Se tiver seleccionado o início de sessão automático, o dispositivo liga-se automaticamente ao serviço de chamadas via net. Para iniciar sessão manualmente no serviço, seleccione uma rede disponível na lista e especifique Escolher.

A lista de redes é actualizada automaticamente todos os 15 segundos. Para actualizar a lista manualmente, seleccione **Opções** > Actualizar. Utilize este opção se a WLAN não for apresentada na lista. Para escolher o serviço de chamadas via net para chamadas efectuadas, se o dispositivo estiver ligado a mais de um serviço, seleccione Opções > Alterar serviço.

Para configurar novos serviços, seleccione **Opções** > **Configurar serviço**. Esta opção é apresentada apenas se houver serviços que ainda não tenham sido configurados.

Para guardar a rede à qual está actualmente ligado, seleccione Opções > Guardar rede. As redes guardadas são assinaladas por um asterisco na lista de redes.

Para ligar a um serviço de chamadas via net utilizando uma WLAN oculta, seleccione **Opções** > **Utilizar rede oculta**.

Para terminar a ligação a um serviço de chamadas via net, seleccione Opções > Desligar de serviço.

### Efectuar chamadas via net

Pode efectuar uma chamada via net a partir de todas as aplicações em que é possível fazer uma chamada de voz normal. Por exemplo, nos Contactos, seleccione o contacto pretendido e especifique Chamar > Chamada Internet.

Para efectuar uma chamada via net no ecrã inicial, introduza o endereço SIP e prima a tecla Chamar.

Para definir as chamadas via net como o tipo de chamadas preferido para as chamadas efectuadas, seleccione Menu > Comunic. > Tlf. Internet > Opções > Definições > Tipo chamada predef. > Chamada Internet. Quando o dispositivo está ligado a um serviço de chamadas via net, todas as chamadas são efectuadas via net.

### Definições de serviço de chamadas via net

Seleccione **Opções** > **Definições**, seleccione as definições do serviço pretendido e prima a tecla de deslocamento.

Para iniciar sessão automaticamente no serviço de chamadas via net, seleccione **Tipo de início de sessão** > **Automático**. Se utilizar o tipo de início de sessão automático para as WLANs, o dispositivo procura periodicamente WLANs, aumentando o consumo da carga da bateria e reduzindo a sua autonomia.

Para iniciar sessão manualmente no serviço de chamadas via net, seleccione Tipo de início de sessão > Manual.

Para ver as redes guardadas para o serviço de chamadas via net ou as redes detectadas pelo serviço de chamadas via net, seleccione **Redes lig. guardadas**.

Para configurar as definições das mensagens específicas do serviço, seleccione **Editar defs. serviço**. Esta opção está disponível apenas se tiver sido instalado, no dispositivo, um plug-in de software específico do serviço.

# Marcação rápida 🜈

Seleccione Menu > Ferramentas > Definições > Telefone > Chamada > Marcação rápida > Sim.

A marcação rápida permite-lhe efectuar uma chamada premindo uma tecla numérica, sem soltar, no ecrã inicial.

Para atribuir uma tecla numérica a um número de telefone, seleccione Menu > Comunic. > M. rápidas. Seleccione a

tecla numérica (2 - 9) no visor e especifique Opções > Atribuir. Seleccione o número pretendido nos Contactos.

Para apagar o número de telefone atribuído a uma tecla numérica, seleccione a tecla de marcação rápida e especifique Opções > Remover.

Para modificar um número de telefone atribuído a uma tecla numérica, seleccione a tecla de marcação rápida e especifique **Opções > Alterar**.

## Desvio de chamadas

## Seleccione Menu > Ferramentas > Definições > Telefone > Desv. chamadas.

Pode desviar as chamadas recebidas para a sua caixa de correio de voz ou para outro número de telefone. Para obter informações, contacte o seu fornecedor de serviços.

Seleccione para desviar chamadas de voz, dados ou fax e seleccione as seguintes opções:

- Todas as ch. de voz, Todas ch. de dados ou Todas as ch. de fax — Desvia todas as chamadas de voz, dados ou fax recebidas.
- Se ocupado Desvia as chamadas recebidas quando tiver uma chamada activa.
- Se não atendida Desvia as chamadas recebidas depois do dispositivo tocar durante um determinado período de tempo. Seleccione o tempo durante o qual o dispositivo toca, antes de reencaminhar a chamada, na lista Tempo de atraso:.
- Se fora de alcance Desvia as chamadas quando o dispositivo está desligado ou sem cobertura de rede.

 Se não disponível — Activa as três últimas definições em simultâneo. Esta opção desvia as chamadas se o dispositivo estiver ocupado, não atender ou estiver fora de alcance.

Para desviar chamadas para a sua caixa de correio de voz, seleccione um tipo de chamada e uma opção de desvio e seleccione Opções > Activar > Para cx.correio voz.

Para desviar chamadas para outro número de telefone, seleccione um tipo de chamada e uma opção de desvio e seleccione Opções > Activar > Para outro número. Introduza um número no campo Número: ou seleccione Procurar para obter um número guardado nos Contactos.

Para verificar o estado de desvio actual, seleccione a opção de desvio e especifique **Opções** > **Verificar o estado**.

Para cancelar o desvio das chamadas, seleccione a opção de desvio e especifique **Opções > Cancelar**.

## Restrição de chamadas

## Seleccione Menu > Ferramentas > Definições > Telefone > Restr.chams.

Pode restringir as chamadas que podem ser efectuadas ou recebidas com o dispositivo (serviço de rede). Para alterar as definições, necessita de obter a senha de restrição a partir do fornecedor de serviços. A restrição de chamadas afecta todos os tipos de chamadas.

Para restringir chamadas, proceda da seguinte forma:

 Chamadas a efectuar — Permite impedir a realização de chamadas de voz com o dispositivo.

- Chamadas a chegar Permite impedir a recepção de chamadas.
- Chams. internacionais Restringir chamadas para países estrangeiros.
- Chs. receb. estrang. Restringir chamadas recebidas quando fora do seu país de origem.
- Intern.excepto domést. Restringir chamadas para países estrangeiros, mas permitir chamadas para o seu país de origem.

Para verificar o estado das restrições de chamadas de voz, especifique a opção de restrição e seleccione **Opções** > **Verificar o estado**.

Para cancelar todas as restrições de chamadas de voz, especifique uma opção de restrição e seleccione Opções > Cancelar tds. restr.

Para alterar a senha utilizada para restringir chamadas de voz, fax e dados, seleccione **Opções** > **Modif.senha restriç.** Introduza o código actual e, em seguida, o novo código duas vezes. A senha de restrição deve ter quatro dígitos. Para mais informações, contacte o seu fornecedor de serviços.

# Restringir chamadas via net

Seleccione Menu > Ferramentas > Definições > Telefone > Restr.chams. > Restrição chs. Internet.

Para rejeitar chamadas via net de chamadores anónimos, seleccione **Restrição chs. anónimas > Activas**.

# **Enviar tons DTMF**

Pode enviar tons DTMF ("Dual Tone Multi-Frequency" multifrequência bitonal) durante uma chamada activa para controlar a caixa de correio de voz ou outros serviços telefónicos automatizados.

### Enviar uma sequência de tons DTMF

- 1. Efectue uma chamada e aguarde até esta ser atendida.
- 2. Seleccione **Opções** > **Enviar DTMF**.
- 3. Introduza a sequência de tons DTMF ou seleccione uma sequência predefinida.

# Anexar uma sequência de tons DTMF a um cartão de contacto

- Seleccione Menu > Comunic. > Contactos. Abra um contacto e seleccione Opções > Modificar > Opções > Juntar detalhe > DTMF.
- Introduza a sequência de tons. Para inserir uma pausa de cerca de 2 segundos, antes ou entre os tons DTMF, introduza p. Para configurar o dispositivo de modo a enviar os tons DTMF apenas depois de seleccionar Enviar DTMF durante uma chamada, introduza w.
- 3. Seleccione Efectuad..

# Correio de voz 😐

Seleccione Menu > Comunic. > Cx. cor. chs..

Quando abre a aplicação de Correio de voz pela primeira vez, é-lhe pedido que introduza o número da caixa de correio de voz.

Para ligar para o seu correio de voz, seleccione Opções > Chamar correio voz.

Se tiver configurado as definições das chamadas via net no seu dispositivo e possuir uma caixa de correio de chamadas via Internet, seleccione Cx. cor. ch. Internet > Opções > Ch. cx. cor. ch. Int. para ligar para a caixa de correio.

Para ligar para a sua caixa de correio de voz enquanto estiver no ecrã inicial, prima 1, sem soltar; ou prima 1 e, em seguida, a tecla Chamar. Se tiver configurado uma caixa de correio de chamadas via Internet, especifique se pretende ligar para a caixa de correio de voz ou para a caixa de correio de chamadas via Internet.

Para alterar o número da caixa de correio de voz, especifique a caixa de correio e seleccione **Opções** > **Mudar número**.

Para alterar o endereço da caixa de correio de chamadas via Internet, especifique a caixa de correio e seleccione Opções > Mudar endereço.

# Ajuda de voz 🗓

### Seleccione Menu > Ferramentas > Ajuda voz.

A aplicação Ajuda de voz lê texto no ecrã, permitindo-lhe utilizar as funções básicas do dispositivo sem olhar para o ecrã. Para ouvir as entradas da lista de contactos, seleccione Contactos. Não utilize esta opção se possuir mais de 500 contactos.

Para ouvir informações sobre as chamadas não atendidas e recebidas, bem como os números marcados e as chamadas frequentes, seleccione **Ch. recentes.** 

Para ouvir as mensagens de voz, seleccione Cx. correio voz.

Para marcar um número de telefone, seleccione Marcador.

Para utilizar comandos de voz para efectuar uma chamada telefónica, seleccione **Comandos voz**.

Para que as mensagens recebidas sejam lidas em voz alta, seleccione Leitor de mensagens.

Para ouvir a hora actual, seleccione **Relógio**. Para ouvir a data actual, prima a tecla de deslocamento para baixo.

Se a aplicação Ajuda de voz estiver aberta quando for atingida a data limite de um alarme da agenda, a aplicação lê em voz alta o conteúdo do alarme.

Para ouvir mais opções, seleccione **Opções**.

# Comandos de voz 🖫

### Seleccione Menu > Ferramentas > Cmds. de voz.

Utilize os comandos de voz para efectuar chamadas telefónicas ou para iniciar aplicações, perfis ou outras funções no dispositivo.

O dispositivo cria uma etiqueta de voz para as entradas dos Contactos e para as funções designadas na aplicação Comandos de voz. Quando um comando de voz é dito, o dispositivo compara as palavras ditas com a etiqueta de voz existente no dispositivo. Os comandos de voz não dependem da voz de quem os diz, mas o reconhecimento de voz do dispositivo adapta-se à voz do utilizador principal, para reconhecer melhor os comandos de voz.

### Efectuar uma chamada

Uma etiqueta de voz de um contacto é o nome ou a alcunha guardada no cartão de contacto, nos Contactos.

Nota: A utilização de etiquetas de voz pode ser difícil num ambiente com muito ruído ou numa situação de emergência, pelo que não deverá ficar dependente unicamente da marcação por voz em todas as circunstâncias.

Para ouvir uma etiqueta de voz, abra um cartão de contacto e seleccione **Opções** > **Repr. etiqueta voz**.

- 1. Para efectuar uma chamada utilizando um comando de voz, prima, sem soltar, a tecla de voz.
- 2. Quando ouvir o tom ou vir a apresentação visual, pronuncie com clareza o nome guardado no contacto.
- 3. O dispositivo reproduz uma etiqueta de voz sintetizada para o contacto reconhecido, no idioma seleccionado para o dispositivo, e apresenta o nome e o número. Após um tempo limite de 1,5 segundos, o dispositivo marca o número. Se o contacto reconhecido não for o correcto, seleccione Seguinte para ver uma lista de outras correspondências ou Abandon. para cancelar a marcação.

Se existirem vários números guardados no contacto, o dispositivo selecciona o número predefinido, caso o mesmo tenha sido especificado. Caso contrário, o dispositivo selecciona o primeiro número disponível dos seguintes campos: Telemóvel, Telemóvel (casa), Telemóvel (trab.), Telefone, Telefone (casa) e Telefone (trab.).

## Iniciar uma aplicação

O dispositivo cria etiquetas de voz para as aplicações listadas na aplicação Comandos de voz.

Para iniciar uma aplicação utilizando um comando de voz, prima a tecla de voz, sem soltar, e diga o nome da aplicação. ISe a aplicação reconhecida não for a correcta, seleccione Seguinte para ver uma lista das outras correspondências ou Abandon. para cancelar.

Para adicionar mais aplicações à lista, seleccione **Opções** > **Nova aplicação**.

Para alterar o comando de voz de uma aplicação, seleccione Opções > Mudar comando e introduza o novo comando.

### **Alterar perfis**

O dispositivo cria uma etiqueta de voz para cada um dos perfis. Para activar um perfil utilizando um comando de voz, prima a tecla de voz, sem soltar, e diga o nome do perfil.

Para alterar o comando de voz, seleccione Perfis > Opções > Mudar comando.

## Definições de comandos de voz

Para desligar o sintetizador que reproduz os comandos de voz reconhecidos no idioma especificado para o dispositivo, seleccione Opções > Definições > Sintetizador > Desactivado.

Para redefinir a aprendizagem do reconhecimento de voz quando mudar o utilizador principal do dispositivo, seleccione **Remover adapts. de voz**.

# Premir para falar 🛱

### Seleccione Menu > Comunic. > PPF.

O serviço Premir para falar (PPF) (serviço de rede) faculta comunicações de voz directas, bastando premir uma única tecla. A função PPF permite-lhe utilizar o seu dispositivo como walkie-talkie.

Pode utilizar a função PPF para manter uma conversa com uma pessoa ou com um grupo de pessoas, ou para aderir a um canal. Um canal é como uma sala de chat: pode ligar para o canal para ver se está alguém online. O canal não alerta os outros utilizadores; os utilizadores simplesmente aderem ao canal e começam a falar uns com os outros.

Na comunicação PPF, uma pessoa fala enquanto os outros utilizadores a ouvem, através do altifalante integrado. Os utilizadores respondem uns aos outros à vez. Uma vez que só pode falar um utilizador de cada vez, a duração máxima de cada discurso é limitada. Para obter informações sobre a duração de cada discurso na sua rede, contacte o fornecedor de serviços.

### **Definições PPF**

Seleccione **Opções** > **Definições** e, em seguida, seleccione **Definições do utilizador** para definir as suas preferências para o serviço PPF, ou **Definições de ligação** para alterar os detalhes da ligação. Contacte o fornecedor de serviços para obter as definições correctas.

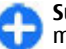

Sugestão: Também pode receber as definições numa mensagem, enviada pelo fornecedor do serviço PPF.

## Início de sessão no serviço PPF

Se tiver activado a opção **Início da aplicação** em **Definições do utilizador**, a função PPF inicia sessão automaticamente no serviço, ao ser iniciada. Caso contrário, é necessário iniciar sessão manualmente.

Para iniciar sessão manualmente no serviço PPF, seleccione **Opções** > **Iniciar sessão em PPF**.

Quando a opção **Tipo de toque** do dispositivo está definida como **Um só bip** ou **Silencioso**, ou no caso de estar em curso uma chamada telefónica, não poderá efectuar ou receber chamadas PPF.

### Efectuar uma chamada PPF

Para efectuar uma chamada PPF, seleccione **Opções** > **Contactos**, seleccione um ou vários contactos na lista e prima a tecla de voz. Lembre-se de manter o dispositivo à sua frente, durante uma chamada, de modo a poder ver o visor. O visor avisa-o quando for a sua vez de falar. Fale para o microfone e não tape o altifalante com as mãos. Enquanto estiver a falar,

mantenha premida a tecla de voz. Quando acabar de falar, solte a tecla.

Para terminar a chamada PPF, prima a tecla Terminar.

Quando receber uma chamada PPF, prima a tecla Chamar, para atender a chamada, ou a tecla terminar, para rejeitar a chamada.

### **Chamadas PPF efectuadas**

Seleccione **Opções** > **Registo de PPF** > **PPF criadas** e uma chamada.

Para efectuar uma chamada PPF para um contacto, seleccione Opções > Falar 1 para 1.

Para enviar um pedido para um contacto lhe ligar, seleccione Opções > Enviar ped. ch. de resp..

Para criar um contacto, seleccione **Opções** > **Guardar em Contactos.** 

### **Gerir contactos PPF**

Para ver, adicionar, modificar, apagar ou ligar para contactos, seleccione Opções > Contactos. É apresentada uma lista de nomes da aplicação Contactos, com informações acerca dos respectivos estados de início.

Para ligar para um contacto seleccionado, especifique **Opções > Falar 1 para 1**.

Para efectuar uma chamada de grupo, seleccione vários contactos e Opções > Falar para vários.

Para enviar ao contacto um pedido para lhe ligar, seleccione **Opções** > **Enviar ped. ch. de resp.**.

Para atender um pedido de chamada de resposta, seleccione Mostrar para abrir o pedido de chamada de resposta. Para efectuar uma chamada PPF para o remetente, prima a tecla de voz.

### **Criar um canal PPF**

Para criar um canal, seleccione **Opções** > **Novo canal** > **Criar novo**.

Para aderir a um canal, seleccione o canal com o qual pretende falar e prima a tecla de voz.

Para convidar um utilizador para um canal, seleccione **Opções** > **Enviar convite**.

Para ver os actuais utilizadores activos de um canal, seleccione **Opções** > **Membros activos.** 

Ao iniciar sessão no serviço PPF, é automaticamente ligado aos canais que estavam activos da última vez que a aplicação foi encerrada.

## Sair da função PPF

Para sair da função PPF, seleccione **Opções** > **Sair**. Seleccione **Sim** para encerrar sessão e sair do serviço. Seleccione **Não** se pretender manter a aplicação activa em segundo plano.

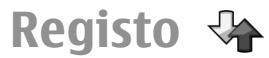

#### Seleccione Menu > Registo.

O registo guarda informações sobre o histórico de comunicações do dispositivo. O dispositivo só regista as chamadas não atendidas e recebidas se a rede suportar estas funções e o dispositivo estiver ligado e dentro da área do serviço de rede.

# Registos de chamadas e de dados

Para ver as chamadas não atendidas recentemente, quer sejam recebidas ou efectuadas, seleccione Chs. recentes.

|   | - |     |  |
|---|---|-----|--|
|   |   |     |  |
| - |   | -   |  |
|   |   | - 1 |  |
|   |   |     |  |

Sugestão: Para abrir №s marcados no ecrã inicial, prima a tecla Chamar.

Para ver a duração aproximada das chamadas recebidas e efectuadas no dispositivo, seleccione Duração ch..

Para ver a quantidade de dados transferidos durante as ligações de dados por pacotes, seleccione Dados pacotes.

### Monitorizar todas as comunicações

Para monitorizar todas as chamadas de voz, mensagens curtas ou ligações de dados registadas pelo dispositivo, abra o separador do registo geral. Para ver informações pormenorizadas sobre um evento de comunicação, seleccione-o e prima a tecla de deslocamento.

Sugestão: Os subeventos, tais como uma mensagem curta enviada em mais do que uma parte e as ligações de dados por pacotes, são registados como um evento de comunicação. As ligações à sua caixa de correio, ao centro de mensagens multimédia ou a páginas da web são apresentadas como ligações de dados por pacotes.

Para adicionar um número telefone de um evento de comunicação aos Contactos, seleccione **Opções** > **Guardar em Contactos** e especifique se pretende criar um contacto novo ou adicionar o número de telefone a um contacto existente.

Para copiar o número, por exemplo para colá-lo numa mensagem curta, seleccione **Opções** > **Copiar número**.

Para ver um único tipo de evento de comunicação ou eventos de comunicação com um determinado utilizador, seleccione **Opções** > **Filtrar** e especifique o filtro pretendido.

Para apagar definitivamente o conteúdo do registo, o registo das chamadas recentes e os relatórios de entrega de mensagens, seleccione **Opções** > Limpar registo.

### Efectuar chamadas e enviar mensagens a partir do registo

Para ligar de volta a um chamador, seleccione Chs. recentes e abra Chs. n/ atendid., Chs. recebidas ou №s marcados. Seleccione o chamador e especifique Opções > Chamar. Para responder a um chamador com uma mensagem, seleccione **Chs. recentes** e abra **Chs. n/ atendid., Chs. recebidas** ou N<sup>o</sup>s marcados. Especifique o chamador e seleccione **Opcões** > **Criar mensagem**. Pode enviar mensagens curtas e mensagens multimédia.

### Definições do registo

Para definir o período de permanência de todos os eventos de comunicações no registo, seleccione **Opções** > **Definições** > **Duração do registo** e o período de tempo. Se seleccionar **Sem registo**, todo o conteúdo do registo será definitivamente apagado.

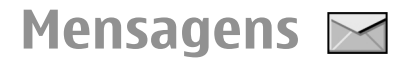

#### Seleccione Menu > Comunic. > Msqs.

A aplicação Mensagens (servico de rede) permite-lhe enviar e receber mensagens curtas, mensagens multimédia. mensagens de áudio e mensagens de e-mail. Também pode receber mensagens de servico web, mensagens de difusão celular e mensagens especiais com dados, bem como enviar comandos de servico.

Antes de enviar ou receber mensagens, pode ter de efectuar o sequinte:

- Inserir um cartão SIM válido no dispositivo e encontrar-se na área de cobertura de uma rede celular
- Verificar se a rede suporta as funções de mensagens que pretende utilizar e de que estas estão activadas no cartão SIM.
- Configurar definições do ponto de acesso à Internet no dispositivo. Consulte "Pontos de acesso à Internet", p. 70.
- Configurar definições de conta de e-mail no dispositivo. Consulte "Definicões de conta de e-mail", p. 65.
- Configurar as definições das mensagens curtas no dispositivo. Consulte "Definições de mensagens curtas", p. 63.
- Configurar as definições das mensagens multimédia no dispositivo. Consulte "Definicões de mensagens multimédia", p. 64.

O dispositivo pode reconhecer o fornecedor do cartão SIM e configurar automaticamente algumas definições de mensagens. Se isto não acontecer, pode ter de configurar as definições manualmente ou contactar o seu fornecedor de servicos para configurar as definicões.

## Pastas de mensagens

As mensagens e os dados recebidos através de uma ligação Bluetooth são guardados na pasta Cx. de entrada. As mensagens de e-mail são guardadas na Caixa de correio. As mensagens que estão a ser escritas podem ser guardadas na pasta Rascunhos. As mensagens que estão à espera de ser enviadas são guardadas na pasta Caixa de saída e as mensagens enviadas, excluindo as enviadas por Bluetooth, são guardadas na pasta Enviadas.

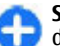

Sugestão: As mensagens são colocadas na pasta Caixa de saída, por exemplo, quando o dispositivo se encontra fora da cobertura da rede. Também pode agendar o envio das mensagens de e-mail para a próxima vez que se ligar à caixa de correio remota.

Nota: 0 ícone de mensagem enviada ou texto no ecrã do seu dispositivo não indica se a mensagem foi recebida no destino pretendido.

Para solicitar à rede o envio de um relatório de entrega das mensagens curtas e multimédia que enviar (serviço de rede), seleccione Opções > Definições > Msg curta ou Msg. multimédia > Receber relatório. Os relatórios são guardados na pasta Relatórios.

# Organizar mensagens

Para criar uma pasta nova para organizar as suas mensagens, seleccione Minhas pastas > Opções > Nova pasta.

Para alterar o nome de uma pasta, seleccione **Opções** > **Mudar nome pasta**. Só pode mudar os nomes de pastas que tenha criado.

Para mover uma mensagem para outra pasta, seleccione a mensagem, **Opções** > **Mover para pasta**, especifique a pasta e seleccione **OK**.

Para ordenar as mensagens numa ordem específica, seleccione Opções > Ordenar por. Também pode ordenar as mensagens por Data, Remetente, Assunto ou Tipo de mensagem.

Para ver as propriedades de uma mensagem, seleccione a mensagem e **Opções > Detalhes mensagem**.

# Leitor de mensagens

O leitor de mensagens lê em voz alta as mensagens de texto e multimédia recebidas.

Para reproduzir uma mensagem, prima, sem soltar, a tecla de selecção esquerda, quando receber a mensagem.

Para iniciar a reprodução da mensagem seguinte da Caixa de entrada, desloque-se para baixo. Para reiniciar a reprodução da mensagem, desloque-se para cima. No início da mensagem, desloque-se para cima, para ouvir a mensagem anterior.

Para fazer uma pausa na leitura, prima brevemente a tecla de selecção esquerda. Para continuar, volte a premir brevemente a tecla de selecção esquerda.

Para terminar a leitura, prima a tecla Terminar.

## Discurso T

### Seleccione Menu > Ferramentas > Fala.

A aplicação Discurso permite-lhe gerir o idioma, a voz e as propriedades de voz do leitor de mensagens.

### Alterar as propriedades da voz

Para definir o idioma do leitor de mensagens, escolha Idioma. Para importar idiomas adicionais para o dispositivo, visite o Web site da Nokia.

Para definir a voz da fala, escolha Voz. A voz depende do idioma.

Para definir a velocidade da fala, seleccione **Definições de** voz > Velocidade.

Para definir o volume da fala, seleccione **Definições de** voz > Volume. Para ouvir uma voz, abra o separador de voz, especifique a voz e seleccione Opções > Reproduzir voz.

# Mensagens de e-mail

Seleccione Menu > Comunic. > Msgs. > Caixa de correio.

Para receber e enviar e-mail, tem de ter um serviço de caixa de correio remota. Este serviço pode ser disponibilizado por um fornecedor de serviços Internet, por um fornecedor de serviços de rede ou pela sua empresa. O dispositivo é compatível com os protocolos de Internet SMTP, IMAP4 (revisão 1) e POP3, bem como com várias soluções de e-mail específicas de cada fornecedor. Outros fornecedores de email podem oferecer serviços com definições ou funções diferentes das descritas neste manual do utilizador. Para mais informações, contacte o seu fornecedor de serviços ou de correio electrónico.

Poderá ser possível instalar os seguintes e-mails no dispositivo:

- E-mail POP ou IMAP normal. Tem de ligar à caixa de correio e importar os e-mails para o dispositivo de modo a poder ler.
- Nokia Messaging. A aplicação Nokia Messaging é utilizada com diferentes fornecedores de Internet e e-mail, como os serviços de e-mail Google. Nokia Messaging transfere os novos e-mails para o dispositivo, desde que a aplicação se encontre aberta.
- Mail for Exchange. O Mail for Exchange é normalmente utilizado para aceder a e-mails de trabalho. O

departamento de TI da sua empresa poderá ter mais informações acerca de como instalar e utilizar o Mail for Exchange com os servidores de e-mail da sua empresa.

Poderão estar disponíveis outras soluções de e-mail.

Se tiver definidas várias caixas de correio, por exemplo um e--mail POP ou IMAP e o Mail for Exchange, escolha uma como predefinida. Essa caixa de correio é utilizada sempre que iniciar a composição de uma nova mensagem de e-mail.

Para definir a caixa de correio predefinida em Mensagens, escolha Opções > Definições > E-mail > Cx. correio predefinida e a caixa de correio.

### E-mail no ecrã principal

Para escolher a caixa de correio apresentada no ecrã principal, escolha Menu > Ferramentas > Definições > Geral > Personalização > Ecrã principal > Definições de modo > Aplicações ecrã principal > Notificação e--mail 1 > Caixa de correio e a conta de e-mail.

Para verificar se a caixa de correio escolhida pode ser apresentada no ecrã principal, escolha Menu > Ferramentas > Definições > Geral > Personalização > Ecrã principal > Definições de modo > Aplicações ecrã principal > Aplicações activadas e Notificação e-mail 1 ou Notificação e-mail 2.

### Nokia Messaging

O serviço Nokia Messaging envia automaticamente o e-mail do seu endereço de e-mail para o Nokia E63. Pode ler, responder a e organizar os seus e-mails, enquanto se desloca. O serviço Nokia Messaging funciona com diversos fornecedores de e-mail da Internet, frequentemente utilizados para e-mail pessoal, como os serviços de e-mail do Google.

O serviço Nokia Messaging pode ser cobrado. Para obter informações sobre eventuais custos, contacte o seu fornecedor de serviços ou o serviço Nokia Messaging.

O serviço Nokia Messaging tem de ser suportado pela sua rede e pode não estar disponível em todas as regiões.

### Instalar a aplicação Nokia Messaging

- 1. Seleccione Menu > E-mail Nokia > Nova.
- 2. Leia as informações apresentadas no visor e seleccione Iniciar.
- 3. Seleccione Ligar para autorizar o dispositivo a aceder à rede.
- 4. Introduza o seu endereço e senha de e-mail.

O serviço Nokia Messaging pode ser executado no dispositivo, mesmo que tenha outras aplicações de e-mail instaladas, como por exemplo, o Mail for Exchange.

### **Mail for Exchange**

Com o Mail for Exchange pode receber os e-mails de trabalho no dispositivo. Pode ler e responder aos e-mails, ver e editar anexos compatíveis, ver informações da agenda, receber e responder a pedidos de reunião, agendar reuniões e ver, adicionar e editar informações de contactos.

### ActiveSync

A utilização do Mail for Exchange está limitada à sincronização OTA (over-the-air, através do ar) das

informações PIM entre o dispositivo Nokia e o servidor autorizado do Microsoft Exchange.

O Mail for Exchange só pode ser configurado se a empresa possuir o Microsoft Exchange Server. Para além disso, é necessário que o administrador de TI tenha activado o Mail for Exchange para a sua conta.

Antes de começar a configurar o Mail for Exchange, certifique-se do seguinte:

- Um ID de e-mail da empresa
- 0 nome de utilizador de rede da empresa
- A senha de rede da empresa
- 0 nome de domínio de rede (contacte o departamento de TI da empresa)
- O nome do servidor Mail for Exchange (contacte o departamento de TI da empresa)

Dependendo da configuração do servidor Mail for Exchange da empresa, poderá ser necessário introduzir outras informações, além das acima indicadas. Se não souber as informações correctas, contacte o departamento de TI da empresa.

Com o Mail for Exchange, a utilização do código de bloqueio pode ser obrigatória. O código de bloqueio predefinido do dispositivo é 12345, mas o administrador de TI da empresa pode ter definido um código diferente para sua utilização.

Pode aceder e modificar o perfil e definições do Mail for Exchange nas opções de Mensagens.

## E-mail POP ou IMAP comum

O dispositivo permite a importação de e-mails a partir de uma conta de e-mail POP ou IMAP.

POP3 é uma versão do protocolo de correio que é utilizada para guardar e obter mensagens de e-mail ou de correio da Internet, a partir de um servidor. IMAP4 é uma versão do protocolo de acesso a mensagens da Internet que permite aceder e gerir mensagens de e-mail, enquanto as mensagens ainda se encontram no servidor de e-mail. Pode seleccionar as mensagens que pretende importar para o dispositivo.

### Configurar e-mail POP ou IMAP

- 1. Aceda ao ecrã principal, seleccione o assistente de e-mail e prima a tecla de deslocamento.
- 2. Escolha Iniciar config. e-mail.
- 3. Leia as informações no ecrã e escolha Iniciar.
- 4. Para permitir que o dispositivo aceda à rede, escolha Sim.
- 5. Introduza o seu endereço e senha de e-mail.
- Leia as informações no ecrã e escolha OK para terminar a configuração de e-mail. O nome da nova caixa de correio substitui a Caixa de correio na vista principal de Mensagens.
  - Sugestão: Se tiver configurado uma conta de e-mail POP ou IMAP, na vista principal de Mensagens, seleccione Opções > Definições > E-mail e a caixa de correio onde pretende alterar as definições (por exemplo, uma assinatura ou o nome da caixa de correio).

# Estabelecer ligação a uma caixa de correio remota

O e-mail que lhe é endereçado não é recebido automaticamente pelo dispositivo, mas pela caixa de correio remota. Para ler o seu e-mail, tem de se ligar primeiro à caixa de correio remota e, depois, seleccionar as mensagens de email que pretende importar para o dispositivo.

- Para obter as mensagens de e-mail recebidas no dispositivo e para as visualizar, seleccione a caixa de correio na vista principal de Mensagens. Quando o dispositivo pergunta "Ligar à caixa de correio?", seleccione Sim.
- 2. Introduza o seu nome de utilizador e senha, se for apresentado o pedido.
- Seleccione Opções > Obter e-mail > Novas para obter mensagens novas que ainda não leu nem obteve, Escolhidas para obter apenas mensagens seleccionadas na caixa de correio remota ou Todas para obter todas as mensagens não obtidas anteriormente.
- 4. Para gerir o seu e-mail offline, a fim de economizar nos custos de ligação e trabalhar em condições que não permitem uma ligação de dados, seleccione Opções > Desligar para se desligar da caixa de correio remota. Quaisquer alterações efectuadas nas pastas da caixa de correio remota, enquanto estiver offline, só têm efeito na caixa de correio remota quando voltar a estar online e a sincronizar.

Ler e responder a uma mensagem de e--mail

**Importante:** Tenha cuidado ao abrir mensagens. As mensagens podem conter software nocivo ou prejudicar o seu dispositivo ou PC de qualquer outra forma.

Para ler um e-mail recebido, abra-o a partir da caixa de correio.

Para abrir um anexo, seleccione **Opções** > **Anexos**. Seleccione o anexo e prima a tecla de deslocamento.

Para responder apenas ao remetente de um e-mail, seleccione **Opções** > **Responder** > **Ao remetente**.

Para responder a todos os destinatários de um e-mail, seleccione Opções > Responder > A todos.

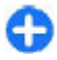

**Sugestão:** Se responder a uma mensagem de e-mail que tenha ficheiros anexados, os anexos não são incluídos na resposta. Se reencaminhar a mensagem de e-mail recebida, os anexos são incluídos.

Para reencaminhar um e-mail, seleccione **Opções** > **Reencaminhar**.

Para anexar um ficheiro a uma mensagem de e-mail, seleccione **Opções** > **Inserir** e especifique o anexo que pretende adicionar.

Para apagar um anexo de uma mensagem de e-mail que está a enviar, seleccione o anexo e Opções > Remover.

Para definir a prioridade da mensagem, seleccione **Opções** > **Opções de envio** > **Prioridade**.

Para definir a hora de envio da mensagem de e-mail, seleccione Opções > Opções de envio > Enviar mensagem. Seleccione Imediatamente, ou C/ligaç. disponível, se estiver a trabalhar offline.

Para ligar para o remetente da mensagem de e-mail, se o remetente se encontrar nos Contactos, seleccione Opções > Chamar.

Para responder ao remetente do e-mail com uma mensagem de áudio ou multimédia, seleccione **Opções** > **Criar mensagem**.

### Escrever e enviar mensagens de e-mail

- 1. Para escrever um e-mail, seleccione Nova msg. > E--mail.
- Seleccione Opções > Juntar destinatário para especificar os endereços de e-mail dos destinatários nos Contactos, ou introduza os endereços de e-mail no campo Para. Utilize um ponto e vírgula para separar as entradas. Utilize o campo Cc para enviar uma cópia a outros destinatários, ou o campo Bcc para enviar uma cópia cega aos destinatários.
- 3. No campo Assunto introduza o assunto da mensagem de e-mail.
- 4. Introduza a mensagem de e-mail na área de texto e seleccione Opções > Enviar.

### Apagar mensagens

Para libertar espaço de memória no dispositivo, apague regularmente as mensagens das pastas Caixa de entrada e Enviadas e apague as mensagens de e-mail obtidas.

Para apagar e-mails do dispositivo apenas e manter os originais no servidor, seleccione **Opções** > **Apagar** > **Tel.** (cab. permanece).

Para apagar e-mails do dispositivo e do servidor remoto, seleccione Opções > Apagar > Telemóvel e servidor.

Para cancelar a eliminação, seleccione **Opções** > **Recuperar**.

### Subpastas do e-mail remoto

Se tiver criado subpastas nas suas caixas de correio IMAP4 num servidor remoto, pode vê-las e geri-las com o dispositivo, depois de as subscrever. Só pode assinar pastas nas suas caixas de correio IMAP4.

Para ver as pastas nas suas caixas de correio IMAP4, estabeleça uma ligação e seleccione Opções > Definições de e-mail > Definições de obtenção > Subscrições de pastas.

Para ver uma pasta remota, seleccione-a e **Opções** > **Assinar.** Sempre que entrar em modo online, as pastas assinadas são actualizadas. Isto pode demorar algum tempo, se as pastas forem grandes.

Para actualizar a lista de pastas, seleccione uma pasta e **Opções > Actual. lista pastas.** 

## Mensagens curtas

Seleccione Menu > Comunic. > Msgs..

### Escrever e enviar mensagens curtas

O dispositivo suporta mensagens de texto que excedem o limite de uma única mensagem. As mensagens mais longas são enviadas como duas ou mais mensagens. O seu operador de rede poderá cobrar cada mensagem da série. Os caracteres com acentos, outras marcas ou alguns idiomas ocupam mais espaço e limitam o número de caracteres que pode ser enviado numa única mensagem.

- 1. Para escrever uma mensagem curta, seleccione Nova msg. > Mensagem curta.
- No campo Para introduza o número do destinatário ou prima a tecla de deslocamento para acrescentar um destinatário dos Contactos. Se introduzir vários números, separe-os com um ponto e vírgula (;).
- 3. Introduza o texto da mensagem. Para utilizar um modelo, seleccione Opções > Inserir > Modelo.
- 4. Seleccione **Opções** > **Enviar**.

### Opções de envio de mensagens curtas

Para seleccionar um centro de mensagens para enviar a mensagem, seleccione **Opções > Opções de envio > Ctr.** msgs. em utiliz.

Para que a rede lhe envie relatórios das suas mensagens (serviço de rede), seleccione Opções > Opções de envio > Receber relatório > Sim. Para definir o período de tempo durante o qual o centro de mensagens deverá tentar enviar a sua mensagem (serviço de rede), se a primeira tentativa falhar, seleccione Opções > Opções de envio > Validade mensagem. Se não for possível contactar o destinatário durante o período de validade, a mensagem é apagada do centro de mensagens.

Para converter a mensagem noutro formato, seleccione **Opções > Opções de envio > Msg. enviada como > Texto, Fax, Por pager** ou **E-mail.** Altere esta opção apenas se tiver a certeza de que o centro de mensagens tem capacidade para converter mensagens curtas nestes formatos. Contacte o seu fornecedor de serviços.

### Mensagens curtas no cartão SIM

#### Seleccione Menu > Comunic. > Msgs. > Opções > Mensagens SIM.

As mensagens curtas podem ser guardadas no cartão SIM. Antes de poder ver mensagens do SIM, é necessário copiar as mensagens para uma pasta do dispositivo. Depois de copiar as mensagens para uma pasta, pode vê-las na pasta ou apagá-las do cartão SIM.

- 1. Seleccione Opções > Marcar/Desmarcar > Marcar ou Marcar tudo para marcar todas as mensagens.
- 2. Seleccione **Opções** > **Copiar**.
- 3. Seleccione uma pasta e OK para iniciar a cópia.

Para ver mensagens do cartão SIM, abra a pasta para onde copiou as mensagens e abra uma mensagem.

### Ver mensagens de imagem

O aspecto de uma mensagem de imagens pode variar, em função do dispositivo receptor.

Para ver uma mensagem de imagem, abra a mensagem na pasta Caixa de entrada.

Para ver informações sobre a mensagem de imagem, seleccione **Opções** > **Detalhes mensagem**.

Para guardar uma mensagem numa pasta diferente, seleccione **Opções** > **Mover para pasta**.

Para acrescentar o remetente da mensagem aos Contactos, seleccione **Opções** > **Guardar em Contactos**.

# Reencaminhar mensagens de imagem

- 1. Para reencaminhar a mensagem, abra a mensagem na pasta Caixa de entrada e escolha Opções > Reencaminhar.
- 2. No campo **Para**, introduza o número de um destinatário, ou prima a tecla de deslocação para adicionar um destinatário a partir dos Contactos. Se introduzir mais do que um número, separe-os com um ponto e vírgula.
- 3. Introduza o texto da mensagem. Para utilizar um modelo, escolha Opções > Inserir > Modelo.
- 4. Escolha **Opções** > **Enviar**.

# Mensagens multimédia

### Seleccione Menu > Comunic. > Msgs..

Apenas os dispositivos com funções compatíveis podem receber e apresentar mensagens multimédia. O aspecto de uma mensagem pode variar, em função do dispositivo receptor.

Uma mensagem multimédia (MMS) pode conter texto e objectos, tais como imagens, clips de som ou de vídeo. Para poder enviar ou receber mensagens multimédia no dispositivo, tem de configurar correctamente as definições de mensagens multimédia. O dispositivo pode ter reconhecido o fornecedor do cartão SIM e configurado automaticamente as definições de mensagens multimédia. Se não for esse o caso, utilize o Assistente de definições ou contacte o seu fornecedor de serviços para obter as definições correctas. <u>Consulte "Definições de mensagens multimédia", p. 64.</u>

### Criar e enviar mensagens multimédia

**Importante:** Tenha cuidado ao abrir mensagens. As mensagens podem conter software nocivo ou prejudicar o seu dispositivo ou PC de qualquer outra forma.

- 1. Para criar uma mensagem nova, seleccione Nova msg. > Msg. multimédia.
- 2. No campo Para introduza o número ou o endereço de email do destinatário ou prima a tecla de deslocamento

para acrescentar um destinatário dos Contactos. Se introduzir mais do que um número ou endereço de email, separe-os com um ponto e vírgula.

- 3. No campo Assunto, introduza um assunto para a mensagem. Para alterar os campos visíveis, seleccione Opções > Campos endereço.
- Introduza o texto da mensagem e seleccione Opções > Inserir objecto para acrescentar objectos multimédia. Pode acrescentar objectos, tais como Imagem, Clip de som ou Clip de vídeo.

A rede móvel poderá limitar o tamanho das mensagens multimédia MMS. Se a imagem inserida exceder esse limite, o dispositivo poderá reduzi-la de modo a poder enviá-la por MMS.

- Cada slide da mensagem só pode conter um clip de vídeo ou de som. Para acrescentar mais slides à mensagem, seleccione Opções > Inserir novo > Slide. Para alterar a ordem dos slides nas mensagens, seleccione Opções > Mover.
- 6. Para pré-visualizar uma mensagem multimédia antes de a enviar, seleccione **Opções** > **Pré-visualizar**.
- 7. Seleccione **Opções** > **Enviar**.

Para apagar um objecto de uma mensagem multimédia, seleccione Opções > Remover.

Para definir as opções de envio para a mensagem multimédia actual, seleccione **Opções > Opções de envio.** 

# Receber e responder a mensagens multimédia

**Importante:** Tenha cuidado ao abrir mensagens. As mensagens podem conter software nocivo ou prejudicar o seu dispositivo ou PC de qualquer outra forma.

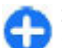

Sugestão: Se receber mensagens multimédia que contenham objectos não suportados pelo dispositivo, não os pode abrir. Experimente enviar esses objectos para outro dispositivo, como um computador, e abra--os.

- 1. Para responder a uma mensagem multimédia, abra a mensagem e seleccione Opções > Responder.
- Seleccione Opções e Ao remetente para responder ao remetente com uma mensagem multimédia, Por msg. de texto para responder com uma mensagem curta, Por mensagem áudio para responder com uma mensagem de áudio ou Por e-mail para responder com uma mensagem de e-mail.
- 3. Escreva o texto da mensagem e seleccione Opções > Enviar.

## Criar apresentações

Não é possível criar apresentações multimédia se a definição Modo de criação MMS estiver configurada como Restringido. Para alterar a definição, seleccione Msgs. > Opções > Definições > Msg. multimédia > Modo de criação MMS > Livre.

- 1. Para criar uma apresentação, seleccione Nova msg. > Msg. multimédia.
- No campo Para introduza o número ou o endereço de email do destinatário ou prima a tecla de deslocamento para acrescentar um destinatário dos Contactos. Se introduzir mais do que um número ou endereço de email, separe-os com um ponto e vírgula.
- Seleccione Opções > Criar apresentação e um modelo de apresentação. Um modelo pode definir os objectos multimédia que podem ser incluídos na apresentação, onde aparecem e os efeitos apresentados entre imagens e slides.
- 4. Seleccione a área de texto e introduza o texto.
- Para inserir imagens, som, vídeo ou notas na apresentação, seleccione a área do objecto correspondente e especifique Opções > Inserir.
- 6. Para adicionar slides, seleccione Inserir > Novo slide.

Para seleccionar a cor de segundo plano da apresentação e as imagens de segundo plano dos vários slides, seleccione **Opções > Definições 2º plano.** 

Para definir efeitos entre imagens ou slides, seleccione Opções > Definições efeitos.

Para pré-visualizar a apresentação, seleccione **Opções** > **Pré-visualizar**. As apresentações multimédia só podem ser vistas em dispositivos compatíveis que suportem apresentações. O aspecto pode variar em dispositivos diferentes.

### Ver apresentações

Para ver uma apresentação, abra a mensagem multimédia na pasta Caixa de entrada. Seleccione a apresentação e prima a tecla de deslocamento

Para fazer uma pausa na apresentação, prima gualguer uma das teclas de seleccão.

Para retomar a apresentação, seleccione Opcões >Continuar.

Se o texto ou as imagens forem demasiado grandes para caberem no visor, seleccione Opcões > Activar deslocação e deslogue o cursor para ver a apresentação completa.

Para localizar números de telefone ou enderecos web na apresentação, seleccione Opções > Encontrar. Pode utilizar os números e os enderecos para efectuar chamadas, enviar mensagens ou criar favoritos, por exemplo.

### Ver e guardar anexos multimédia

Para ver mensagens multimédia como apresentações completas, abra a mensagem e seleccione Opcões > **Reproduzir** apres.

Sugestão: Para ver ou reproduzir um objecto multimédia numa mensagem multimédia, seleccione Ver imagem, Reproduzir clip som, ou Reproduz. clip vídeo.

Para ver o nome e o tamanho de um anexo, abra a mensagem e seleccione Opcões > Objectos.

Para guardar um objecto multimédia, seleccione Opcões > **Objectos**, o objecto e **Opcões** > **Guardar**.

### Reencaminhar uma mensagem multimédia

Abra a Caixa de entrada, seleccione uma notificação multimédia e prima a tecla de deslocamento. Para enviar a mensagem para um dispositivo compatível sem a receber no seu dispositivo, seleccione Opcões > Reencaminhar. Se o servidor não suportar o reencaminhamento de mensagens multimédia, esta opcão não está disponível.

- 1. No campo Para introduza o número ou o endereco de e--mail do destinatário ou prima a tecla de deslocamento para acrescentar um destinatário dos Contactos. Se introduzir mais do que um número ou endereco de e--mail, separe-os com um ponto e vírgula.
- 2. Altere a mensagem, se desejar, e seleccione Opcões > Fnviar.

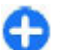

Sugestão: Para alterar as definições de entrega da mensagem, seleccione Opções > Opções de envio.

## Enviar um clip de som

1. Para compor uma mensagem de áudio, seleccione Nova msg. > Mensagem áudio.

- No campo Para introduza o número ou o endereço de email do destinatário ou prima a tecla de deslocamento para acrescentar um destinatário dos Contactos. Se introduzir mais do que um número ou endereço de email, separe-os com um ponto e vírgula.
- Seleccione Opções > Inserir clip de som e especifique se pretende gravar um clip de som ou seleccionar um clip na Galeria.
- 4. Seleccione **Opções** > **Enviar**.

### Opções de envio de mensagens multimédia

Seleccione Nova msg. > Msg. multimédia > Opções > Opções de envio e entre as seguintes opções:

- Receber relatório Seleccione Sim se pretender receber uma notificação quando a mensagem tiver sido entregue ao destinatário. Pode não ser possível receber relatórios de envio de mensagens multimédia enviadas para endereços de e-mail.
- Validade mensagem Seleccione o tempo durante o qual o centro de mensagens deve tentar enviar a mensagem. Se não for possível contactar o destinatário de uma mensagem dentro do período de validade, a mensagem é apagada do centro de mensagens multimédia. A rede tem de suportar esta função. Tempo máximo é o tempo máximo permitido pela rede.
- Prioridade Defina a prioridade como Alta, Normal ou Baixa.

# Mensagens instantâneas

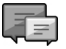

#### Seleccione Menu > Comunic. > MI.

As mensagens instantâneas (MI) (serviço de rede) permitemlhe conversar com outras pessoas utilizando mensagens instantâneas e participar em fóruns de discussão (grupos MI) com tópicos específicos. Existem vários fornecedores de serviços que mantêm servidores de MI, aos quais pode aceder depois de se registar num serviço de MI. Os fornecedores de serviços podem diferir no que se refere ao suporte de funções.

Se o seu fornecedor de serviços não disponibilizar um serviço de MI, é possível que esta função não apareça no menu do dispositivo. Contacte o seu fornecedor de serviços, para mais informações sobre como subscrever serviços de MI e sobre os custos dos serviços. Para mais informações sobre as definições de MI, contacte o seu fornecedor de serviços.

Pode receber as definições numa mensagem curta especial, enviada pelo fornecedor de serviços que disponibiliza o serviço de MI. Caso contrário, introduza as definições manualmente.

A aplicação Transferência! pode ter disponíveis outras soluções de mensagens, tais como WindowsLive e Yahoo.

## Configurar definições de MI

Para configurar as definições da aplicação MI, escolha **Opções** > **Definições** > **Preferências.** Pode, por exemplo, definir a sua alcunha e tons de alerta MI. Para conversar com um ou vários utilizadores de MI e para ver e editar os contactos de MI, tem de iniciar sessão num servidor de mensagens instantâneas. Para adicionar um servidor MI, escolha **Opções** > **Definições** > **Servidores**. Para obter as definições correctas, contacte o fornecedor de serviços. Para definir o servidor como aquele em que o dispositivo inicia automaticamente a sessão, escolha **Opções** > **Definições** > **Servidor predefinido**.

Para definir a forma como o dispositivo estabelece a ligação ao servidor MI, escolha **Opções** > **Definições** > **Tipo início de sessão MI**. Para estabelecer automaticamente uma ligação entre o dispositivo e o servidor predefinido, seleccione Automático. Para que a ligação seja automática apenas quando se encontra na sua rede local, escolha **Aut.rede assinada** Para estabelecer ligação ao servidor quando abrir a aplicação MI, escolha Ao arrancar aplic.. Para estabelecer a ligação manual ao servidor, escolha Manual e inicie sessão no servidor na vista principal de MI, escolhendo **Opções** > **Entrar em sessão**. Introduza o seu ID de utilizador e senha, quando for apresentado o pedido. Pode obter o seu nome de utilizador, senha e outras definições de início de sessão junto do seu fornecedor de serviços, quando se registar no serviço.

### Iniciar uma conversa

Abra Conversas.

Para procurar utilizadores e IDs de utilizador de MI, seleccione Contactos MI > Opções > Novo contacto MI > Procurar. Pode procurar por Nome de utilizador, ID do utilizador, Número de telefone e Endereço de e-mail. Para ver uma conversa, seleccione um participante.

Para prosseguir com a conversa, escreva a sua mensagem e seleccione Opções > Enviar.

Para regressar à lista de conversas sem terminar a conversa, seleccione Para trás. Para terminar a conversa, seleccione Opções > Terminar conversa.

Para iniciar uma nova conversa, seleccione Opções > Nova conversa. Pode iniciar uma nova conversa com um contacto, enquanto ainda tem uma conversa activa. Contudo, não pode ter duas chamadas activas com o mesmo contacto.

Para inserir uma imagem numa mensagem instantânea, seleccione **Opções** > **Enviar imagem** e especifique a imagem que pretende enviar.

Para guardar um participante de uma conversa nos seus contactos de MI, seleccione **Opções** > **Juntar a contcts. MI**.

Para guardar uma conversa, seleccione **Opções** > **Gravar chat** na vista de conversas. A conversa é guardada como um ficheiro de texto, que pode ser aberto e visto na aplicação Notas.

### Grupos de MI

Abra **Grupos de MI**. A opção **Grupos de MI** só está disponível se tiver iniciado sessão num servidor de MI e este suportar grupos de MI.

Para criar um grupo de MI, seleccione **Opções** > **Criar novo grupo**.

Para aderir a um grupo de MI ou para prosseguir com uma conversa de grupo, seleccione o grupo e prima a tecla de

deslocamento. Escreva uma mensagem e seleccione Opções > Enviar.

Para aderir a um grupo de MI que não se encontre na lista, mas cujo ID de grupo conheça, seleccione **Opções** > **Aderir** a novo grupo.

Para sair de um grupo de MI, seleccione Opções > Abandonar grupo MI.

Para procurar grupos e IDs de grupo de MI, seleccione Grupos de MI > Opções > Procurar. Pode procurar por Nome do grupo, Tópico e Membros (ID de utilizador).

Para adicionar um utilizador de MI ao grupo, seleccione Opções > Juntar membro. Seleccione o utilizador de MI nos seus contactos de MI ou introduza o ID do contacto.

Para remover um membro de um grupo de MI, seleccione **Opções** > **Remover**.

Para definir membros com direitos de edição no grupo, seleccione **Opções** > **Juntar editor**. Seleccione o utilizador de MI nos seus contactos de MI ou introduza o ID do utilizador. Os utilizadores de MI com direitos de edição podem alterar definições do grupo e convidar outros utilizadores a aderirem ao grupo, assim como bani-los do grupo.

Para remover direitos de edição a um membro de um grupo, seleccione **Opções** > **Remover**.

Para impedir a adesão de utilizadores de MI ao grupo, seleccione **Opções** > **Juntar a banidos**. Seleccione o utilizador de MI nos seus contactos de MI ou introduza o ID do utilizador.

Para autorizar um utilizador banido a aderir ao grupo, seleccione **Opções > Remover**.

### **Bloquear utilizadores**

#### Seleccione Contactos MI > Opções > Opções de bloqueio > Ver lista bloqueada.

Para encontrar um utilizador de MI bloqueado, introduza as primeiras letras do nome do utilizador. Os nomes correspondentes são apresentados numa lista.

Para autorizar a recepção de mensagens de um utilizador de MI bloqueado, seleccione **Opções** > **Desbloquear**.

Para impedir a recepção de mensagens de outros utilizadores de MI, seleccione **Opções** > **Bloq. novos contactos.** Seleccione o utilizador de MI nos seus contactos de MI ou introduza o ID de utilizador.

## Definições da aplicação de MI

Escolha **Opções** > **Definições** > **Preferências** e configure as seguintes definições:

- Usar nome de ecrã Alterar o nome que o identifica nos grupos de MI .
- Mostrar minha dispon. Apresentar o seu estado online para todos os outros utilizadores MI ou apenas para os seus contactos MI, ou ocultar o seu estado.
- Permitir mensagens de Seleccione esta opção para receber mensagens instantâneas de todos os outros utilizadores de MI, apenas dos seus contactos de MI ou para não receber quaisquer mensagens.
- Permitir convites de Seleccione esta opção para receber convites para grupos de MI de todos os outros utilizadores de MI, apenas dos seus contactos de MI ou para não receber quaisquer convites.

- Veloc. desloc. msg. Para ajustar a velocidade de apresentação de novas mensagens, prima a tecla de deslocação para a esquerda ou para a direita.
- Ordenar contactos MI Listar os seus contactos de MI por ordem alfabética ou pelo respectivo estado online.
- Recarregar disponib. Para actualizar automaticamente o estado online dos seus contactos de MI, seleccione Automático.
- Contactos offline Especifique se os contactos de MI com estado offline são apresentados na lista de contactos de MI.
- **Cor msgs. próprias** Seleccione a cor das mensagens instantâneas que envia.
- Cor msgs. recebidas Seleccione a cor das mensagens instantâneas que recebe.
- Mostrar info. data/hora Visualizar a hora de recepção ou de envio de cada mensagem numa conversa de MI.
- Tom de alerta de MI Seleccione o tom que é emitido quando recebe uma mensagem instantânea nova.

## Tipos de mensagens especiais

Seleccione Menu > Comunic. > Msgs..

Pode receber mensagens especiais contendo dados, tais como logótipos do operador, tons de toque, favoritos, acessos à Internet ou definições de contas de e-mail.

Para guardar o conteúdo destas mensagens, seleccione **Opções > Guardar**.

### Mensagens do serviço

As mensagens do serviço são enviadas para o dispositivo pelos fornecedores de serviços. As mensagens do serviço podem conter notificações, tais como cabeçalhos de notícias, serviços ou ligações através das quais o conteúdo da mensagem pode ser importado.

Para configurar as definições das mensagens do serviço, seleccione **Opções** > **Definições** > **Mensagem de serviço**.

Para importar o serviço ou o conteúdo da mensagem, seleccione **Opções** > **Fazer download msg.** 

Para ver as informações sobre o remetente, o endereço web, a data de expiração e outros detalhes da mensagem antes de a importar, seleccione **Opções** > **Detalhes mensagem**.

### Enviar comandos do serviço

Pode enviar uma mensagem de pedido de serviços (também designada por comando USSD) ao seu fornecedor de serviços e solicitar a activação de determinados serviços de rede. Para saber qual o texto do pedido de serviços, contacte o seu fornecedor de serviços.

Para enviar uma mensagem de pedido de serviços, seleccione **Opções** > **Comando do serviço**. Escreva o texto do pedido de serviços e seleccione **Opções** > **Enviar**.

# Difusão celular

## Seleccione Menu > Comunic. > Msgs. > Opções > Difusão por células.

O serviço de rede de difusão celular permite-lhe receber mensagens sobre vários tópicos do seu fornecedor de serviços, tais como as condições climatéricas ou de trânsito numa região específica. Para saber quais os tópicos disponíveis e os respectivos números, contacte o fornecedor de serviços. As mensagens de difusão celular não podem ser recebidas quando o dispositivo está em modo de SIM remoto. Uma ligação de dados por pacotes (GPRS) pode impedir a recepção da difusão celular.

As mensagens de difusão celular não podem ser recebidas em redes UMTS (3G).

Para receber mensagens de difusão celular, poderá ser necessário activar a recepção de difusão celular. Seleccione Opções > Definições > Recepção > Sim.

Para ver mensagens relacionadas com um tópico, seleccione o tópico.

Para receber mensagens relacionadas com um tópico, seleccione Opções > Assinar.

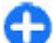

Sugestão: Pode definir os tópicos importantes como tópicos favoritos. Quando o dispositivo está em modo de espera, será avisado quando receber uma mensagem relacionada com um tópico favorito. Seleccione um tópico e especifique Opções > Marcar.

Para adicionar, alterar ou apagar tópicos, seleccione **Opções** > **Tópico.** 

# Definições de mensagens

## Seleccione Menu > Comunic. > Msgs. > Opções > Definições.

Preencha todos os campos assinalados com A ser definido ou com um asterisco vermelho.

O dispositivo pode reconhecer o fornecedor do cartão SIM e configurar automaticamente as definições correctas de mensagens curtas, mensagens multimédia e GPRS. Caso contrário, contacte o seu fornecedor de serviços para obter as definições correctas, solicite as definições ao seu fornecedor de serviços numa mensagem de configuração ou utilize o assistente de definições.

## Definições de mensagens curtas

Seleccione Menu > Comunic. > Msgs. > Opções > Definições > Msg curta.

Seleccione entre as seguintes opções:

- Centros mensagens Consulte os centros de mensagens disponíveis para o seu dispositivo ou crie um novo.
- **Ctr. msgs. em utiliz.** Seleccione um centro de mensagens para enviar a mensagem.
- Codif. caracteres Seleccione Suporte reduzido para utilizar a conversão automática de caracteres para outro sistema de codificação, quando disponível.

- Receber relatório Seleccione Sim se pretender que a rede lhe envie relatórios de entrega das suas mensagens (serviço de rede).
- Validade mensagem Especifique o período de tempo durante o qual o centro de mensagens deverá tentar enviar a sua mensagem, se a primeira tentativa falhar (serviço de rede). Se não for possível contactar o destinatário durante o período de validade, a mensagem é apagada do centro de mensagens.
- Msg. enviada como Permite converter a mensagem noutro formato, tal como Texto, Fax, Por pager ou E--mail. Altere esta opção apenas se tiver a certeza de que o centro de mensagens tem capacidade para converter mensagens curtas nestes formatos. Contacte o seu fornecedor de serviços.
- Ligação preferida Seleccione o método de ligação preferido, quando enviar mensagens curtas a partir do seu dispositivo.
- Respos. mesmo cntr. Seleccione se pretende que a mensagem de resposta seja enviada utilizando o mesmo número do centro de mensagens curtas (serviço de rede).

### Definições de mensagens multimédia

Seleccione Menu > Comunic. > Msgs. > Opções > Definições > Msg. multimédia.

Seleccione entre as seguintes opções:

 Tamanho da imagem — Seleccione Pequeno ou Grande para mudar a escala das imagens incluídas em mensagens multimédia. Seleccione **Original** para manter o tamanho original da imagem.

- Modo de criação MMS Seleccione Restringido para que o dispositivo o impeça de incluir conteúdo em mensagens multimédia que possa não ser suportado pela rede ou pelo dispositivo receptor. Para receber avisos sobre a inclusão deste tipo de conteúdo, seleccione Guiado. Para criar uma mensagem multimédia sem restrições sobre o tipo de anexo, seleccione Livre. Se seleccionar Restringido, não é possível criar apresentações multimédia.
- Ponto acesso em uso Seleccione o ponto de acesso predefinido para ligar ao centro de mensagens multimédia. Pode não conseguir alterar o ponto de acesso predefinido se tiver sido predefinido no dispositivo pelo fornecedor de serviços.
- Obtenção multimédia Seleccione Sempre automático para receber sempre as mensagens multimédia automaticamente, Aut. em rede assin. para receber a notificação de uma mensagem multimédia nova que pode obter a partir do centro de mensagens (por exemplo, quando estiver a viajar no estrangeiro e fora da rede subscrita), Manual para obter as mensagens multimédia manualmente do centro de mensagens ou Nunca para impedir a recepção de quaisquer mensagens multimédia.
- Permitir msgs. anón. Especifique se pretende receber mensagens multimédia de remetentes desconhecidos.
- **Receber publicidade** Especifique se pretende receber mensagens multimédia definidas como publicidade.
- Receber relatório Seleccione Sim para que o estado da mensagem enviada seja mostrado no registo (serviço de rede). Pode não ser possível receber relatórios de envio

de mensagens multimédia enviadas para endereços de e--mail.

- Negar envio relatório Seleccione Sim para que o dispositivo não envie relatórios de entrega das mensagens multimédia recebidas.
- Validade mensagem Seleccione o tempo durante o qual o centro de mensagens deve tentar enviar a mensagem (serviço de rede). Se não for possível contactar o destinatário de uma mensagem dentro do período de validade, a mensagem é apagada do centro de mensagens multimédia. Tempo máximo é o tempo máximo permitido pela rede.

## Definições de conta de e-mail

## Seleccione Menu > Comunic. > Msgs. > Opções > Definições > E-mail.

Se tentar modificar definições da caixa de correio, mas não tiver configurado uma conta de e-mail, é aberta a ajuda da caixa de correio para o ajudar a configurar a sua conta de e--mail.

Se tiver definido uma caixa de correio, seleccione-a e prima a tecla de deslocamento para modificar as definições.

As definições disponíveis para a edição podem variar. Algumas definições podem ter sido predefinidas pelo fornecedor de serviços.

### Definições de ligação

Para configurar as definições de ligação, seleccione uma conta de e-mail e **Opções** > **Modificar** > **Definições de ligação**. Para modificar as definições das mensagens de e-

-mail recebidas, seleccione **E-mail a receber**. Para modificar as definições das mensagens de e-mail enviadas, seleccione **E-mail a enviar**.

### Definições do utilizador

Para configurar as definições do utilizador de uma conta de e-mail, especifique a conta, seleccione Opções > Modificar > Definições do utiliz. e configure as seguintes definições:

- Meu nome Introduza um nome para ser apresentado antes do seu endereço de e-mail, quando envia mensagens de e-mail.
- Responder a Especifique se pretende que as respostas sejam redireccionadas para um endereço diferente. Seleccione Activado e introduza o endereço de e-mail para o qual pretende direccionar as respostas. Só pode introduzir um endereço para o qual as respostas são direccionadas.
- Apagar e-mails de Especifique se pretende apagar as mensagens de e-mail apenas do dispositivo ou deste e do servidor. Seleccione Perguntar sempre se quiser confirmar de onde pretende que a mensagem de e-mail seja apagada, sempre que apagar uma mensagem de email.
- Enviar mensagem Seleccione para enviar o e-mail imediatamente ou quando estiver disponível uma ligação.
- Env. cópia ao próprio Especifique se pretende guardar uma cópia do e-mail na caixa de correio remota e no endereço definido em Meu ender. de e-mail nas definições de E-mail a enviar.
- Incluir assinatura Especifique se pretende associar uma assinatura às mensagens de e-mail.

 Novos alertas e-mail — Especifique se pretende ser notificado da recepção de novas mensagens de e-mail, com um toque e uma nota.

### Definições de obtenção

Para configurar as definições de obtenção, especifique a conta de e-mail, seleccione **Opções** > **Modificar** > **Definições de obtenção** e configure as seguintes definições:

- E-mail a obter Especifique se pretende obter apenas as informações dos cabeçalhos das mensagens de e-mail, tais como, remetente, assunto e data, ou as mensagens com anexos. Esta definição destina-se apenas à caixa de correio POP3.
- E-mails a obter Especifique o número de mensagens de e-mail que pretende obter do servidor remoto para a sua caixa de correio.
- Cam. da pasta IMAP4 Defina o caminho da pasta para as pastas que pretende assinar. Esta definição destina-se apenas à caixa de correio IMAP4.
- Subscrições de pastas Assine outras pastas da caixa de correio remota e obtenha o conteúdo dessas pastas. Esta definição destina-se apenas à caixa de correio IMAP4.

### Definições de obtenção automática

Para configurar as definições de obtenção automática para uma conta de e-mail, escolha a conta e Opções > Modificar > Obtenção automática e configure as seguintes definições:

 Obtenção de e-mail — Seleccione Activada para obter automaticamente as mensagens de e-mail novas da caixa de correio remota ou Só na rede domést, para obter automaticamente as mensagens de e-mail novas da caixa de correio remota apenas quando se encontra na rede assinada e não, por exemplo, quando está a viajar.

 Notificações de e-mail — Receber notificações de emails recebidos.

# Definições das mensagens do serviço

## Seleccione Menu > Comunic. > Msgs. > Opções > Definições > Mensagem de serviço.

Para receber as mensagens do serviço enviadas pelos fornecedores de serviços, seleccione Mensagens serviço > Sim.

Para especificar o modo de importação de serviços e de conteúdos das mensagens do serviço, seleccione **Download mensagens** > **Automaticamente** ou **Manualmente**. Se seleccionar **Automaticamente**, pode ter ainda de confirmar algumas importações, uma vez que nem todos os serviços podem ser importados automaticamente.

## Definições de difusão celular

Seleccione Menu > Comunic. > Msgs. > Opções > Definições > Difusão por células.

Para receber mensagens de difusão celular, seleccione **Recepção > Sim**.

Para seleccione os idiomas nos quais pretende receber as mensagens de difusão celular, seleccione Idioma.

Para ver novos tópicos na lista de tópicos de difusão celular, seleccione Detecção de tópicos > Sim.

### **Outras definições**

Seleccione Menu > Comunic. > Msgs. > Opções > Definições > Outras.

Seleccione entre as seguintes opções:

- Guardar msgs. env. Para especificar se as mensagens enviadas são guardadas na pasta Enviadas.
- Nº msgs. guardadas Introduza o número de mensagens que pretende guardar. Quando o limite é atingido, a mensagem mais antiga é apagada.
- Memória em utilizaç. Para especificar se as mensagens são guardadas. Só pode guardar as mensagens no cartão de memória se este estiver inserido.
- Vista de pastas Para definir a forma como as mensagens são mostradas na Caixa de entrada.

# Internet

O seu novo dispositivo Eseries permite-lhe navegar, tanto na Internet como na Intranet da sua empresa, bem como importar e instalar novas aplicações no dispositivo. Também pode utilizar o dispositivo como modem e ligar o PC à Internet.

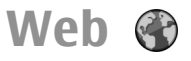

#### Escolha Menu > Web.

Para navegar na Web (serviço de rede), tem de configurar as definições do ponto de acesso à Internet. Se estiver a utilizar uma chamada de dados ou ligação GPRS, a sua rede sem fios tem de suportar chamadas de dados ou GPRS e o serviço de dados tem de estar activado para o cartão SIM.

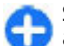

Sugestão: Poderá receber as definições do ponto de acesso à Internet do seu fornecedor de serviços através de uma mensagem de texto especial ou através das páginas Web do fornecedor de serviços. Também pode introduzir as definições do ponto de acesso à Internet manualmente. <u>Consulte "Pontos de acesso à Internet", p. 70.</u>

Verifique a disponibilidade dos serviços, tarifas e taxas junto do seu fornecedor de serviços. Os fornecedores de serviços também irão fornecer instruções sobre o modo de utilização dos seus serviços.

## Segurança da ligação

Se o indicador de segurança ( ) for apresentado durante uma ligação, a transmissão de dados entre o dispositivo e o gateway ou servidor de Internet está encriptada. O ícone de segurança não indica que a transmissão de dados entre o gateway e o servidor de conteúdo (ou o local onde está guardado o recurso solicitado) é segura. O operador de rede protege a transmissão de dados entre o gateway e o servidor de conteúdo.

Podem ser necessários certificados de segurança para alguns serviços, tais como serviços bancários. O utilizador é notificado, se a identidade do servidor não for autêntica ou se não tiver o certificado de segurança correcto instalado no dispositivo. Para mais informações, contacte o seu operador de rede.

### Consultas na web

Para efectuar consultas na web, seleccione um favorito ou introduza o endereço web manualmente e seleccione Ir para. Utilize apenas serviços fidedignos que ofereçam um nível adequado de segurança e protecção contra software nocivo.

Sugestão: Quando começa a introduzir o endereço, são apresentados os endereços das páginas visitadas anteriormente, correspondentes à introdução efectuada pelo utilizador. Para abrir uma página, seleccione o endereço e prima a tecla de deslocamento.

Para se deslocar numa página da web, utilize a tecla de deslocamento, que é apresentada como um ponteiro na página. Quando o ponteiro passa sobre uma hiperligação, a respectiva forma muda para uma mão. Prima a tecla de deslocamento para abrir a hiperligação. Numa página da web, as novas ligações aparecem, normalmente, sublinhadas a azul e as ligações já visitadas a roxo. As imagens que funcionam como ligações têm um limite azul circundante.

Os endereços das páginas visitadas são guardados na pasta Favoritos auto.

### **Favoritos**

Para aceder à vista dos favoritos enquanto navega, seleccione **Opções** > **Fichas.** Para ver uma página da web incluída nos favoritos, seleccione o favorito correspontente.

Para consultar outra página da web, seleccione Opções > Ir p/ endereço web, introduza o endereço web e seleccione Ir para.

Para acrescentar um favorito enquanto navega, seleccione Opções > Guardar como ficha.

Para organizar os seus favoritos, na vista dos favoritos seleccione **Opções > Gestor de favoritos**. Pode mover e modificar favoritos, assim como criar pastas novas.

## Limpar a memória cache

Uma memória cache é uma localização de memória utilizada para guardar dados temporariamente. Se tiver tentado aceder ou se tiver acedido a informações confidenciais que exijam palavras-passe, limpe a memória cache após cada utilização. As informações ou os serviços aos quais acedeu são guardados na memória cache.

Para esvaziar a memória cache, seleccione **Opções** > Limpar dados privacd. > Limpar cache.

### Feeds e blogs

Seleccione Menu > Web > Web feeds.

Os feeds contém, geralmente, cabeçalhos e artigos, muitas vezes sobre notícias recentes ou outros tópicos. Blog é uma abreviatura de weblog, que é um diário da web continuamente actualizado.

Para importar um feed ou um blog, seleccione-o e prima a tecla de deslocamento.

Para adicionar ou modificar um feed ou um blog, seleccione Opções > Gerir o feed > Novo feed ou Editar.

### Terminar uma ligação

Para terminar a ligação e consultar a página offline, seleccione **Opções** > **Ferramentas** > **Desligar**. Para terminar a ligação e fechar o browser, seleccione **Opções** > **Sair**.

## Definições da web

### Seleccione Menu > Web > Opções > Definições.

As definições da web dividem-se em quatro grupos:

- Geral contém definições do ponto de acesso, da página inicial e de segurança de navegação.
- Página contém definições de imagem, áudio e janelas de contexto.
- **Privacidade** contém definições relacionadas com a sua privacidade.
- Web feeds contém definições relacionadas com feeds e blogs da web.

# Navegar na Intranet 🛞

### Seleccione Menu > Escritório > Intranet.

Para navegar na Intranet da sua empresa, é necessário criar uma política VPN específica da empresa. Seleccione Menu > Ferramentas > Definições > Ligação > VPN.

Para se ligar à Intranet, abra a aplicação Intranet, especifique o método de ligação e seleccione **Opções** > Ligar.

Para definir o perfil VPN a utilizar na ligação, seleccione Opções > Utilizar outra pol. VPN.

Para configurar as definições da ligação à Intranet, seleccione **Opções** > **Definições**.

## Pontos de acesso à Internet

Um ponto de acesso à Internet é um conjunto de configurações que definem a forma como o dispositivo cria uma ligação de dados à rede. Para utilizar os serviços de e--mail e multimédia ou para consultar as páginas da Internet com o browser, precisa de definir primeiro pontos de acesso a esses serviços.

Alguns ou todos os pontos de acesso podem ter sido predefinidos para o dispositivo pelo fornecedor de serviços e pode ser que não os possa criar, modificar ou remover.

### Configurar um ponto de acesso à Internet para dados por pacotes (GPRS)

- 1. Seleccione Menu > Ferramentas > Definições > Ligação > Pts. de acesso.
- Seleccione Opções > Novo ponto de acesso, para criar um novo ponto de acesso, ou seleccione um ponto de acesso existente na lista e, em seguida, Opções > Duplicar ponto acesso, para utilizar esse ponto de acesso como base para o novo.
- 3. Especifique as seguintes definições:
  - Nome da ligação Introduza um nome descritivo para a ligação.
  - Portadora dos dados Seleccione Dados pacotes.

#### © 2010 Nokia. Todos os direitos reservados.

- Nome ponto acesso para introduzir um nome para o ponto de acesso. O nome é, geralmente, facultado pelo fornecedor de serviços.
- Nome do utilizador para introduzir o nome do utilizador, se o fornecedor de serviços o exigir. Os nomes do utilizador são frequentemente sensíveis a maiúsculas e minúsculas e são facultados pelo fornecedor de serviços.
- Pedir senha Seleccione Sim para introduzir a senha sempre que iniciar uma sessão num servidor ou Não para guardar a senha na memória do dispositivo e tornar o início de sessão automático.
- Senha para introduzir a senha, se o fornecedor de serviços o exigir. A senha é, frequentemente, sensível a maiúsculas e minúsculas e é facultada pelo fornecedor de serviços.
- Autenticação Seleccione Segura para enviar sempre a senha codificada ou Normal para enviar a senha codificada sempre que possível.
- Página inicial Introduza o endereço web da página que pretende visualizar como página inicial quando utiliza este ponto de acesso.
- Depois de especificar as definições, seleccione Opções > Definiç, avançadas para especificar as definições avançadas ou Para trás para guardar as definições e sair.

### Definições avançadas de ponto de acesso à Internet para dados por pacotes (GPRS)

Seleccione Menu > Ferramentas > Definições > Ligação > Pts. de acesso.

epois de ter configurado um ponto de acesso base à Internet para dados por pacotes (GPRS), seleccione **Opções > Definiç.** avançadas e especifique as seguintes definições avançadas:

- Tipo de rede Seleccione IPv4 ou IPv6 como tipo de protocolo de Internet. O protocolo de Internet define a forma como os dados são transferidos para e do dispositivo.
- Endereço IP telefone Introduza o endereço IP do dispositivo. Seleccione Automático para a rede fornecer o endereço de IP do dispositivo. Esta definição só é apresentada se seleccionar Tipo de rede > IPv4.
- Endereço DNS Seleccione Ender. DNS principal e Ender. DNS secund. e introduza os respectivos endereços de IP, se solicitado pelo fornecedor de serviços. Caso contrário, os endereços do servidor de nome são fornecidos automaticamente.
- Ender.servidor proxy para introduzir o endereço do servidor proxy. Os servidores proxy são servidores intermédios utilizados por alguns fornecedores de serviços, entre um serviço de consulta com browser e os respectivos utilizadores. Estes servidores podem facultar uma segurança adicional e aceleram o acesso ao serviço.

### Configurar manualmente um ponto de acesso de WLAN

- 1. Seleccione Menu > Ferramentas > Definições > Ligação > Pts. de acesso.
- Seleccione Opções > Novo ponto de acesso, para criar um novo ponto de acesso, ou seleccione um ponto de acesso existente na lista e, em seguida, Opções > Duplicar ponto acesso, para utilizar esse ponto de acesso como base para o novo.
- 3. Especifique as seguintes definições:
  - Nome da ligação Introduza um nome descritivo para a ligação.
  - Portadora dos dados Seleccione LAN sem fios.
  - Nome da rede WLAN Para introduzir o identificador (SSID) do serviço, isto é, o nome que identifica a WLAN específica, seleccione Introd.manualm.. Para seleccionar a rede entre as WLANs que se encontram dentro do raio de alcance, seleccione Proc. nomes rede.
  - Estado da rede Seleccione Oculto se a rede que está a utilizar estiver oculta, ou Público se não estiver oculta.
  - Modo da rede WLAN Se seleccionar Infraestrutura, os dispositivos podem comunicar entre si e com os dispositivos da LAN através de um ponto de acesso de WLAN. Se seleccionar Ad-hoc, os dispositivos podem trocar dados directamente entre si, não sendo necessário qualquer ponto de acesso de WLAN.

- Modo de seg. WLAN É necessário seleccionar o mesmo modo de segurança que utiliza no ponto de acesso de WLAN. Se seleccionar WEP (Wired Equivalent Privacy), 802.1x ou WPA/WPA2 (Wi-Fi Protected Access), também tem de configurar as definições adicionais relevantes.
- Defs. segur. de WLAN Modifique as definições de segurança do modo de segurança seleccionado.
- Página inicial Introduza o endereço web da página que pretende visualizar como página inicial, quando utilizar este ponto de acesso.

Para configurar automaticamente um ponto de acesso de WLAN, utilize o assistente de WLAN. Seleccione Menu > Conectiv. > Assist. WLAN.

# Definições avançadas de ponto de acesso para WLAN

Seleccione Menu > Ferramentas > Definições > Ligação > Pts. de acesso.

Depois de ter configurado um ponto de acesso básico para WLAN, seleccione **Opções** > **Definiç.** avançadas e configure as seguintes definições avançadas:

- Definições IPv4 Introduza o IP do dispositivo e os endereços de servidor de nome para o protocolo de Internet IPv4.
- Definições IPv6 Seleccione ou introduza os endereços do servidor de nomes para o protocolo de Internet IPv6.
- Canal ad-hoc Normalmente, o canal é seleccionado automaticamente. Para introduzir manualmente o número do canal (1-11), seleccione Def. pelo utilizador.
- Ender.servidor proxy Introduza o endereço do servidor proxy.
- Número porta proxy Introduza o número da porta do servidor proxy.

# Ligar o PC à web

Pode utilizar o dispositivo para ligar o PC à web.

- 1. Ligue o cabo de dados aos conectores USB do dispositivo e ao PC.
- 2. Escolha Ligar PC à rede. O software necessário e instalado automaticamente no PC a partir do dispositivo.
- Aceite a instalação no PC. Se solicitado, aceite também a ligação. Quando a ligação à Web é estabelecida, o browser da Web do PC é iniciado.

É necessário possuir direitos de administrador do seu PC e a opção "autorun" tem de estar activada no PC.

# Viajar

Precisa de orientações? Está à procura de um restaurante? Este dispositivo Eseries possui as ferramentas necessárias para o levar ao local pretendido.

## Informações sobre GPS e sinais de satélite

Para utilizar o GPS, é necessário um receptor GPS compatível. Utilize a conectividade Bluetooth para se ligar ao receptor GPS. Para começar a utilizar um receptor GPS compatível com a conectividade Bluetooth, seleccione Menu > Conectiv. > Bluetooth.

Um terminal GPS recebe sinais de rádio de baixa potência, provenientes dos satélites, e mede o tempo de percurso dos sinais. A partir do tempo de percurso, o receptor GPS pode calcular a sua localização com a precisão de metros.

O GPS (Global Positioning System - Sistema de Posicionamento Global) é operado pelo governo dos Estados Unidos, o qual é o único responsável pela respectiva exactidão e manutenção. A exactidão dos dados de localização pode ser afectada por ajustes efectuados pelo governo dos Estados Unidos aos satélites GPS e está sujeita a alterações da política civil de GPS do Departamento de Defesa dos Estados Unidos (United States Department of Defense) e do Plano de Radionavegação Federal (Federal Radionavigation Plan). A exactidão também pode ser afectada por uma geometria fraca dos satélites. A disponibilidade e a qualidade dos sinais GPS podem ser afectadas pela sua localização, por edifícios, por obstáculos naturais e pelas condições meteorológicas. Os sinais GPS podem não estar disponíveis no interior de edifícios ou em áreas subterrâneas e podem ser afectados por materiais com o betão e o metal.

O GPS não deve ser utilizado para medições exactas de posição. Nunca deve depender exclusivamente dos dados de localização do receptor GPS e das redes de rádio móveis para a verificação do seu posicionamento ou navegação.

O contador tem um grau de exactidão limitada, podendo ocorrer erros de arredondamento. A exactidão também pode ser afectada pela disponibilidade e qualidade dos sinais GPS.

Para activar ou desactivar diferentes métodos de posicionamento, tais como o GPS Bluetooth, seleccione Menu > Ferramentas > Definições > Geral > Posicionam. > Métodos posicionam..

#### Informações sobre sinais de satélite

Se o dispositivo não conseguir detectar o sinal de satélite, verifique o seguinte:

- Se estiver num espaço interior, dirija-se para o exterior, para receber um sinal de melhor qualidade.
- Se estiver num espaço exterior, dirija-se para um espaço mais aberto.

- Se as condições climatéricas forem desfavoráveis, a intensidade do sinal pode ser afectada.
- O estabelecimento de uma ligação GPS pode demorar entre alguns segundos e vários minutos.

#### Estado dos satélites

Para verificar a quantidade de satélites detectados pelo dispositivo e se este está a receber sinais de satélite, seleccione Menu > Ferramentas > Dados GPS > Posição > Opções > Estado do satélite. Se o dispositivo tiver detectado satélites, é apresentada uma barra para cada satélite, na vista de informação de satélites. Quanto maior for a barra, maior é a intensidade do sinal de satélite. Quando o dispositivo tiver recebido dados suficientes do sinal de satélite para calcular as coordenadas da sua localização, a cor da barra passa a preto.

Inicialmente, o dispositivo tem de receber sinais de pelo menos quatro satélites, para poder calcular as coordenadas da sua localização. Uma vez realizado o cálculo inicial, poderá ser possível prosseguir com o cálculo das coordenadas da sua localização com apenas três satélites. Contudo, a exactidão é geralmente maior quando são detectados mais satélites.

## Definições de posicionamento

Seleccione Menu > Ferramentas > Definições > Geral > Posicionam.

Para utilizar um método de posicionamento específico, a fim de detectar a localização do dispositivo, seleccione Métodos posicionam.

Para especificar um servidor de posicionamento, seleccione Servidor posicionam.

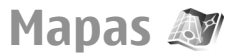

#### Seleccione Menu > Ferramentas > Mapas.

A aplicação Mapas permite-lhe ver a sua localização actual no mapa, consultar diferentes cidades e países em mapas, procurar endereços e diversos pontos de interesse, planear percursos e guardar localizações, e enviá-los para dispositivos compatíveis. Também pode adquirir licenças para serviços adicionais, tais como guias de viagem, informações de trânsito e um serviço de navegação com orientação por voz. Estes serviços não estão disponíveis para todos os países ou regiões.

Caso procure uma área que não se encontre nos mapas já importados para o seu dispositivo, é importado automaticamente um mapa da área através da Internet. Alguns mapas podem estar disponíveis no seu dispositivo ou cartão de memória. Pode igualmente utilizar o software para PC Nokia Map Loader para importar mapas. Para instalar o Nokia Map Loader num PC compatível, visite www.nokia.com/maps.

A importação de mapas pode envolver a transmissão de grandes quantidades de dados através da rede do seu fornecedor de serviços. Para obter informações sobre os

custos de transmissão de dados, contacte o seu operador de rede.

Quando utiliza a aplicação Mapas pela primeira vez, poderá necessitar de seleccionar um ponto de acesso para a importação de mapas. Para alterar o ponto de acesso posteriormente, seleccione Opções > Ferramentas > Definições > Internet > Ponto acesso predef.

A função GPS requer um receptor GPS Bluetooth externo. O seu dispositivo não tem um receptor GPS integrado. Para utilizar a função e navegação GPS, deve ligar o dispositivo a um receptor GPS compatível utilizando Bluetooth.

#### Acerca da aplicação Mapas

Para se ligar automaticamente à Internet quando iniciar a aplicação Mapas, seleccione **Opções** > Ferramentas > **Definições** > Internet > Iniciar sessão online no arranque > Sim.

Para impedir a importação automática de mapas, seleccione **Opções > Ferramentas > Definições > Internet > Iniciar sessão online no arranque > Não.** 

Para configurar o dispositivo de modo a pedir autorização antes de se ligar à Internet, seleccione **Opções** > Ferramentas > Definições > Internet > Iniciar sessão online no arranque > Perguntar sempre.

Para ser informado quando o dispositivo se registar numa rede diferente da rede de origem, seleccione Opções > Ferramentas > Definições > Internet > Alerta de roaming > Ligado (apenas é apresentado quando está online). Para obter informações e saber quais os custos do serviço de roaming, contacte o seu fornecedor de serviços.

0

Sugestão: Para evitar custos de transferência de dados, também pode utilizar a aplicação Mapas sem uma ligação à Internet e consultar os mapas que estão guardados no dispositivo ou no cartão de memória.

Quase todas as cartografias digitais são em certa medida imprecisas e incompletas. Nunca deve depender exclusivamente da cartografia importada para uso neste dispositivo.

#### Deslocar-se num mapa

A cobertura dos mapas varia consoante o país e a região.

Quando abre a aplicação Mapas, é apresentada a capital do país onde se encontra ou a localização guardada na última sessão. O mapa da localização também é importado, se necessário.

Para ampliar a sua posição GPS ou a sua última localização conhecida, prima a tecla de função e **0**.

Quando a ligação GPS está activa, 🥌 mostra a sua localização actual no mapa.

Para se mover no mapa, desloque-se para cima, baixo, esquerda ou direita, utilizando a tecla de deslocamento. Por predefinição, o mapa está orientado para Norte.

Para ampliar e reduzir o mapa, prima a tecla de função e \*, ou a tecla de função e #.

Quando consultar o mapa no ecrã, é importado automaticamente um novo mapa se se deslocar para uma área que não esteja coberta pelos mapas já importados. Estes mapas são gratuitos, mas a importação pode envolver a transmissão de grandes quantidades de dados, através da rede do seu fornecedor de serviços. Para mais informações sobre os custos de transmissão de dados, contacte o seu fornecedor de serviços. Os mapas são automaticamente guardados na memória do dispositivo ou num cartão de memória compatível (se inserido).

## Indicadores do ecrã

O indicador GPS **Control interior**, situado no canto inferior direito do ecrã, mostra a disponibilidade e a intensidade do sinal de satélite. Uma barra corresponde a um satélite. Quando o dispositivo tenta localizar um satélite, a barra é amarela. Quando o dispositivo recebe dados suficientes do satélite para estabelecer uma ligação GPS, a barra passa a verde. Quanto maior for a quantidade de barras verdes, maior é a intensidade da ligação GPS.

Inicialmente, o dispositivo tem de receber sinais de pelo menos quatro satélites, para calcular as coordenadas da sua localização. Após o cálculo inicial, os sinais de três satélites podem ser suficientes.

O indicador de transferência de dados <mark>⇔ 21.5 kb</mark> mostra qual a ligação à Internet utilizada e a quantidade de dados transferidos desde que a aplicação foi iniciada.

## Encontrar localizações

Para encontrar uma localização na cidade ou área apresentada no mapa, introduza o endereço completo ou

parcial da localização no campo de procura e prima a tecla de deslocamento. Para encontrar uma localização noutra cidade, especifique a cidade e o endereço completo ou parcial, como por exemplo **Lisboa Avenida da Liberdade**, e prima a tecla de deslocamento.

Para encontrar um endereço específico ou um endereço noutro país, seleccione **Opções** > **Procurar** > **Moradas**. Os campos **País/Região** \* e **Cidade ou código postal** são de preenchimento obrigatório.

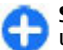

Sugestão: Para procurar localizações noutro país utilizando o campo de procura, introduza também o nome do país no campo de procura: Roma Itália.

Para importar uma localização da aplicação Contactos, seleccione Opções > Procurar > Moradas > Opções > Escolher em Contactos.

Os resultados da procura são agrupados por categorias. Para limitar a procura a uma categoria, seleccione Opções > Procurar.

Se procurar localizações sem uma ligação à Internet, os resultados da procura estão limitados a um raio de 50 km.

#### Planear um percurso

Para planear um percurso, seleccione o ponto de partida no mapa ou procure uma localização, prima a tecla de deslocamento e seleccione Adicionar ao percurso.

Para especificar o destino e acrescentar mais localizações ao percurso, seleccione **Opções > Adicionar ponto percurso** e procure a localização.

Para alternar entre o modo de caminhada ou condução, seleccione Opções > Definições > Meio de Transporte

Para mostrar o percurso no mapa, seleccione **Opções** > **Mostrar percurso**.

Para navegar para o destino de carro ou a pé, se tiver adquirido uma licença para serviços adicionais, seleccione **Opções** > **Iniciar com condução** ou **Iniciar ao caminhar**.

Para guardar o percurso, seleccione Opções > Guardar percurso.

#### Caminhar para o seu destino

O percurso a pé (a caminhar) ignora quaisquer eventuais limitações da navegação automóvel, tais como ruas de sentido único e restrições de viragem, e inclui áreas como zonas pedestres e parques. Também dá prioridade a passeios e estradas mais pequenas, e omite auto-estradas e vias rápidas.

O percurso é desenhado no mapa e a seta indica a direcção. Os pequenos pontos indicam a direcção em que está a caminhar.

O comprimento de um percurso a pé está limitado a um máximo de 50 km e a velocidade de deslocação a um máximo de 30 km/h. Se o limite de velocidade for excedido, a navegação pára e é retomada depois da velocidade voltar a estar dentro dos limites.

Não está disponível orientação com voz para a navegação pedestre.

Para adquirir uma licença para navegação pedestre, seleccione Opções > Extras > Caminhar. A licença é específica da região e só pode ser utilizada na área seleccionada. Pode pagar a licença com um cartão de crédito ou juntamente com a sua factura de telefone, caso seja suportado pelo seu fornecedor de serviços.

Sugestão: Para experimentar a navegação durante três dias com uma licença gratuita, prima a tecla de deslocamento e seleccione Caminhar para. A aplicação Mapas verifica se está disponível uma licença gratuita para o seu dispositivo. Para activar a licença, seleccione OK. Só pode utilizar a licença uma vez.

Para iniciar a navegação, escolha um local e Caminhar para.

Para parar a navegação, seleccione Parar.

## Conduzir até ao seu destino

Para adquirir uma licença para navegação pedestre e automóvel com comandos de voz, seleccione **Opções** > **Extras** > **Cond. e Caminh..** A licença é específica da região e só pode ser utilizada na área seleccionada.

Sugestão: Para experimentar a navegação durante três dias com uma licença gratuita, prima a tecla de deslocamento e seleccione Conduzir para. A aplicação Mapas verifica se está disponível uma licença gratuita para o seu dispositivo. Para activar a licença, seleccione OK. Só pode utilizar a licença uma vez.

Para iniciar a navegação automóvel, seleccione uma localização, prima a tecla de deslocamento e seleccione **Conduzir para.** Quando utiliza a navegação automóvel pela primeira vez, é-lhe solicitado que seleccione o idioma dos comandos de voz e que importe os respectivos ficheiros. Para alterar o idioma posteriormente, na vista principal, seleccione Opções > Ferramentas > Definições > Navegação > Comandos de voz. Os comandos de voz não estão disponíveis para a navegação pedestre.

Para alternar entre diferentes vistas durante a navegação, prima a tecla de deslocamento e seleccione Vista de manobras, Vista do céu ou Vista de seta.

Para repetir os comandos de voz, seleccione **Opções** > **Repetir**.

Para parar a navegação, seleccione Parar.

#### Informações de trânsito

O serviço de informações de trânsito em tempo real faculta informações sobre eventos de trânsito que podem afectar a sua viagem. O serviço de informações de trânsito é um serviço adicional, que pode adquirir e importar para o seu dispositivo caso esteja disponível no seu país ou região.

Para adquirir uma licença para o serviço de informações de trânsito, seleccione **Opções** > **Extras** > **Infos. trânsito**.

Para ver informações sobre eventos de trânsito, seleccione **Opções** > **Infos. trâns.** Os eventos são apresentados no mapa, sob a forma de triângulos e linhas.

Para ver os detalhes de um evento, incluindo as possíveis opções de desvio, seleccione o evento e Opções > Abrir.

Para actualizar as informações de trânsito, seleccione Actual. infos. trânsito.

#### Guias de viagem

Os guias de viagem facultam informações sobre as atracções, restaurantes, hotéis e outros pontos de interesse. Alguns guias contêm vídeos e clips de áudio. Para utilizar os guias, é necessário adquiri-los e importá-los.

A importação de guias de viagem pode envolver a transmissão de grandes quantidades de dados através da rede do seu fornecedor de serviços. Para obter informações sobre os custos de transmissão de dados, contacte o seu operador de rede.

Para adquirir e importar guias de viagem, ou para ver guias importados, seleccione Opções > Extras > Guias.

Para consultar as categorias dos guias de viagem, seleccione uma categoria e prima a tecla de deslocamento. Se existirem subcategorias, seleccione um subcategoria e prima novamente a tecla de deslocamento.

Para importar um novo guia para o dispositivo, especifique o guia pretendido e seleccione Sim. Pode pagar os guias com um cartão de crédito ou juntamente com a sua factura de telefone, caso seja suportado pelo seu fornecedor de serviços.

## Dados GPS 🖉

Seleccione Menu > Ferramentas > Dados GPS.

Os dados GPS permitem-lhe ver a sua localização actual, encontrar o caminho para uma localização pretendida e verificar distâncias. Seleccione Navegação para ver informações de navegação relativas ao destino da sua viagem, Posição para ver informações de posicionamento acerca da sua localização actual ou Dist. viagem para ver as informações da sua viagem, tais como a distância e o tempo de viagem, bem como as velocidades média e máxima.

A aplicação tem de receber informações de posicionamento de pelo menos três satélites, para poder ser utilizada como auxiliar de viagens.

O contador tem um grau de exactidão limitada, podendo ocorrer erros de arredondamento. A exactidão também pode ser afectada pela disponibilidade e qualidade dos sinais GPS.

#### **Utilizar dados GPS**

Para verificar a intensidade do sinal dos satélites que fornecem as informações de posicionamento, necessárias para a navegação, abra uma das três vistas e seleccione **Opções** > **Estado do satélite**.

Para definir um marco ou uma localização como destino da sua viagem, seleccione Navegação > Opções > Definir destino. Também pode introduzir as coordenadas de latitude e longitude do destino.

Para remover o destino definido para a sua viagem, seleccione Navegação > Opções > Parar navegação.

Para guardar a sua posição actual como um marco, seleccione Navegação ou Posição e Opções > Guardar posição.

Para activar o contador de viagem, seleccione **Dist.** viagem > Opções > Iniciar. Para parar o contador de viagem, seleccione Opções > Parar. Para repor todos os campos a zeros e reiniciar o cálculo da viagem, seleccione Dist. viagem > Opções > Reiniciar.

Para alterar o sistema de medida utilizado, seleccione **Opções > Definições > Sistema de medida > Métrico** ou Pés/milhas.

Para introduzir a calibração da altitude, de modo a corrigir a altitude recebida dos satélites de posicionamento, seleccione **Opções > Definições > Calibração altitude**.

## Marcos 🔝

#### Seleccione Menu > Ferramentas > Marcos.

Os marcos são coordenadas de localizações geográficas que pode guardar no dispositivo para utilizar mais tarde em vários serviços baseados na localização. Pode criar marcos utilizando uma rede ou um acessório GPS Bluetooth (serviço de rede).

#### Criar um marco

Para criar um marco, seleccione **Opções** > **Novo marco**. Seleccione **Posição actual** para efectuar o pedido à rede das coordenadas de latitude e longitude da sua localização actual, **Seleccionar no mapa** para seleccionar a localização num mapa ou **Introduzir manualm**, para preencher as informações de localização necessárias, tais como nome, categoria, endereço, latitude, longitude e altitude.

Para mostrar o marco no mapa, seleccione Opções > Mostrar no mapa.

### **Modificar marcos**

Para modificar um marco, seleccione **Opções** > **Editar** > **Opções** e uma das seguintes opções:

- Escolher categorias Para organizar o marco num grupo de marcos semelhantes. Seleccione uma categoria para modificar as informações de um marco, tais como o nome, categoria, endereço, latitude, longitude e altitude.
- Obter posição actual Para pedir e preencher automaticamente as coordenadas geográficas de latitude e longitude, para criar um marco da sua localização actual.
- Apagar para remover o marco.
- **Ícone de marco** para alterar o ícone do marco.
- Mostrar no mapa para mostrar o marco no mapa.
- Enviar para enviar o marco para dispositivos compatíveis.
- Opções de introdução Modifique as definições de introdução de texto, como, por exemplo, o idioma de escrita.
- Opções de edição Edite os números de telefones e endereços Web atribuídos ao marco.

## Categorias de marcos

Pode ver as categorias de marcos em duas vistas: a primeira lista as categorias que já contêm marcos e a segunda lista todas as categorias que o dispositivo contém.

Para ver os marcos que uma categoria contém, seleccione a categoria e prima a tecla de deslocação.

Para criar uma categoria nova, seleccione **Opções** > **Editar categorias** > **Opções** > **Nova categoria**.

Para alterar as categorias a que um marco pertence, abra o separador marcos. Seleccione o marco e seleccione **Opções** > Editar > **Opções** > Escolher categorias. Seleccione a categoria ou categorias nas quais pretende incluir o marco e **OK**.

#### **Receber marcos**

Seleccione Menu > Comunic. > Msgs..

Abra uma mensagem que contenha um marco recebido de outro dispositivo. Seleccione o marco e prima a tecla de deslocamento.

Para guardar o marco no dispositivo, seleccione **Opções** > **Guardar**.

Para reencaminhar o marco para dispositivos compatíveis, seleccione **Opções** > **Enviar**.

Para mostrar o marco recebido no mapa, seleccione Opções > Mostrar no mapa.

Para saber como navegar para o marco recebido, seleccione **Opções** > **Mostrar trajecto**.

# Média

O dispositivo contém diversas aplicações multimédia, tanto para utilização empresarial como para entretenimento.

Para mais informações, consulte o manual do utilizador alargado na web.

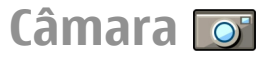

Seleccione Menu > Média > Câmara.

#### Capturar uma imagem

O dispositivo suporta uma resolução de captura de imagem de até 1600x1200 pixels. A resolução da imagem neste manual pode ter um aspecto diferente.

Para capturar uma imagem, utilize o visor para focar a imagem, concentre-se no que pretende fotografar e prima a tecla de deslocamento. O dispositivo guarda a imagem na Galeria ou na pasta que tiver definido.

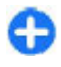

**Sugestão:** Para ampliar ou reduzir, antes de capturar uma imagem, prima a tecla de deslocamento para cima ou para baixo.

Se não pretender guardar a imagem capturada, seleccione **Opções** > **Apagar**. Seleccione **Para trás** para regressar ao visor e capturar outra imagem. Seleccione **Opções** > **Ir para Galeria** para ver a imagem na Galeria. Seleccione **Opções** > **Flash** para utilizar sempre o flash, nunca utilizá-lo ou utilizá-lo automaticamente, em função das condições de iluminação.

Se a luz for fraca, seleccione **Opções** > **Modo noite** > **Activado** antes de capturar uma imagem.

Para ajustar a imagem, seleccione Opções > Ajustar > Nível lumin. ou Tom de cor.

Para capturar imagens numa sequência, seleccione **Opções** > **Modo sequência**. A câmara captura seis imagens de seguida.

Para capturar imagens temporizadas, seleccione **Opções** > **Auto-temporizador** e especifique o tempo de espera pretendido. A câmara captura a imagem uma vez decorrido esse tempo de espera.

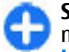

Sugestão: Para aceder rapidamente aos diversos modos da câmara, seleccione Opções > Mostrar barra ferram.

Para ver as imagens capturadas, seleccione Menu > Média > Galeria > Imagens.

#### Gravar um clip de vídeo

1. Para iniciar a gravação de um clip de vídeo, prima a tecla de deslocamento. O tempo de gravação restante é apresentado na parte superior do visor.

- 2. Para fazer uma pausa na gravação, seleccione Pausa; para retomar a gravação, seleccione Continuar.
- 3. Para parar a gravação, seleccione Parar. O dispositivo guarda o clip na Galeria ou na pasta que tiver definido.
- Se não pretender guardar o clip de vídeo gravado, seleccione Opções > Apagar. Seleccione Para trás para regressar ao visor e gravar outro clip de vídeo. Seleccione Opções > Reproduzir para ver o clip de vídeo na aplicação RealPlayer.

## Definições da câmara

#### Seleccione **Opções** > **Definições**.

Para ajustar a qualidade da imagem, especificar se as imagens permanecem no visor após a respectiva captura e alterar a resolução, o nome predefinido ou a memória onde são guardadas as imagens novas, seleccione **Imagem**.

Para alterar a duração, a resolução e o nome predefinido dos vídeos que gravar ou a memória onde pretende guardá-los, seleccione Vídeo.

# Nokia Podcasting 🖗

Seleccione Menu > Média > Podcasting. Importe podcasts para o seu dispositivo e ouça-os.

## Reproduzir e gerir podcasts

O serviço de podcasting fornece conteúdos de áudio ou vídeo através da Internet, para reprodução em dispositivos móveis e PCs.

A aplicação Nokia Podcasting permite-lhe procurar, descobrir, subscrever e importar podcasts através da tecnologia "over the air", bem como reproduzir, gerir e partilhar podcasts com o seu dispositivo.

Antes de utilizar a aplicação, configure as definições da ligação e de importação. Seleccione **Opções > Definições > Ligação e Fazer download**.

Para procurar novos episódios de podcast, a fim de subscrevê-los, seleccione **Directórios**.

Para procurar podcasts utilizando palavras-chave e títulos de podcast, seleccione **Procurar**.

Para visualizar os episódios disponíveis do podcast seleccionado, abra a pasta Podcasts e seleccione Abrir.

Para importar o episódio especificado, seleccione Fazer download.

Para reproduzir o episódio importado, seleccione **Reproduzir**.

Para actualizar o podcast seleccionado ou podcasts marcados, para um novo episódio, seleccione **Opções** > Actualizar.

Para abrir o website do podcast (serviço de rede), seleccione Opções > Abrir a página Web.

Alguns podcasts permitem interagir com os criadores, através de comentários e votações. Para se ligar à Internet e interagir com os criadores, seleccione **Opções** > Ver comentários.

#### Directórios

Seleccione Directórios.

Os directórios ajudam-no a encontrar novos episódios de podcast que pretenda subscrever.

Os conteúdos dos directórios mudam. Seleccione a pasta do directório pretendido, para actualizá-lo (serviço de rede). A cor da pasta muda, uma vez concluída a actualização.

Para subscrever um podcast, marque o respectivo título e seleccione Actualizar. Depois de subscrever os episódios de um podcast, pode importá-los, geri-los e reproduzi-los no menu dos podcasts.

Para adicionar um novo directório ou pasta, seleccione **Opções** > **Novo** > **Directório Web** ou **Pasta**. Seleccione um título, a URL do ficheiro .opml (Outline Processor Markup Language) e **Efectuad.**.

Para importar um ficheiro .opml guardado no dispositivo, seleccione Opções > Importar ficheiro OPML.

Para guardar um ficheiro .opml recebido, abra o ficheiro para guardá-lo na pasta **Recebidos** dos Directórios. Abra a pasta para subscrever quaisquer ligações que pretenda adicionar aos seus podcasts.

#### **Procurar podcasts**

A procura ajuda-o a localizar podcasts por palavra-chave ou título.

O motor de pesquisa utiliza o serviço de procura de podcasts configurado em Podcasting > Opções > Definições > Ligação > URL serviço de procura.

Para procurar podcasts, seleccione **Procurar** e introduza as palavras-chave pretendidas.

C Su

**Sugestão:** A procura localiza os títulos e as palavras--chave dos podcasts nas descrições, e não em episódios específicos. Normalmente, os tópicos gerais, tais como futebol ou hip-hop, apresentam melhores resultados do que uma equipa ou artista específico.

Para subscrever canais seleccionados e adicioná-los aos seus podcasts, seleccione Assinar.

Para iniciar uma nova procura, seleccione **Opções** > **Nova** procura.

Para ver os detalhes de um podcast, seleccione Opções > Descrição.

#### Definições de podcasting

Para alterar as definições da ligação, seleccione **Opções** > **Definições** > **Ligação**.

Para alterar as definições da importação, seleccione Opções > Definições > Fazer download.

Para repor os valores predefinidos, abra as definições correspondentes e seleccione **Opções** > **Restaurar predefins.** 

# Leitor de música 🔊

Seleccione Menu > Média > Leitor mús..

O Leitor de música suporta os formatos de ficheiro AAC, AAC +, eAAC+, MP3 e WMA. O Leitor de música não suporta necessariamente todas as funções de um formato de ficheiro ou todas as variações de formatos de ficheiro.

Pode transferir música para o seu dispositivo, a partir de outros dispositivos compatíveis. <u>Consulte "Transferir música de um computador", p. 86.</u>

# Reproduzir uma música ou um episódio de podcast

Para adicionar todas as músicas e podcasts disponíveis à biblioteca de música, seleccione **Opções > Actualizar**.

Para reproduzir uma música ou um episódio de podcast, seleccione Música ou Podcasts e a categoria pretendida; em seguida, marque a música ou o episódio de podcast e prima a tecla de deslocamento.

Para ajustar o volume, prima a tecla de deslocamento para cima ou para baixo.

Para fazer uma pausa na reprodução, prima a tecla de deslocamento; para retomar, prima de novo a tecla de deslocamento. Para parar a reprodução, prima a tecla de deslocamento para baixo.

Para avançar rapidamente ou retroceder, prima, sem soltar, a tecla de deslocamento para a direita ou esquerda.

Para passar para o item seguinte, prima a tecla de deslocamento para a direita. Para regressar ao início de um item, prima a tecla de deslocamento para a esquerda. Para passar para o item anterior, prima de novo a tecla de deslocamento no espaço de 2 segundos, após o início da música ou do podcast.

Para regressar ao ecrã principal e deixar o leitor a funcionar em segundo plano, prima a tecla Terminar.

## Listas de reprodução

Para ver e gerir listas de reprodução, seleccione Música > Listas de reprodução.

Para criar uma nova lista de reprodução, seleccione Opções > Criar lista de reprodução.

Para adicionar músicas à lista de reprodução, especifique a música e seleccione Opções > Juntar a lista reprod. > Lista reprod. guardada ou Nova lista reprodução.

Para reordenar músicas numa lista de reprodução, marque a música que pretende mover e seleccione Opções > Reordenar lista.

## Loja de música Nokia 🛒

Seleccione Menu > Média > Loja música.

Na Loja de música Nokia (serviço de rede), pode procurar, navegar e adquirir música, para importação para o seu dispositivo. Para adquirir música, é necessário registar-se no serviço. Para verificar a disponibilidade da Loja de música Nokia no seu país, visite music.nokia.com.

Para localizar mais música nas diferentes categorias, seleccione **Opções** > **Procurar na Loja música**.

Para seleccionar o ponto de acesso a utilizar com a Loja de música, seleccione **Pt. aces. predef.** 

#### Transferir música de um computador

Pode utilizar os seguintes métodos para transferir música:

- Para instalar o Nokia Ovi Player para gerir e organizar os seus ficheiros de música, importe do software para PC de www.ovi.com e siga as instruções.
- Para ver o seu dispositivo num computador como um dispositivo de memória de massa, para onde pode transferir quaisquer ficheiros de dados, estabeleça a ligação através de um cabo de dados USB compatível ou da conectividade Bluetooth. Se estiver a utilizar um cabo de dados USB, escolha Memória de massa como modo de ligação.
- Para sincronizar música com o Windows Media Player, ligue um cabo de dados USB compatível e escolha Transfer. multimédia como modo de ligação.

Para alterar o modo de ligação USB predefinido, escolha Menu > Conectiv. > USB e Modo de ligação USB.

#### Predefinir definições de frequência

Seleccione Menu > Média > Leitor mús. > Opções > Ir para A reproduzir > Opções > Equalizador.

Para utilizar uma definição de frequência predefinida durante a reprodução de música, seleccione a definição de frequência que pretende utilizar e especifique **Opções** > Activar.

Para modificar a frequência de uma definição predefinida, seleccione **Opções** > **Editar**, seleccione a banda de frequência e desloque-se para cima ou para baixo para aumentar ou diminuir o valor. Pode ouvir imediatamente o ajustamento da frequência durante a reprodução.

Para repor os valores originais das bandas de frequência, seleccione Opções > Repor predefinições.

Para criar uma definição de frequência personalizada, seleccione Opções > Nova pré-sintonização. Introduza um nome para a definição de frequência. Desloque-se para cima ou para baixo, entre as bandas de frequência e especifique a frequência de cada banda.

# Partilha online 🏶

#### Seleccione Menu > Média > Part. online.

Pode partilhar imagens e clips de vídeo em álbuns online compatíveis, blogs ou outros serviços compatíveis de partilha online na web. Pode transferir conteúdos, guardar artigos inacabados como rascunhos (e continuar mais tarde) e ver os conteúdos dos álbuns. Os tipos de conteúdos suportados podem variar em função do fornecedor de serviços.

Para partilhar ficheiros online, terá de possuir uma conta junto de um serviço de partilha de imagens online. Normalmente, pode subscrever um serviço deste tipo na página da web do seu fornecedor de serviços. Para mais informações, contacte o seu operador de rede.

## Partilhar imagens online

Para transferir um ficheiro da Galeria para o serviço online, seleccione Menu > Galeria, especifique o ficheiro pretendido e seleccione Opções > Enviar > Publicação na Web.

# Gravador 🔦

#### Seleccione Menu > Média > Gravador.

O Gravador permite-lhe gravar um lembrete de voz com uma duração até 60 minutos, bem como guardar a gravação de voz como clip de som e reproduzi-lo. O gravador suporta o formato de ficheiro AMR.

Também pode premir a tecla de voz para abrir a aplicação Gravador. Se tiver iniciado uma sessão com a função premir para falar, a tecla de voz funciona como tecla de premir para falar e não abre o Gravador.

## Gravar um clip de som

Para gravar um clip de som, seleccione Opções > Gravar clip de som. Seleccione Pausa para fazer uma pausa na gravação e Gravar para retomar a gravação. Quando a gravação estiver terminada, seleccione Parar. O clip de som é guardado automaticamente na pasta Clips de som, na Galeria.

## Reproduzir uma gravação

Para ouvir o clip de som que acabou de gravar, seleccione Tocar. A barra de progressão mostra o tempo de reprodução, a posição e a duração do clip. Seleccione Parar para cancelar a reprodução.

Para fazer uma pausa na reprodução de um clip gravado, seleccione Pausa. A reprodução é retomada quando o utilizador selecciona Tocar.

## Definições do gravador

As gravações são guardadas automaticamente na memória do dispositivo, a menos que o utilizador altere a localização predefinida. As gravações criadas ou recebidas são afectadas depois de as definições serem alteradas.

Para alterar a localização predefinida das gravações guardadas, seleccione **Opções** > **Definições** > **Memória em uso**.

Para definir a qualidade da gravação, seleccione **Opções** > **Definições** > **Qualidade de gravação**. Se seleccionar **Alta**, o clip de som é gravado no formato de ficheiro "waveform" (.wav) e a duração máxima do clip é de 60

minutos. Se seleccionar **Compatível c/ MMS**, o clip de som é gravado no formato de ficheiro "adaptive multirate" (.amr) e a duração máxima do clip é de um minuto.

## Galeria 📰

#### Seleccione Menu > Média > Galeria.

Utilize a Galeria para aceder e utilizar diferentes tipos de média, incluindo imagens, vídeos, música e sons. Todos os vídeos e imagens visualizados e todos os sons e músicas recebidos são automaticamente guardados na Galeria. Os clips de som são abertos com o leitor de música e os clips de vídeo e as ligações de transmissão em sequência com a aplicação RealPlayer. As imagens são abertas no visualizador de imagens.

#### Trabalhar com ficheiros multimédia e pastas

Para abrir um ficheiro ou pasta, seleccione-os.

Para criar uma nova pasta, escolha um ficheiro e **Opções** > **Organizar** > **Nova pasta**. Não é possível criar pastas dentro de pastas.

Para copiar ou mover ficheiros, escolha um ficheiro e Opções > Organizar > Mover para pasta, Nova pasta, Mover p/ cartão mem., Copiar p/ cart. mem., Copiar para mem. tel., ou Mover para mem. tel..

Para transferir ficheiros para a Galeria utilizando o browser, escolha Import. gráficos, Import.vídeos ou Importar sons. O browser é aberto e pode escolher um favorito ou introduzir o endereço para o site da transferência.

Para procurar um ficheiro, escolha **Opções** > **Encontrar**. Escreva o nome do item que procura. São apresentados os ficheiros que correspondem à procura.

#### Ver imagens

Para abrir uma imagem para visualização, seleccione **Opções** > **Abrir**.

Para abrir a imagem seguinte ou anterior para visualização, desloque-se para a direita ou para a esquerda.

Para ampliar a imagem no visor, seleccione **Opções** > **Ampliar**. Para reduzir a imagem no visor, seleccione **Reduzir**.

Para ver uma imagem em ecrã completo, seleccione **Opções** > **Ecrã total**. Para regressar à vista normal, seleccione **Opções** > **Ecrã normal**.

Para rodar a imagem, seleccione **Opções** > **Rodar**. Seleccione **Direita** para rodar a imagem 90 graus no sentido dos ponteiros do relógio ou seleccione **Esquerda** para rodar a imagem 90 graus no sentido contrário ao dos ponteiros do relógio.

#### Gerir ficheiros de imagens

Para ver informações pormenorizadas sobre a imagem, seleccione Opções > Ver detalhes.

Para enviar a imagem, seleccione **Opções** > **Enviar** e o método de envio.

Para mudar o nome da imagem, seleccione **Opções** > **Mudar** o nome.

Para definir a imagem como imagem de segundo plano do ecrã, seleccione **Opções** > **Utilizar imagem** > **Def. c/o papel parede**.

Para acrescentar a imagem a um contacto, seleccione **Opções** > **Utilizar imagem** > **Atribuir a contacto**. A aplicação Contactos abre-se e pode seleccionar o contacto para a imagem.

# RealPlayer 🏈

#### Seleccione Menu > Média > RealPlayer.

O RealPlayer reproduz clips de vídeo e ficheiros de áudio guardados na memória do dispositivo ou num cartão de memória, transferidos para o dispositivo a partir de uma mensagem de e-mail ou de um computador compatível ou transmitidos em sequência para o dispositivo através da web. Os formatos suportados incluem MPEG-4, MP4 (sem sequência), 3GP, RV, RA, AMR e Midi. O RealPlayer não suporta, necessariamente, todas as variações de formato de ficheiro multimédia.

#### Reproduzir clips de vídeo e ligações de transmissão em sequência

Para reproduzir um clip de vídeo ou um ficheiro de áudio, seleccione **Opções** > **Abrir** > **Clips mais recentes** para reproduzir um dos seis clips mais recentemente reproduzidos, ou **Clip guardado** para reproduzir um clip de vídeo ou para abrir uma ligação à web. Seleccione **Reproduzir**.

Para reproduzir a transmissão em sequência de multimédia, seleccione uma ligação à web de um clip e especifique **Reproduzir**; ou estabeleça uma ligação à web, navegue até um clip de vídeo ou um ficheiro de áudio e seleccione **Reproduzir**. O RealPlayer reconhece dois tipos de ligações: rtsp:// URL e http:// URL de um ficheiro RAM. Antes de o conteúdo começar a ser transmitido em sequência, o dispositivo tem de estabelecer a ligação ao site da web e colocar o conteúdo numa memória temporária. Se um problema de ligação à rede provocar um erro de reprodução, o RealPlayer tenta automaticamente restabelecer a ligação ao ponto de acesso à Internet.

Para ajustar o volume durante a reprodução, prima a tecla de deslocamento para a direita ou esquerda.

Para avançar rapidamente durante a reprodução, prima a tecla de deslocamento para cima, sem soltar. Para voltar atrás durante a reprodução, prima a tecla de deslocamento para baixo, sem soltar.

Para parar a reprodução ou transmissão em sequência, seleccione Parar. A colocação em memória temporária ou

ligação ao site de transmissão em sequência pára, a reprodução do clip pára e o clip regressa ao início.

Para descarregar clips de vídeo da web, seleccione **Opções** > **Importar vídeos.** 

Para ver um clip de vídeo em ecrã total, seleccione **Opções** > **Reprod. ecrã total**. O ecrã total aumenta o tamanho do vídeo de modo a abranger a maior área de vídeo possível sem perder as proporções.

# Enviar ficheiros de áudio e clips de vídeo

Para transferir um clip multimédia para um dispositivo compatível, seleccione **Opções** > **Enviar**. Seleccione o método de envio.

Para enviar um clip multimédia numa mensagem, crie uma mensagem multimédia, seleccione um clip para anexar e **Inserir objecto > Clip de vídeo** ou **Clip de som**.

#### Ver informações sobre um clip multimédia

Para ver as propriedades de um clip de vídeo, ficheiro de áudio ou ligação à Web, seleccione **Opções** > **Detalhes do clip**. As informações podem, por exemplo, incluir a velocidade de transmissão ou a ligação a um ficheiro transmitido em sequência na Internet.

Para activar a protecção de um ficheiro multimédia, seleccione **Opções** > **Detalhes do clip** > **Estado** >

**Opções** > **Alterar**. A protecção de ficheiros impede que outras pessoas alterem os ficheiros.

## Definições do RealPlayer

Poderá receber as definições do RealPlayer numa mensagem do fornecedor de serviços.

Para configurar as definições manualmente, seleccione Opções > Definições > Vídeo ou Streaming.

# Leitor flash Ø

#### Seleccione Menu > Média > Leit. Flash.

O leitor Flash permite ver, reproduzir e interagir com ficheiros flash criados para dispositivos móveis.

## Gerir ficheiros flash

Para optimizar a utilização do Leitor flash, insira um cartão de memória no dispositivo.

Para reproduzir um ficheiro flash, seleccione-o e prima a tecla de deslocamento.

Para enviar um ficheiro flash para dispositivos compatíveis, seleccione **Opções** > **Enviar**. A protecção de direitos de autor pode impedir o envio de alguns ficheiros flash.

Para alternar entre ficheiros flash guardados na memória do dispositivo ou num cartão de memória, seleccione os separadores correspondentes.

Para alterar a qualidade de um ficheiro flash, seleccione **Opções** > **Qualidade** quando estiver a reproduzir o ficheiro flash. Se seleccionar Alta, a reprodução de alguns ficheiros flash pode parecer irregular e lenta em, devido às suas definições originais. Altere a definição de qualidade destes ficheiros para **Normal ou Baixa**, para obter uma maior qualidade de reprodução.

Para organizar os ficheiros flash, seleccione **Opções** > **Organizar**.

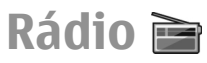

#### Seleccione Menu > Média > Radio.

A qualidade da transmissão de rádio depende da cobertura da estação de rádio nessa zona específica.

O rádio FM depende de uma antena diferente da antena de comunicações sem fios do dispositivo. Para a função de rádio FM funcionar correctamente, ligue um auricular ou um acessório compatível ao dispositivo.

#### **Ouvir rádio**

Para procurar uma estação, seleccione 💽 ou 🚬 Para definir manualmente a frequência, seleccione Opções > Sintonizaç. manual.

Para ver as estações disponíveis, com base num local, seleccione Opções > Directório estação (serviço de rede).

Para memorizar a estação actual na sua lista de estações, seleccione Opções > Guardar estação.

Para seleccionar uma estação de rádio previamente memorizada, seleccione 💌 ou 📧.

Para ajustar o volume, desloque-se para a esquerda ou direita.

Para alternar entre a emissão de rádio através do auricular e do altifalante, seleccione **Opções** > **Activar altifalante**.

Para regressar ao ecrã inicial e deixar o rádio FM a tocar em segundo plano, seleccione **Opções** > **Reprod. em fundo**.

#### Ver conteúdo visual

Para verificar a disponibilidade e os custos e para subscrever o serviço, contacte o seu fornecedor de serviços.

Para poder ver conteúdo visual, é necessário ter um ponto de acesso à Internet definido em Menu > Ferramentas > Definições > Ligação > Pts. de acesso.

- Para ver o conteúdo visual disponível para uma estação sintonizada, seleccione Opções > Inic. serviço visual. Se o ID de serviço de Visual radio não tiver sido guardado para essa estação, introduza-o ou seleccione Obter para procurá-lo na lista de estações (serviço de rede).
- Seleccione o local mais próximo na lista de estações. Se o dispositivo detectar uma estação que corresponda à frequência sintonizada, é apresentado o respectivo ID de serviço visual. Para ver o conteúdo visual, seleccione OK.

#### Estações memorizadas

Para abrir a lista das estações memorizadas, seleccione **Opções > Estações**. Para ouvir uma estação memorizada, seleccione **Opções** > **Estação** > **Ouvir**.

Para ver o conteúdo visual disponível para uma estação, utilizando o Visual Radio service, seleccione Opções > Estação > Inic. serviço visual.

Para alterar os detalhes da estação, seleccione Opções > Estação > Editar.

## Definições de rádio

Escolha **Opções** > **Definições** e uma das seguintes opções:

- Tom de início Escolha se é reproduzido um tom quando a aplicação é iniciada.
- Início auto. de serviço Escolha Sim para que o serviço Visual Radio inicie automaticamente quando escolhe uma estação guardada que oferece o serviço Visual Radio.
- Ponto de acesso Escolha o ponto de acesso utilizado pela ligação de dados. Não necessita de um ponto de acesso para utilizar a aplicação como um rádio FM.

# **Rádio Internet**

Seleccione Menu > Média > Rádio de Internet.

#### Ouvir estações de rádio Internet

Aviso: Ouça música com um nível de som moderado. A exposição contínua a um volume elevado pode causar lesões

nos seus ouvidos. Não segure o dispositivo junto ao ouvido quando o altifalante estiver a ser utilizado, uma vez que o volume pode ser extremamente elevado.

Para ouvir uma estação de rádio na Internet, seleccione uma estação no directório de estações, procure estações pelo nome, no serviço Rádio Internet da Nokia, ou seleccione **Opções** > Adic. est. manualmente. Quando encontrar a estação correcta, seleccione **Ouvir**.

Para parar a reprodução, prima a tecla de deslocamento. Para retomar a reprodução, prima de novo a tecla de deslocamento.

Para ajustar o volume, mantenha premida a tecla de função e prima a tecla de deslocamento para cima ou para baixo.

Para ver informações sobre a estação, seleccione **Opções** > **Informações s/ estação** (não disponível se tiver guardado a estação manualmente).

Se estiver a ouvir uma estação guardada nos favoritos, prima a tecla de deslocamento para a esquerda ou direita, para ouvir a estação guardada anterior ou seguinte.

| d |   | 9 |
|---|---|---|
| 5 | F | a |

Sugestão: Pode procurar ligações de estações com a aplicação Web. As ligações compatíveis são abertas automaticamente na aplicação Rádio Internet.

## Procurar estações

Para procurar estações de rádio pelo nome, no serviço de Rádio Internet da Nokia, seleccione **Procurar**. No campo de procura, introduza o nome da estação, ou as primeiras letras do nome, e seleccione **Procurar**. Para ouvir a estação, seleccione Ouvir.

Para guardar a estação nos favoritos, seleccione Opções > Adicionar a Favoritos.

Para efectuar outra procura, seleccione **Opções** > **Procurar de novo**.

## Guardar estações

Para ver e ouvir as suas estações favoritas, seleccione Favoritos.

Para adicionar uma estação manualmente aos favoritos, seleccione **Opções** > **Adic. est. manualmente**. Introduza o endereço web da estação e o nome que deseja visualizar na lista dos favoritos.

Para adicionar aos favoritos a estação que está a ouvir, seleccione **Opções** > **Adicionar a Favoritos.** 

Para ver informações sobre a estação, mover uma estação para cima ou para baixo na lista ou apagar uma estação dos favoritos, seleccione **Opções** > **Estação** e a opção pretendida.

Para ver apenas as estações iniciadas por determinadas letras ou números, comece a escrever os caracteres. São apresentadas as estações correspondentes.

## Definições do Rádio Internet

Para seleccionar o ponto de acesso predefinido para se ligar à rede, seleccione Opções > Definições > Ponto de acesso predef.. Seleccione Perguntar sempre se pretender que o dispositivo solicite o ponto de acesso, sempre que abrir a aplicação.

Para alterar a velocidade das ligações de dados por pacotes GPRS, seleccione Opções > Definições > Vel. transmiss. lig. GPRS.

Para alterar a velocidade das ligações de dados por pacotes 3G, seleccione Opções > Definições > Vel. transmissão lig. 3G.

Para alterar a velocidade das ligações WLAN, seleccione Opções > Definições > Vel. transmissão lig. Wi-Fi.

A qualidade da transmissão de rádio depende da velocidade de ligação seleccionada. Quanto maior é a velocidade, melhor é a qualidade. Para evitar os armazenamentos na memória tampão, utilize a qualidade mais alta apenas com ligações de alta velocidade.

# Personalização

Pode personalizar o seu dispositivo ajustando os diversos tons, imagensde segundo plano e protectores de ecrã, por exemplo.

# Perfis 🕀

Seleccione Menu > Ferramentas > Perfis.

Pode ajustar e personalizar toques, tons de alerta e outros sons do dispositivo para diferentes eventos, ambientes ou grupos de chamadores. O perfil actualmente em utilização é apresentado na parte superior do visor, no ecrã principal. No entanto, se o perfil activo for Geral, só é apresentada a data do dia actual.

Para criar um perfil novo, seleccione **Opções** > **Criar novo** e especifique as definições.

Para personalizar um perfil, seleccione um perfil e Opções > Personalizar.

Para alterar um perfil, seleccione um perfil e **Opções** > Activar.O perfil Offline impede o dispositivo de se ligar, enviar ou receber mensagens ou utilizar a LAN sem fios, Bluetooth ou rádio FM acidentalmente; também encerra qualquer ligação à Internet que possa estar em curso quando o perfil for seleccionado. O perfil Offline não o impede de estabelecer uma ligação à LAN sem fios ou Bluetooth mais tarde, nem de reiniciar o rádio FM; assim, cumpra todos os requisitos de segurança aplicáveis, quando utilizar estas funções.

Para apagar um perfil criado por si, seleccione **Opções** > **Apagar perfil**. Não é possível apagar os perfis predefinidos.

# Seleccionar tons de toque

Para definir um tom de toque para um perfil, seleccione **Opções** > **Personalizar** > **Tom de toque**. Seleccione um toque na lista ou seleccione **Importar sons** para abrir uma pasta com uma lista de favoritos para a importação de tons utilizando o browser. Os tons importados são guardados na Galeria.

Para reproduzir o toque apenas para um grupo de contactos seleccionado, seleccione **Opções > Personalizar > Alerta para** e seleccione o grupo pretendido. As chamadas efectuadas por contactos não pertencentes a esse grupo têm um alerta silencioso.

Para alterar o toque de mensagem, seleccione Opções > Personalizar > Tom alerta de msg.

# Personalizar perfis

Seleccione **Opções** > **Personalizar** e defina o seguinte:

- Tom de toque Seleccione um toque na lista ou seleccione Importar sons para abrir uma pasta com uma lista de favoritos, para a importação de tons utilizando o browser. Se utilizar duas linhas telefónicas, pode especificar um toque para cada linha.
- Tom chamada vídeo Seleccione um tom de toque para todas as chamadas de vídeo.
- Dizer nome autor ch. Se seleccionar esta opção e lhe ligar uma das pessoas da sua lista de contactos, o dispositivo emite um toque, que é uma combinação do nome falado do contacto e do toque seleccionado.
- **Tipo de toque** Permite seleccionar a forma como pretende que o toque o avise.
- Volume de toque Permite seleccionar o nível de volume do toque.
- Tom alerta de msg. Permite seleccionar um tom para as mensagens curtas recebidas.
- Tom alerta e-mail Permite seleccionar um tom para as mensagens de e-mail recebidas.
- Alerta vibratório Defina o dispositivo de modo a vibrar, quando receber uma chamada.
- Tons de teclado Permite definir o nível do volume dos tons do teclado do dispositivo.
- Tons de aviso Active ou desactive os tons de aviso. Esta definição também afecta os tons de alguns jogos e aplicações Java.
- Alerta para Defina o dispositivo de modo a tocar apenas quando receber chamadas de números de telefone que pertençam a um grupo de contactos seleccionado. As

chamadas efectuadas por contactos não pertencentes a esse grupo têm um alerta silencioso.

 Nome do perfil — Pode atribuir um nome a um perfil novo ou alterar o nome de um perfil existente. Os nomes dos perfis Geral e Offline não podem ser alterados.

## Personalizar o ecrã inicial 🕾

#### Seleccione Menu > Ferramentas > Modos.

Para alterar o nome do ecrã inicial actual, seleccione Nome do modo.

Para especificar as aplicações e notificações que pretende ver no ecrã inicial, seleccione Aplicações ecrã principal.

Para alterar o tema do ecrã inicial actual, seleccione Tema.

Para alterar a imagem de segundo plano do ecrã inicial actual, seleccione Papel de parede.

Para passar de um ecrã inicial para outro, seleccione Mudar modo.

# Alterar o tema de visualização 🌚

Seleccione Menu > Ferramentas > Temas.

Para alterar o tema utilizado em todas as aplicações, seleccione a pasta Geral.

Para alterar o tema utilizado no menu principal, seleccione a pasta Vista menu.

Para alterar o tema de uma aplicação específica, seleccione a pasta da aplicação.

Para alterar a imagem de segundo plano do ecrã principal, seleccione a pasta **Papel parede**.

Para escolher uma animação para o protector de ecrã, seleccione a pasta **Poup. energia.** 

# Importar um tema

Para importar um tema, seleccione **Geral** ou **Vista menu** > **Importar temas**. Introduza a ligação a partir da qual pretende importar o tema. Depois de o tema ter sido importado, pode ser pré-visualizado, activado ou editado.

Para pré-visualizar um tema, seleccione **Opções** > **Pré-**-visualizar.

Para começar a utilizar o tema escolhido, seleccione Opções > Definir.

# Tons de toque 3D 🞜

Seleccione Menu > Média > Tons 3D.

Para permitir efeitos de som 3-D para tons de toque, escolha Efeitos de toque 3D > Activados. Nem todos os tons de toque suportam efeitos 3-D.

Para alterar o efeito 3–D aplicado ao tom de toque, seleccione Trajectória de som e o efeito desejado. Para escolher a velocidade a que o som se move de uma direcção para outra, escolha Velocid. da trajectória. Esta definição não está disponível para todos os efeitos.

Para ajustar a quantidade de eco, escolha **Reverberação** e o efeito pretendido.

Para ouvir o tom de toque com o efeito 3–D, seleccione Opções > Reproduzir tom.

Para ajustar o volume do tom de toque, seleccione Menu > Ferramentas > Perfis > Opções > Personalizar > Volume de toque.

# Ferramentas de Escritório Nokia

As Ferramentas de Escritório Nokia suportam a mobilidade nos negócios e permitem uma comunicação eficiente com equipas de trabalho.

## Notas activas 🖃

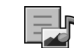

#### Seleccione Menu > Escritório > Notas actvs.

A aplicação Notas activas permite-lhe criar, alterar e ver diferentes tipos de notas, por exemplo, lembretes de reuniões, notas de hobbies ou listas de compras. Pode inserir imagens, vídeos e sons nas notas. Pode associar notas a outras aplicações, como os Contactos, e enviar notas a outras pessoas.

#### Criar e alterar notas

Para criar uma nota, comece a escrever.

Para alterar uma nota, seleccione-a e prima a tecla de deslocamento.

Para inserir imagens, clips de som, vídeos, cartões de visita, favoritos da web e ficheiros, seleccione **Opcões** > **Inserir**.

Para adicionar novos itens à nota, seleccione Opcões > Inserir novo. Pode gravar clips de som e de vídeo, assim como capturar imagens.

Para colocar o texto em negrito, itálico ou sublinhado, ou para mudar a cor da letra, prima, sem soltar, a tecla Shift e utilize a tecla de deslocamento para seleccionar o texto. Em sequida, seleccione Opcões > Texto.

Para enviar a nota, seleccione Opcões > Enviar.

Para associar uma nota a um contacto, seleccione Opcões >Associe nota à chmd. > Adicionar contactos. Poderá ver a nota no visor do dispositivo enquanto efectua ou recebe uma chamada do contacto.

# Definicões de Notas activas

Seleccione Definicões.

Para guardar notas na memória do dispositivo, seleccione Memória em utilização > Memória do tlm. Para guardar notas num cartão de memória, seleccione Memória em utilização > Cartão de memória.

Para alterar o modelo das notas activas, seleccione Alterar vista > Grelha. Para ver as notas numa lista, seleccione Alterar vista > Lista.

Para ver uma nota em segundo plano, enguanto efectua ou recebe chamadas telefónicas, seleccione Mostrar nota dur. cham. > Sim.

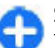

Sugestão: Se não deseiar ver as notas

temporariamente, durante as chamadas telefónicas,

seleccione **Mostrar nota dur. cham.** > **Não**. Deste modo, não é necessário remover as ligações entre notas e cartões de contacto.

# Calculadora 🖩

#### Seleccione Menu > Escritório > Calculad..

Esta calculadora tem uma precisão limitada, destinando-se a cálculos simples.

Para fazer um cálculo, introduza o primeiro número do cálculo. Seleccione uma função, como somar ou subtrair, no mapa de funções. Introduza o segundo número do cálculo e seleccione =. A calculadora realiza as operações pela ordem pela qual são introduzidas. O resultado do cálculo permanece no campo do editor e pode ser utilizado como o primeiro número de um novo cálculo.

O dispositivo guarda na memória o resultado do último cálculo. O facto de sair da aplicação Calculadora ou de desligar o dispositivo não limpa a memória. Para obter o último resultado guardado, quando voltar a abrir a aplicação Calculadora, seleccione Opções > Último resultado.

Para guardar os números ou os resultados de um cálculo, seleccione **Opções > Memória > Guardar**.

Para obter os resultados de um cálculo a partir da memória, para utilizá-los num cálculo, seleccione Opções > Memória > Retomar.

# Gestor de ficheiros 💼

O Gestor de ficheiros permite-lhe gerir o conteúdo e as propriedades dos ficheiros e pastas incluídos na memória do dispositivo e no cartão de memória. Pode abrir, criar, mover, copiar, mudar o nome, enviar e procurar ficheiros e pastas. Protecções de copyright podem impedir o envio de alguns ficheiros.

Abra o separador do dispositivo ou o separador do cartão de memória.

Para seleccionar múltiplos ficheiros, seleccione cada um dos ficheiros e especifique Opções > Marcar/Desmarcar > Marcar.

Para enviar os ficheiros seleccionados, especifique **Opções** > **Enviar**.

Para mover ou copiar ficheiros ou pastas para outra pasta, seleccione **Opções** > **Mover para pasta** ou **Copiar para pasta.** As pastas predefinidas, tal como a dos clips de som da Galeria, não podem ser movidas.

Para procurar ficheiros, seleccione **Opções** > **Encontrar**. Introduza o texto de procura e prima a tecla de deslocamento. São apresentadas as pastas e os ficheiros cujos nomes contêm o texto procurado.

Para ver informações sobre o ficheiro seleccionado, especifique **Opções** > **Ver detalhes**. Para ver informações adicionais sobre o ficheiro online, seleccione **Opções** > **Detalhes adicionais**.

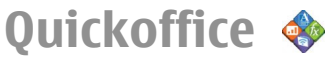

#### Acerca do Quickoffice

Escolha Menu > Escritório > Quickoffice.

O Quickoffice é composto pelo Quickword para ver documentos do Microsoft Word, pelo Quicksheet para visualização de folhas de cálculo do Microsoft Excel, pelo Quickpoint para apresentações do Microsoft PowerPoint e pelo Quickmanager para aquisição de software. Com o Quickoffice, pode visualizar documentos do Microsoft Office 2000, XP, 2003 e 2007 (formatos de ficheiro DOC, XLS e PPT). Se tiver a versão de editor do Quickoffice, também pode editar ficheiros.

Nem todos os formatos de ficheiro ou funcionalidades são suportados.

# Conversor 🚣

Seleccione Menu > Escritório > Conversor.

O conversor tem uma precisão limitada, podendo ocorrer erros de arredondamento.

#### **Converter medidas**

- 1. Seleccione o campo Tipo e especifique Opções > Tipo de conversão para abrir uma lista de medidas. Seleccione a medida que pretende utilizar e especifique OK.
- 2. Seleccione o primeiro campo Unidade e especifique Opções > Escolher unidade. Seleccione a unidade a

partir da qual pretende realizar a conversão e especifique OK. Seleccione o campo Unidade seguinte e especifique a unidade para a qual pretende realizar a conversão.

3. Seleccione o primeiro campo Quantid. e introduza o valor que pretende converter. O outro campo Quantid. é alterado automaticamente, de modo a apresentar o valor convertido.

# Definir a moeda base e a taxa de câmbio

Quando alterar a moeda base, terá de introduzir as novas taxas de câmbio, uma vez que todas as taxas de câmbio previamente definidas são apagadas.

Para poder realizar conversões de moeda, é necessário escolher uma moeda base e adicionar taxas de câmbio. A taxa da moeda base é sempre 1. A moeda base determina as taxas de conversão das outras moedas.

- Para definir a taxa de câmbio da unidade de moeda, seleccione o campo Tipo e especifique Opções > Taxas de câmbio.
- 2. Seleccione o tipo de moeda e introduza a taxa de câmbio que gostaria de definir por unidade de moeda.
- 3. Para alterar a moeda base, seleccione a moeda e especifique **Opções** > **Como moeda base**.
- 4. Seleccione **Efectuad.** > **Sim** para guardar as alterações.

Depois de introduzir todas as taxas de câmbio necessárias, pode realizar conversões de moeda.

#### © 2010 Nokia. Todos os direitos reservados.

# Gestor de zips **G**

Com o Zip manager, pode criar novos ficheiros de arquivo para guardar ficheiros compactados em formato ZIP, adicionar um ou vários ficheiros ou directórios compactados a um arquivo, definir, limpar ou alterar a senha de arquivos protegidos e alterar definições como, por exemplo, o nível de compactação e a codificação de nomes de ficheiros.

Pode armazenar os ficheiros de arquivo na memória do dispositivo ou num cartão de memória.

# Leitor PDF 🖪

#### Seleccione Menu > Escritório > Adobe PDF.

O leitor de PDF permite-lhe ler documentos PDF no ecrã do seu dispositivo, procurar texto nos documentos, modificar definições, tais como o nível de zoom e as vistas das páginas, e enviar ficheiros PDF através de e-mail.

# Imprimir 🕁

Pode imprimir documentos, tais como ficheiros, mensagens ou páginas da web, a partir do dispositivo, pré-visualizar um trabalho de impressão, definir opções de esquema de página, seleccionar uma impressora ou imprimir para um ficheiro. É possível que não consiga imprimir todos os tipos de documentos.

## **Imprimir ficheiros**

Para configurar uma impressora para o dispositivo, seleccione Menu > Escritório > Impres. > Opções > Adicionar. Para configurar a impressora como a impressora predefinida, seleccione Opções > Opções de impressão > Impressoras, especifique a impressora e seleccione Opções > Predefinir.

Antes de imprimir, certifique-se de que o dispositivo está correctamente ligado à impressora.

Para imprimir um documento, seleccione **Opções** > **Opções** de impressão > Imprimir.

Para imprimir para um ficheiro, seleccione **Opções** > **Opções de impressão** > **Imprimir** > **Imprimir para ficheiro** e determine a localização do ficheiro.

Para alterar as opções de impressão, seleccione **Opções** > **Opções de impressão**. Pode seleccionar a impressora que pretende utilizar, o número de cópias e o intervalo de páginas que pretende imprimir.

Para alterar o esquema de página antes de imprimir, seleccione **Opções > Opções de impressão > Configurar página.** Pode alterar o tamanho de papel e a orientação, definir as margens e inserir um cabeçalho e um rodapé. O comprimento máximo do cabeçalho e do rodapé é de 128 caracteres.

Para pré-visualizar um ficheiro ou uma mensagem antes de imprimir, seleccione Opções > Opções de impressão > Pré-visualizar.

## Opções de impressão

Abra um documento, como um ficheiro ou uma mensagem, e escolha **Opções > Opções de impressão > Imprimir**. Introduza as seguintes definições:

- Impressora Seleccione uma impressora disponível na lista.
- Imprimir Escolha Todas as páginas, Páginas pares ou Páginas ímpares como intervalo de impressão.
- Intervalo de impressão Escolha Todas págs. intervalo ou Páginas definidas como intervalo de páginas.
- Número de cópias Seleccione o número de cópias a imprimir.
- Imprimir para ficheiro Imprima para um ficheiro e defina a localização do ficheiro.

As opções disponíveis podem variar.

## Definições da impressora

Seleccione Menu > Escritório > Impres..

Para adicionar uma nova impressora, seleccione **Opções** > Adicionar.

Defina o seguinte:

- Impressora Introduza um nome para a impressora.
- Controlador Seleccione um controlador para a impressora.
- Tipo de ligação Seleccione uma portadora para a impressora.
- Orientação Seleccione a orientação.

- **Tamanho papel** Seleccione o tamanho de papel.
- Tipo de suporte Seleccione o tipo de suporte.
- Modo de cores Seleccione o modo de cor.
- Modelo de impressora Seleccione o modelo da impressora.

As opções disponíveis podem variar.

# Relógio 😁

#### Seleccione Menu > Escritório > Relógio.

No Relógio, pode ver as informações de hora local e fuso horário, definir e alterar alarmes ou modificar as definições da data e hora.

#### Despertador

Abra o separador do despertador.

Para definir um alarme, seleccione Opções > Novo alarme. Quando está activo um alarme, é apresentada a indicação  $\Diamond$ .

Para desactivar o alarme, seleccione Parar ou, para parar o alarme durante 5 minutos, seleccione Repetir. Se a hora do alarme for atingida enquanto o dispositivo estiver desligado, este é ligado automaticamente e começa a emitir o toque do alarme. Se seleccionar Parar, o dispositivo pergunta se pretende activá-lo para chamadas. Seleccione Não para desligar o dispositivo ou Sim para efectuar e receber chamadas. Não seleccione Sim quando a utilização de um telefone celular possa causar interferências ou situações de perigo. Para alterar a hora do alarme, seleccione **Opções** > **Redefinir alarme**.

Para remover o alarme, seleccione **Opções** > **Remover** alarme.

## Relógio universal

Abra o separador do relógio universal para consultar a hora nas diferentes cidades.

Para adicionar uma cidade à vista de relógio universal, seleccione **Opções** > **Juntar localidade**.

Para alterar a cidade que determina a hora e a data do seu dispositivo, seleccione **Opções** > **Def. como cidade actual**. A cidade é apresentada na vista principal de Relógio e a hora do dispositivo muda em função da cidade seleccionada. Verifique se a hora está correcta e corresponde ao seu fuso horário.

## Definições do relógio

Seleccione **Opções** > **Definições**.

Para alterar a hora ou a data, seleccione Hora ou Data.

Para alterar o relógio apresentado no ecrã inicial, seleccione Tipo de relógio > Analógico ou Digital.

Para que a rede móvel actualize as informações de hora, data e fuso horário no seu dispositivo (serviço de rede), seleccione Hora do operador rede > Actualiz. automát..

Para alterar o som do alarme, seleccione **Tom alarme do** relógio.

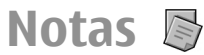

#### Seleccione Menu > Escritório > Notas.

Pode criar e enviar notas para outros dispositivos compatíveis e guardar ficheiros de texto simples (formato .txt) recebidos, na aplicação Notas.

#### Escrever e enviar notas

Para escrever uma nota, comece a escrever o texto. O editor de notas é iniciado automaticamente.

Para abrir uma nota, seleccione-a e prima a tecla de deslocamento.

Para enviar uma nota para outros dispositivos compatíveis, seleccione **Opções** > **Enviar**.

Para sincronizar ou configurar definições de sincronização para uma nota, seleccione **Opções** > **Sincronização**. Seleccione **Início** para inicializar a sincronização ou **Definições** para especificar as definições de sincronização para a nota.

# Teclado sem fios Nokia

Os teclados sem fios estão disponíveis como acessórios em separado. Para configurar o Teclado sem fios Nokia, ou qualquer outro teclado sem fios compatível, que suporte o perfil Bluetooth Human Interface Devices (HID), para utilização com o dispositivo, utilize a aplicação Teclado sem fios.

- Active a conectividade Bluetooth no dispositivo: seleccione Menu > Conectiv. > Bluetooth > Bluetooth > Activado. Certifique-se de que definiu a opção Visibilid.meu telefone > Visível a todos.
- 2. Ligue a alimentação do teclado.
- 3. Seleccione Menu > Escritório > Tecl. s/ fios.
- Para iniciar a procura de dispositivos com conectividade Bluetooth, seleccione Opções > Encontrar teclado.
- 5. Seleccione o teclado na lista e prima a tecla de deslocamento para iniciar a ligação.
- Para emparelhar o teclado com o dispositivo, introduza um código à sua escolha (1 a 19 dígitos) no dispositivo e introduza o mesmo código no teclado.
- 7. Se lhe for solicitado o esquema de teclado, seleccione-o na lista do dispositivo.

Quando for apresentado o nome do teclado, o respectivo estado passa a Teclado ligado e o indicador do teclado pisca lentamente; o teclado está pronto para ser utilizado.

Para informações sobre o funcionamento e a manutenção do teclado, consulte o respectivo manual.

# Conectividade

O dispositivo oferece várias opções para estabelecer uma ligação à Internet, a uma intranet empresarial, ou a outro dispositivo ou computador.

# Ligações a PCs

Pode utilizar o seu dispositivo móvel com várias aplicações compatíveis de conectividade de PC e de comunicações de dados. O Nokia Ovi Suite permite-lhe, por exemplo, transferir ficheiros e imagens entre o seu dispositivo e um computador compatível.

Para utilizar o Ovi Suite através do modo de ligação USB, escolha PC Suite.

Para obter mais informações sobre o Ovi Suite, consulte a área de apoio em www.ovi.com.

# Cabo de dados

Para evitar danificar o cartão de memória, não remova o cabo de dados durante uma transferência de dados.

#### Transferir dados entre o dispositivo e um PC

- 1. Introduza um cartão de memória no dispositivo e ligue-o a um PC compatível, utilizando o cabo de dados USB.
- Quando o dispositivo perguntar qual o modo utilizado, seleccione Memória de massa. Neste modo, pode ver o

dispositivo como uma unidade de disco amovível no computador.

 Feche a ligação a partir do computador (por exemplo, com o assistente Desligar ou ejectar um dispositivo de hardware no Windows) para evitar danificar o cartão de memória.

Para utilizar o Nokia Ovi Suite com o dispositivo, instale o Nokia Ovi Suite no PC, ligue o cabo de dados e seleccione PC Suite.

Para utilizar o dispositivo para ligar o PC à web, ligue o cabo de dados e seleccione Ligar PC à rede.

Para sincronizar a música do dispositivo com o Ovi Player, instale o software Ovi Player no PC, ligue o cabo de dados e seleccione Transfer. multimédia.

Para alterar o modo USB que normalmente utiliza com o cabo de dados, seleccione Menu > Conectiv. > USB > Modo de ligação USB e a opção pretendida.

Para definir o dispositivo de modo a solicitar o modo sempre que for ligado o cabo de dados USB, seleccione Menu > Conectiv. > USB > Perguntar ao ligar > Sim.

# Bluetooth 🚯

Seleccione Menu > Conectiv. > Bluetooth.

## Acerca da tecnologia Bluetooth

A tecnologia Bluetooth do dispositivo permite ligações sem fios entre dispositivos electrónicos, num raio de 10 metros. Uma ligação Bluetooth pode ser utilizada para enviar imagens, vídeos, texto, cartões de visita e notas da agenda ou para estabelecer uma ligação sem fios a dispositivos que utilizem a tecnologia Bluetooth.

Uma vez que os dispositivos que utilizam a tecnologia Bluetooth comunicam através de ondas de rádio, o telefone e os outros dispositivos não precisam de estar em linha de mira. Os dois dispositivos só precisam de estar a uma distância máxima de 10 metros, embora a ligação possa estar sujeita a interferências provocadas por obstruções, tais como paredes ou outros dispositivos electrónicos.

Podem estar activas em simultâneo várias ligações Bluetooth. Por exemplo, se o dispositivo estiver ligado a um auricular, também poderá transferir simultaneamente ficheiros para outro dispositivo compatível.

Este dispositivo é compatível com a Especificação Bluetooth 2.0 + EDR e suporta os seguintes perfis: Acesso telefónico à rede, Pressão de objecto, Transferência de ficheiros, Mãoslivres, Auricular, Imagens básicas, Acesso remoto ao SIM, Transmissão em sequência de áudio estéreo, Distribuição genérica de áudio/vídeo, Controlo remoto de áudio/vídeo e Distribuição avançada de áudio. Para garantir a interoperabilidade com outros dispositivos que suportam a tecnologia Bluetooth, utilize acessórios Nokia certificados para este modelo. Consulte os fabricantes dos outros dispositivos, para determinar a respectiva compatibilidade com este dispositivo. As funções que utilizam a tecnologia Bluetooth aumentam o consumo da bateria e reduzem a duração da mesma.

#### Enviar e receber dados com Bluetooth

- 1. Ao activar a ligação Bluetooth pela primeira vez, é-lhe pedido que atribua um nome ao dispositivo. Atribua um nome exclusivo ao dispositivo, que seja fácil de identificar no caso de existirem vários dispositivos Bluetooth nas proximidades.
- 2. Seleccione **Bluetooth** > **Activado**.
- Seleccione Visibilid.meu telefone > Visível a todos ou Definir período. Se seleccionar Definir período, terá de definir o tempo durante o qual o seu dispositivo estará visível para os outros utilizadores. O dispositivo e o nome especificado poderão então ser vistos por outros utilizadores que possuírem dispositivos com tecnologia Bluetooth.
- 4. Abra a aplicação onde está guardado o item que pretende enviar.
- Seleccione o item e Opções > Enviar > Por Bluetooth. O dispositivo procura outros dispositivos com tecnologia Bluetooth que se encontrem na área de cobertura e apresenta-os numa lista.
  - Sugestão: Se já tiver enviado previamente dados utilizando a tecnologia Bluetooth, é apresentada uma lista dos resultados da procura anterior. Para procurar mais dispositivos Bluetooth, seleccione Mais dispositivos.

 Seleccione o dispositivo com o qual pretende estabelecer ligação. Se o outro dispositivo necessitar de ser emparelhado para poder transmitir dados, é-lhe solicitada a introdução de um código.

Uma vez estabelecida a ligação, é apresentada a mensagem A enviar dados.

A pasta Enviadas da aplicação Mensagens não guarda as mensagens enviadas utilizando a conectividade Bluetooth.

Para receber dados utilizando Bluetooth, seleccione **Bluetooth** > **Activado** e **Visibilid.meu telefone** > **Visível a todos** para receber dados de um dispositivo não emparelhado, ou **Oculto** para receber dados apenas de um dispositivo emparelhado. Quando recebe dados através da conectividade Bluetooth, dependendo das definições do perfil activo, é emitido um som e é-lhe perguntado se deseja aceitar a mensagem que contém os dados. Se aceitar, a mensagem é colocada na pasta Caixa de entrada da aplicação Mensagens.

0

**Sugestão:** Pode aceder aos ficheiros do dispositivo ou do cartão de memória utilizando um acessório compatível que suporte o serviço File Transfer Profile Client (por exemplo, um computador portátil).

Uma ligação Bluetooth é desligada automaticamente após o envio ou a recepção de dados. Apenas o Nokia PC Suite e alguns acessórios, tais como auriculares, podem manter uma ligação que não esteja a ser utilizada de forma activa.

#### Emparelhar dispositivos

Abra o separador dos dispositivos emparelhados.

Antes de realizar o emparelhamento, escolha o seu próprio código (1-16 dígitos) e combine com o utilizador do outro dispositivo a utilização do mesmo código. Os dispositivos que não possuem uma interface de utilizador têm um código fixo. O código só é necessário quando os dispositivos são ligados pela primeira vez. Após o emparelhamento, é possível autorizar a ligação. O emparelhamento e a autorização da ligação tornam o processo de ligação mais rápido e simples, uma vez que não é necessário aceitar a ligação entre dispositivos emparelhados de cada vez que estabelecer uma ligação.

O código do acesso remoto ao SIM tem de ter 16 dígitos.

- Seleccione Opções > Novo disp.emparelh.. O dispositivo começa a procurar os dispositivos Bluetooth que se encontram na área de cobertura. Se já tiver enviado previamente dados utilizando a tecnologia Bluetooth, é apresentada uma lista dos resultados da procura anterior. Para procurar mais dispositivos Bluetooth, seleccione Mais dispositivos.
- 2. Seleccione o dispositivo com o qual pretende efectuar o emparelhamento e introduza o código. É necessário introduzir o mesmo código no outro dispositivo.
- Seleccione Sim para estabelecer uma ligação automática entre o seu dispositivo e o outro dispositivo, ou Não para confirmar a ligação manualmente, sempre que é feita uma tentativa de ligação. Após o emparelhamento, o dispositivo é guardado na página de dispositivos emparelhados.

Para atribuir uma alcunha ao dispositivo emparelhado, seleccione **Opções** > **Atrib. nome abrev.** A alcunha só é apresentada no dispositivo.

Para apagar um emparelhamento, seleccione o dispositivo cujo emparelhamento pretende apagar e Opções > Apagar. Para apagar todos os emparelhamentos, seleccione Opções > Apagar todos. Se estiver ligado a um dispositivo e cancelar o emparelhamento com o mesmo, o emparelhamento é removido imediatamente e a ligação é terminada.

Para autorizar um dispositivo emparelhado a estabelecer ligação automática ao seu dispositivo, seleccione Definir como autor.. As ligações entre o seu dispositivo e o outro dispositivo podem ser realizadas sem o seu conhecimento. Não é necessária uma aceitação ou autorização em separado. Utilize este estado para os seus próprios dispositivos, como sendo o seu auricular ou computador compatível, ou para dispositivos de um utilizador de confiança. Se desejar aceitar pedidos de ligação de outro dispositivo, em separado, seleccione Definir como n/ aut..

Para utilizar um acessório de áudio Bluetooth, como um dispositivo mãos-livres ou um auricular Bluetooth, terá de emparelhar o seu dispositivo com o acessório. Consulte o manual do utilizador do acessório, para obter o código e instruções adicionais. Para se ligar ao acessório de áudio, ligue a alimentação do acessório. Alguns acessórios de áudio ligam-se automaticamente ao dispositivo. Caso contrário, abra o separador de dispositivos emparelhados, especifique o acessório e seleccione **Opções > Ligar ao disp. audio**.

#### Sugestões de segurança

Quando não estiver a utilizar a conectividade Bluetooth, seleccione Bluetooth > Desactivado ou Visibilid.meu telefone > Oculto.

Não emparelhe o seu dispositivo com um dispositivo desconhecido.

# Perfil de acesso ao SIM

Com o perfil de acesso ao SIM, é possível aceder ao cartão SIM do dispositivo a partir de um kit para viatura compatível. Deste modo, não é necessário ter um cartão SIM separado para aceder aos dados do cartão SIM e estabelecer a ligação à rede GSM.

Para utilizar o perfil de acesso ao SIM, é necessário o seguinte:

- Dispositivo de kit para viatura compatível que suporte tecnologia sem fios Bluetooth.
- Cartão SIM válido no dispositivo.

Quando o dispositivo móvel está no modo de SIM remoto, para efectuar ou receber chamadas, só poderá utilizar um acessório compatível conectado, tal como um kit para viatura.

Neste modo, o dispositivo móvel não efectuará quaisquer chamadas, excepto para números de emergência programados no dispositivo.

Para efectuar chamadas, terá primeiro de sair do modo de SIM remoto. Se o dispositivo tiver sido bloqueado, introduza o código de bloqueio, para desbloqueá-lo primeiro.

Para mais informações sobre os dispositivos de kit para viatura e a compatibilidade com o seu dispositivo, consulte o website da Nokia e o manual do utilizador do kit para viatura.

#### Utilizar o perfil de acesso ao SIM

- 1. Seleccione Menu > Conectiv. > Bluetooth > Modo de SIM remoto > Ligado.
- 2. Active o Bluetooth no kit para viatura.
- Utilize o kit para viatura para iniciar uma procura de dispositivos compatíveis. Para obter instruções, consulte o manual do utilizador do kit para viatura.
- 4. Seleccione o dispositivo na lista de dispositivos compatíveis.
- 5. Para emparelhar os dispositivos, introduza no dispositivo a senha Bluetooth apresentada no ecrã do kit para viatura.
- Sugestão: Se já tiver acedido ao cartão SIM a partir do kit para viatura com o perfil de utilizador activo, o kit para viatura procura automaticamente um dispositivo com o cartão SIM. Se encontrar o dispositivo e a autorização automática estiver activada, o kit para viatura estabelece automaticamente a ligação à rede GSM, quando o utilizador liga a ignição do veículo.

Quando activa o perfil de acesso ao SIM remoto, pode utilizar aplicações no dispositivo que não precisem da rede ou dos serviços SIM.

Para efectuar ligações entre o seu dispositivo e o kit para viatura, sem aceitação ou autorização em separado, seleccione Menu > Conectiv. > Bluetooth e abra o separador de dispositivos emparelhados. Seleccione o kit para viatura, prima a tecla de deslocamento e introduza a senha Bluetooth. Quando o dispositivo pede para tornar a ligação automática, seleccione Sim. Se seleccionar Não, será necessário aceitar separadamente todos os pedidos de ligação provenientes do kit para viatura.

Para terminar a ligação de acesso ao SIM remoto a partir do dispositivo, seleccione Menu > Conectiv. > Bluetooth > Modo de SIM remoto > Desactivado.

# LAN sem fios

**Nota:** A utilização de WLAN pode ser restringida em alguns países. Por exemplo, em França, apenas pode utilizar a WLAN em espaços interiores. Para mais informações, contacte as suas autoridades locais.

O dispositivo pode detectar e ligar-se a uma rede local sem fios (WLAN). Para utilizar uma WLAN, é necessário estar disponível uma rede no local e o dispositivo tem de estar ligado à mesma.

#### Ligações de WLAN

**Importante:** Active sempre um dos métodos de encriptação disponíveis, para aumentar a segurança da sua ligação LAN sem fios. A utilização de encriptação reduz o risco de acesso não autorizado aos seus dados.

Para utilizar uma WLAN, tem de criar um ponto de acesso à Internet numa WLAN. Utilize o ponto de acesso para as aplicações que necessitam de se ligar à Internet. É estabelecida uma ligação de WLAN quando se cria uma ligação de dados utilizando um ponto de acesso via WLAN. A
ligação de WLAN activa é desactivada quando se termina a ligação de dados. Também pode terminar a ligação manualmente. <u>Consulte "Gestor de ligações", p. 110.</u>

Pode utilizar a WLAN durante uma chamada de voz ou quando houver dados por pacotes activos. Só é possível ligar--se a um dispositivo de ponto de acesso via WLAN de cada vez, mas várias aplicações podem utilizar o mesmo ponto de acesso à Internet.

Quando o dispositivo está no perfil Offline, é possível utilizar a WLAN, se disponível. Lembre-se de cumprir quaisquer requisitos de segurança aplicáveis ao estabelecer e utilizar uma ligação de WLAN.

Se mover o dispositivo para outra localização dentro da WLAN e para fora da área de cobertura do ponto de acesso de WLAN, a função de roaming poderá ligar automaticamente o dispositivo a outro ponto de acesso pertencente à mesma WLAN. Desde que permaneça dentro do raio de alcance de pontos de acesso pertencentes à mesma rede, o dispositivo pode permanecer ligado à rede.

Ð

**Sugestão:** Para verificar o endereço MAC (Media Access Control) exclusivo que identifica o seu dispositivo, por exemplo para configurar o endereço MAC do dispositivo num router WLAN, introduza \*#62209526# no teclado do dispositivo. O endereço MAC é mostrado no visor do dispositivo.

### Verificar a disponibilidade das WLANs

Para que o dispositivo mostre a disponibilidade das WLANs, seleccione Menu > Ferramentas > Definições > Ligação > LAN sem fios > Mostrar disponib. WLAN.

Se existir uma WLAN disponível, é apresentada no visor a indicação

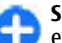

**Sugestão:** Também pode procurar redes que se encontrem dentro do raio de alcance.

### Assistente de WLAN 💿

#### Seleccione Menu > Conectiv. > Assist. WLAN.

O assistente de WLAN ajuda-o a localizar e ligar-se a uma rede LAN sem fios. Quando abre a aplicação, o dispositivo começa a procurar as WLANs disponíveis e apresenta-as numa lista.

Para actualizar a lista de WLANs disponíveis, seleccione **Opções > Actualizar**.

Para marcar WLANs na lista de redes encontradas, seleccione Filtrar redes WLAN. As redes seleccionadas são filtradas da próxima vez que a aplicação procurar redes LAN sem fios.

Para começar ou continuar a navegar na web, utilizando o ponto de acesso da WLAN, especifique a rede pretendida e seleccione Opções > Iniciar navegação Web ou Continue naveg. Web.

Para terminar a ligação activa à WLAN, seleccione **Opções** > **Desligar WLAN**.

Para ver os detalhes da WLAN, seleccione **Opções** > **Detalhes**.

Para guardar o ponto de acesso da WLAN, seleccione Opções > Defina pt. de acesso.

Importante: Active sempre um dos métodos de encriptação disponíveis, para aumentar a segurança da sua ligação LAN sem fios. A utilização de encriptação reduz o risco de acesso não autorizado aos seus dados.

#### Utilizar o assistente no ecrã inicial

No ecrã principal, o assistente de WLAN mostra o estado das suas ligações de WLAN, bem como das procuras de rede. Para ver as opções disponíveis, escolha a linha que indica o estado e prima a tecla de deslocamento. Consoante o estado, pode iniciar o browser da web utilizando uma ligação de WLAN, ligar-se ao serviço de chamadas via net, terminar a ligação a uma WLAN, procurar WLANs ou, ainda, activar ou desactivar a procura de redes.

Se a procura de WLANs estiver desactivada e não estiver ligado a qualquer WLAN, a mensagem **Desligada pesq.** WLAN é apresentada no ecrã principal. Para activar a procura das WLANs disponíveis, seleccione a linha que indica o estado e prima a tecla de deslocamento. Para iniciar uma procura de WLANS disponíveis, seleccione a linha que indica o estado, prima a tecla de deslocamento e seleccione Procurar WLAN. Para desactivar a procura de WLANS, seleccione a linha que indica o estado, prima a tecla de deslocamento e seleccione Desligar pesq. WLAN.

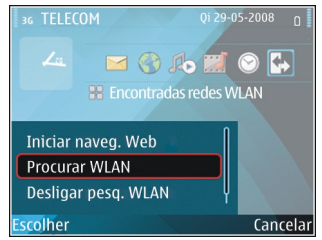

Quando é seleccionada a função **Iniciar navegação Web** ou **Utilizar para**, o assistente de WLAN cria automaticamente um ponto de acesso para a WLAN seleccionada. O ponto de acesso também pode ser utilizado com outras aplicações que requeiram uma ligação de WLAN.

Se seleccionar uma WLAN segura, ser-lhe-á pedido para introduzir os códigos relevantes. Para se ligar a uma rede oculta, é necessário introduzir o identificador (SSID) correcto do serviço.

Para utilizar a WLAN encontrada para efectuar uma ligação de chamada via net, seleccione a linha que indica o estado e prima a tecla de deslocamento. Seleccione **Utilizar para**, o serviço de chamadas via net pretendido e a WLAN a utilizar.

## Gestor de ligações

Seleccione Menu > Conectiv. > Gest. ligs..

### Ver e terminar ligações activas

Para ver as ligações de dados abertas, seleccione Lig. dados act.

Para ver informações detalhadas sobre ligações de rede, especifique uma ligação na lista e seleccione **Opções** > **Detalhes.** O tipo de informações apresentadas depende do tipo de ligação.

Para terminar a ligação de rede especificada, seleccione Opções > Desligar.

Para terminar, em simultâneo, todas as ligações de rede activas, seleccione Opções > Desligar todas.

### **Procurar WLANs**

Para procurar WLANs disponíveis dentro do raio de alcance, seleccione WLANs disp.. As WLANs disponíveis são listadas com o respectivo modo de rede (infra-estrutura ou ad-hoc), intensidade do sinal e indicadores de encriptação de rede; além disso, é apresentada a indicação se o dispositivo possui uma ligação activa à rede.

Para ver os detalhes de uma rede, seleccione-a e prima a tecla de deslocamento.

Para criar um ponto de acesso à Internet para uma rede, seleccione **Opções** > **Definir pt. acesso**.

# Gestão de segurança e de dados

Efectue a gestão dos dados e do software do seu dispositivo e encarregue-se da segurança do dispositivo e respectivo conteúdo.

**Importante:** O dispositivo apenas pode suportar uma aplicação antivírus. O facto de possuir mais do que uma aplicação com funcionalidade antivírus poderá afectar o desempenho e o funcionamento ou levar o dispositivo a deixar de funcionar.

# **Bloquear o dispositivo**

Para impedir o acesso ao conteúdo do dispositivo, bloqueieo no ecrã inicial. Prima a tecla de alimentação, seleccione **Bloquear telefone** e introduza o código de bloqueio. O código de bloqueio predefinido é 12345. Para desbloquear, prima a tecla de selecção esquerda, introduza o código de bloqueio e prima a tecla de deslocamento.

Para alterar o código de bloqueio, seleccione Menu > Ferramentas > Definições > Geral > Segurança > Telemóvel e cartão SIM > Código de bloqueio. Introduza o código antigo e, em seguida, duas vezes o novo código. O novo código pode ter entre 4 e 255 caracteres. Podem ser utilizadas letras e dígitos, bem como letras maiúsculas e minúsculas. Também pode bloquear o dispositivo remotamente, enviando uma mensagem curta para o dispositivo. Para activar o bloqueio remoto e definir o texto da mensagem, seleccione Menu > Ferramentas > Definições > Geral > Segurança > Telemóvel e cartão SIM > Permitir bloq. remoto > Sim. Introduza a mensagem de bloqueio remoto e confirme-a. A mensagem tem de ter um comprimento mínimo de 5 caracteres.

# Memória

Existem dois tipos de memória onde pode guardar dados ou instalar aplicações: memória do dispositivo e cartão de memória.

### Memória livre

Para ver a quantidade de memória que está a ser utilizada actualmente, a quantidade de memória livre restante e a quantidade de memória consumida por cada tipo de dados, seleccione Menu > Opções > Detalhes memória > Memória tlm. ou Cartão mem..

C S

**Sugestão:** Para se certificar de que possui a quantidade de memória adequada, transfira regularmente dados para um cartão de memória ou para um computador ou utilize o Gestor de ficheiros para apagar ficheiros de que já não necessite. Depois de instalar aplicações num cartão de memória compatível, os ficheiros de instalação (.sis, .sisx) permanecem na memória do dispositivo. Os ficheiros podem utilizar grandes quantidades de memória e impedi-lo de guardar outros ficheiros. Para manter uma quantidade de memória suficiente, utilize o Nokia PC Suite para efectuar cópias de segurança dos ficheiros de instalação num PC compatível e, em seguida, utilize o gestor de ficheiros para remover os ficheiros de instalação da memória do dispositivo. Se o ficheiro .sis for um anexo de uma mensagem, apague a mensagem da caixa de entrada de mensagens.

### Cartão de memória 🗧

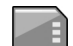

#### Seleccione Menu > Ferramentas > Memória.

Se não puder utilizar um cartão de memória no dispositivo, pode ser que tenha o tipo de cartão de memória errado, o cartão pode não estar formatado para o dispositivo ou o sistema de ficheiros do cartão está corrompido. O seu dispositivo Nokia suporta apenas o sistema de ficheiros FAT16 e FAT32 para os cartões de memória.

#### **MicroSDHC**

Este dispositivo utiliza cartões de memória microSD e microSDHC.

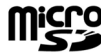

Para garantir a interoperabilidade, utilize apenas cartões de memória compatíveis com este dispositivo. Para verificar a compatibilidade de um cartão de memória, consulte o respectivo fabricante ou fornecedor. Os outros cartões de memória, que não os cartões microSDH e microSDHC, não são compatíveis com este dispositivo. A utilização de um cartão de memória incompatível pode danificar o cartão de memória e o dispositivo, para além de os dados guardados no cartão incompatível poderem ser corrompidos.

#### Utilizar um cartão de memória

Para formatar um cartão de memória para o dispositivo, seleccione **Opções** > **Formatar cart. mem.**. Quando um cartão de memória é formatado, todos os dados existentes no cartão são perdidos para sempre. Consulte o representante para saber se tem de formatar o cartão de memória antes de o utilizar.

Para alterar o nome do cartão de memória, seleccione Opções > Nome cart. memória.

### Segurança dos cartões de memória

#### Seleccione Menu > Ferramentas > Memória.

Pode proteger um cartão de memória com uma senha, para evitar o acesso não autorizado ao mesmo. Para definir uma senha, seleccione **Opções** > **Definir senha**. A senha pode ter 8 caracteres, no máximo, e é sensível a maiúsculas e minúsculas. A senha é guardada no dispositivo. Não precisa de a introduzir novamente enquanto utilizar o cartão de memória no mesmo dispositivo. Se utilizar o cartão de memória noutro dispositivo, é-lhe pedida a senha. Nem todos os cartões de memória suportam a protecção através de senha. Para remover a senha de um cartão de memória, seleccione Opções > Remover senha. Quando a senha é removida, os dados existentes no cartão de memória deixam de estar protegidos contra a utilização não autorizada.

Para abrir um cartão de memória bloqueado, seleccione Opções > Desbloq. cart. mem.. Introduza a senha.

Se não conseguir lembrar-se da senha para desbloquear um cartão de memória bloqueado, pode reformatar o cartão, em cujo caso o cartão é desbloqueado e a senha é removida. A formatação de um cartão de memória destrói todos os dados contidos no cartão.

# Encriptação

Seleccione Menu > Ferramentas > Encriptação.

Encripte o dispositivo ou o cartão de memória para impedir o acesso de estranhos às suas informações importantes.

### Encriptar a memória do dispositivo ou o cartão de memória

Para encriptar a memória do dispositivo, seleccione Memória do telefone.

Para encriptar o cartão de memória, seleccione Cartão de memória e uma das seguintes opções:

• Encriptar sem guardar código — Para encriptar o cartão de memória sem guardar a chave de encriptação. Se

seleccionar esta opção, não poderá utilizar o cartão de memória noutros dispositivos e, se repuser os valores de origem, não poderá desencriptar o cartão de memória.

- Encriptar e guardar código Para encriptar o cartão de memória e guardar a chave manualmente, na pasta predefinida. Por questões de segurança, guarde a chave num local seguro, afastado do dispositivo. Por exemplo, pode enviar a chave para o seu computador. Introduza uma senha para a chave e um nome para o ficheiro da chave. A senha deverá ser longa e complexa.
- Encriptar com código recuperado Para encriptar o cartão de memória com uma chave que tiver recebido. Seleccione o ficheiro da chave e introduza a senha.

### Desencriptar a memória do dispositivo ou o cartão de memória

Nunca se esqueça de desencriptar a memória do dispositivo e/ou o cartão de memória, antes de actualizar o software do dispositivo.

Para desencriptar a memória do dispositivo, seleccione Memória do telefone.

Para desencriptar o cartão de memória sem destruir a chave de encriptação, seleccione Cartão de memória > Desencriptar.

Para desencriptar o cartão de memória e destruir a chave de encriptação, seleccione Cartão de memória > Desencriptar e desactivar encriptação.

# Marcações permitidas

### Seleccione Menu > Comunic. > Contactos > Opções > Contactos SIM > Cnts. marcaç. permit..

O serviço de marcações permitidas permite-lhe restringir a certos números de telefone as chamadas efectuadas a partir do seu dispositivo. Nem todos os cartões SIM suportam o serviço de marcações permitidas. Para mais informações, contacte o seu operador de rede.

- Para restringir as chamadas efectuadas com o dispositivo, seleccione Opções > Novo contacto SIM e introduza o nome e número de telefone do contacto na lista de números para os quais é permitido realizar chamadas, ou seleccione Juntar de Contactos para copiar o contacto a partir da aplicação Contactos. Para restringir chamadas por um indicativo de país, introduza o indicativo na lista de números. Todos os números de telefone para os quais são autorizadas chamadas têm de começar por este indicativo de país.
- Seleccione Opções > Activar mc.permitid.. É necessário o código PIN2 para activar e desactivar as marcações permitidas ou alterar os contactos das marcações permitidas. Se não possuir o código, contacte o fornecedor de serviços. Para cancelar o serviço, seleccione Opções > Desact. mc. permit..

Sugestão: Para enviar mensagens curtas para contactos do SIM enquanto o serviço de marcações permitidas está activo, é necessário adicionar o número do centro de mensagens curtas à lista de marcações permitidas.

# Gestor de certificados

### Seleccione Menu > Ferramentas > Definições > Geral > Segurança > Gestão de certificad.

Os certificados digitais são utilizados para verificar a origem do software, mas não garantem a segurança. Existem quatro tipos de certificados diferentes: certificados de autoridade, certificados pessoais, certificados de sites de confiança e certificados de dispositivo. Durante uma ligação segura, um servidor pode enviar um certificado de servidor para o dispositivo. Depois de recebido, é verificado por um certificado de autoridade guardado no dispositivo. O utilizador é notificado, se a identidade do servidor não for autêntica ou se não tiver o certificado correcto instalado no dispositivo.

Pode importar um certificado a partir de um site na Internet ou receber um certificado como uma mensagem. Os certificados devem ser utilizados quando estabelece uma ligação a um banco online ou um servidor remoto, para transferir informações confidenciais. Também devem ser utilizados se pretender reduzir o risco de vírus ou da acção de outro software nocivo e ter a certeza da autenticidade do software, quando o importa e instala no dispositivo.

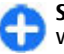

**Sugestão:** Quando acrescentar um certificado novo, verifique a sua autenticidade.

### Ver detalhes dos certificados

Só pode ter a certeza da identidade correcta de um servidor quando a assinatura e o período de validade de um certificado de servidor tiverem sido verificados. Para ver detalhes de certificados, abra uma pasta de certificados, especifique um certificado e seleccione **Opções > Detalhes certificado.** 

Pode ser apresentada um das seguintes notas:

- Certificado não seguro Não configurou nenhuma aplicação para utilizar o certificado. Pode querer alterar as definições de segurança.
- Certificado caducado O período de validade do certificado seleccionado terminou.
- Certificado ainda não válido O período de validade do certificado seleccionado ainda não começou.
- Certificado danificado O certificado não pode ser utilizado. Contacte o emissor do certificado.

# Definições de segurança de certificado

Um certificado seguro significa que o utilizador o autoriza a verificar páginas da Web, servidores de e-mail, pacotes de software e outros dados. Só podem ser utilizados certificados seguros para verificar os serviços e o software.

Importante: Mesmo que o uso de certificados reduza significativamente os riscos inerentes às ligações remotas e à instalação de software, estes devem ser utilizados correctamente, de modo a poder beneficiar de uma maior segurança. A existência de um certificado não oferece qualquer protecção por si só; o gestor de certificados tem de conter certificados correctos, autênticos ou de fontes nas quais confie, para permitir uma maior segurança. Os certificados têm uma duração limitada. Se for apresentada a indicação "Certificado expirado" ou "Certificado ainda não válido", mesmo que o certificado devesse estar válido, certifique-se de que a data e hora actuais do dispositivo estão correctas.

Antes de alterar quaisquer definições do certificado, certifique-se de que o proprietário do certificado é realmente fidedigno e de que o certificado pertence efectivamente ao proprietário apresentado na lista.

Para alterar definições de segurança, seleccione um certificado e **Opções > Definições de segurança**. Seleccione uma aplicação e prima a tecla de deslocamento para seleccionar **Sim** ou **Não**. Não pode alterar as definições de segurança de um certificado pessoal.

Dependendo do certificado, é apresentada uma lista das aplicações que podem utilizar o certificado:

- Instalação Symbian Nova aplicação para o sistema operativo Symbian.
- Internet E-mail e gráficos.
- Instalação aplicações Nova aplicação Java™.
- Verif. online certif. Protocolo de estado de certificado online.

### Módulos de segurança

Seleccione Menu > Ferramentas > Definições > Geral > Segurança > Módulo segurança.

# Ver e alterar módulos de segurança

Para ver ou modificar um módulo de segurança, seleccione-a e prima a tecla de deslocamento.

Para ver informações detalhadas sobre um módulo de segurança, seleccione **Opções** > **Detalhes de segurança**.

Para alterar os códigos PIN do módulo de segurança, seleccione PIN do módulo para alterar o código PIN do módulo de segurança, ou PIN de assinatura para alterar o código PIN das assinaturas digitais. Poderá não conseguir alterar estes códigos de todos os módulos de segurança.

O arquivo de chaves contém o conteúdo do módulo de segurança. Para apagar um arquivo de chaves, seleccione **Arquivo de chaves**, especifique o arquivo de chaves pretendido e seleccione **Opções** > **Apagar**. Poderá não conseguir apagar o arquivo de chaves de todos os módulos de segurança.

# Efectuar cópias de segurança de dados

Recomenda-se que seja feita regularmente uma cópia de segurança da memória do dispositivo para o cartão de memória ou para um computador compatível.

Para efectuar cópias de segurança dos dados contidos na memória do dispositivo, para um cartão de memória,

### seleccione Menu > Ferramentas > Memória > Opções > Criar cópia mem.tel.

Para repor informações do cartão de memória para a memória do dispositivo, seleccione Menu > Ferramentas > Memória > Opções > Restaurar do cartão.

Também pode ligar o dispositivo a um computador compatível e utilizar o Nokia PC Suite para efectuar cópias de segurança dos dados.

# Gestor de aplicações 泪

#### Seleccione Menu > Instalação > Gest. aplics..

Pode instalar dois tipos de aplicações e de software no seu dispositivo:

- Aplicações e software especificamente destinados ao dispositivo ou compatíveis com o sistema operativo Symbian. Estes ficheiros de instalação de software têm a extensão .sis. ou .sisx.
- Aplicações Java ME<sup>™</sup> compatíveis com o sistema operativo Symbian. As extensões dos ficheiros de instalação de aplicações Java são .jad ou .jar.

Os ficheiros de instalação podem ser transferidos para o dispositivo a partir de um computador compatível, importados durante consultas com o browser ou enviados para si numa mensagem multimédia, num anexo de e-mail ou através de Bluetooth.

Durante a instalação, o dispositivo verifica a integridade do pacote a ser instalado. O dispositivo apresenta informações

sobre as verificações em curso e o utilizador tem a opção de prosseguir ou cancelar a instalação.

Se instalar aplicações que necessitem de uma ligação de rede, note que o consumo de energia do dispositivo pode aumentar quando estas aplicações são utilizadas.

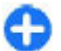

**Sugestão:** Ao consultar páginas da web, pode descarregar um ficheiro de instalação e instalá-lo imediatamente. No entanto, note durante a instalação que a ligação está activa em segundo plano.

### Instalar aplicações

Importante: Instale e utilize apenas aplicações e outro software provenientes de fontes seguras, tais como aplicações "Symbian Signed" ou que tenham passado no teste Java Verified™.

Para descarregar e instalar software a partir da web, seleccione Importar aplics.. Seleccione a aplicação e Opções > Instalar.

Para ver os detalhes de um pacote de software instalado, seleccione a aplicação e **Opções** > Ver detalhes.

Para ver o registo de instalação, seleccione **Opções** > **Ver registo**. Uma lista mostra qual o software que foi instalado e removido, assim como a data de instalação ou remoção. Se detectar problemas no dispositivo depois de instalar um pacote de software, utilize esta lista para saber qual o pacote de software que poderá estar a causar o problema. As informações desta lista também podem ajudá-lo a identificar problemas causados por pacotes de software incompatíveis entre si.

Para remover software, seleccione **Opções** > **Remover**. Se remover software, só poderá voltar a instalá-lo utilizando o ficheiro do pacote de software original ou repondo uma cópia de segurança completa que contenha o pacote de software removido. Se remover um pacote de software, deixará de poder abrir os ficheiros criados com esse software. Se outro pacote de software depender do software removido, poderá deixar de funcionar. Para obter informações, consulte a documentação do pacote de software instalado.

### Definições de instalação

Para modificar as definições de instalação, seleccione **Opções > Definições** e uma das seguintes opções:

- Instalação software Especifique se pretende instalar apenas aplicações assinadas ou todas as aplicações.
- Verif. certif. online Para verificar a validade dos certificados quando uma aplicação é instalada, seleccione Sim. Se não for possível verificar a validade, é-lhe perguntado se pretende prosseguir com a instalação.
- End. web predefinido A validade do certificado é verificada a partir do endereço predefinido, se o certificado não incluir o seu próprio endereço web. Para alterar o endereço predefinido, seleccione End. web predefinido e introduza o novo endereço.

### Definições de segurança Java

Para especificar definições de segurança para uma aplicação Java, seleccione **Opções** > **Definições**.

Pode definir quais as funções às quais a aplicação Java pode aceder. O valor que pode definir para cada função depende do domínio de protecção do pacote de software.

- Ponto de acesso Seleccione um ponto de acesso que a aplicação possa utilizar quando estabelecer ligações de rede.
- Acesso à rede Permitir que a aplicação crie uma ligação de dados à rede.
- Mensagens Permitir que a aplicação envie mensagens.
- Iniciação aut. aplicaç. Permitir que a aplicação inicie automaticamente.
- **Conectividade** Permitir que a aplicação active uma ligação de dados local, tal como uma ligação Bluetooth.
- Multimédia Permitir que a aplicação utilize as funções de multimédia do seu dispositivo.
- Ler dados utilizador Permitir que a aplicação leia as entradas da agenda, dos contactos ou de quaisquer outros dados pessoais.
- Editar dados utilizad. Permitir que a aplicação adicione dados pessoais, tais como entradas nos Contactos.
- **Posicionamento** Permitir que a aplicação utilize os dados de localização no seu dispositivo.
- Marcos Permitir que a aplicação utilize os marcos no seu dispositivo.

Pode definir a forma como lhe será solicitada a confirmação do acesso das aplicações Java às funções do dispositivo. Seleccione um dos seguintes valores:

- Pergunt. sempre Obriga a aplicação Java a pedir a sua confirmação, sempre que utilizar a função.
- Perguntar 1ª vez Obriga a aplicação Java a pedir uma confirmação inicial para utilizar a função.
- Sempre permit. Autoriza a aplicação Java a utilizar a função sem a sua confirmação. As definições de segurança ajudam a proteger o dispositivo contra aplicações Java nocivas, que podem utilizar as funções do dispositivo sem a sua autorização. Seleccione apenas Sempre permit. se conhecer o fornecedor e a credibilidade da aplicação.
- Não permitido Impede a aplicação Java de utilizar a função.

# Chaves de activação

#### Seleccione Menu > Ferramentas > Chs. activ..

Alguns ficheiros multimédia, tais como imagens, música ou clips de vídeo, estão protegidos por direitos de utilização digital. As chaves de activação desses ficheiros podem autorizar ou restringir a sua utilização. Por exemplo, com algumas chaves de activação pode ouvir uma faixa de música apenas um número limitado de vezes. Durante uma sessão de reprodução, pode retroceder, avançar ou fazer uma pausa na faixa, mas depois de parar a reprodução gastou uma das vezes permitidas.

### Utilizar chaves de activação

Os conteúdos protegidos por DRM (gestão de direitos digitais) são fornecidos com uma chave de activação associada, que define os seus direitos de utilização dos conteúdos. Se o dispositivo tiver conteúdos protegidos por OMA DRM, para efectuar uma cópia de segurança, tanto das chaves de activação como dos conteúdos, utilize a função de cópia de segurança do Nokia Ovi Suite.

Se o dispositivo possuir conteúdos protegidos por WMDRM, tanto as chaves de activação como os conteúdos se perderão se a memória do dispositivo for formatada. No caso dos ficheiros do dispositivo se danificarem, também poderá perder as chaves de activação e os conteúdos. A perda das chaves de activação ou dos conteúdos pode limitar a sua capacidade de utilizar os mesmos conteúdos no dispositivo. Para mais informações, contacte o seu operador de rede.

Algumas chaves de activação podem estar ligadas a um cartão SIM específico e o conteúdo protegido pode ser acedido apenas se o cartão SIM estiver inserido no dispositivo.

Para ver as suas chaves de activação por tipo, seleccione Chaves válidas, Chvs. inválidas ou Chvs. não atrib..

Para ver os detalhes das chaves, seleccione **Opções** > **Detalhes da chave**.

Os detalhes seguintes são apresentados para cada um dos ficheiros multimédia:

- Estado O estado é Chave de activação válida, Chave activação caducada ou Chv.activ.ainda não válida.
- Envio de conteúdo Permitido significa que pode enviar o ficheiro para outro dispositivo. Não permitido significa que não pode enviar o ficheiro para outro dispositivo.
- Conteúdo no telefone Sim significa que o ficheiro que está actualmente no dispositivo e o respectivo

caminho são apresentados. Não significa que o ficheiro relacionado não está actualmente no dispositivo.

Para activar uma chave, aceda à vista principal das chaves de activação e seleccione **Chvs. inválidas > Opções > Obter chave activação.** Estabeleça uma ligação de rede quando lhe for pedido e é conduzido para uma página da web onde pode comprar os direitos para o objecto de média.

Para remover direitos de ficheiros, abra o separador de chaves válidas ou o separador de chaves que não estão em utilização, especifique o ficheiro pretendido e seleccione **Opções > Apagar**. Se existirem vários direitos relacionados com o mesmo ficheiro multimédia, serão apagados todos os direitos.

A vista de chave de grupo apresenta todos os ficheiros relacionados com um direito de grupo. Se tiver importado vários ficheiros multimédia com os mesmos direitos, estes são todos apresentados nesta vista. Pode abrir a vista de grupo a partir dos separadores de chaves válidas ou inválidas. Para aceder a estes ficheiros, abra a pasta de direitos de grupo.

### Sincronização de dados

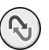

#### Seleccione Menu > Ferramentas > Sincroniz..

A aplicação Sincronizar permite-lhe sincronizar os seus contactos, entradas da agenda ou notas com as aplicações correspondentes num computador compatível ou num servidor de Internet remoto. As definições de sincronização são guardadas num perfil de sincronização. A aplicação Sincronizar utiliza a tecnologia SyncML para a sincronização remota. Para obter informações sobre a compatibilidade do SyncML, contacte o fornecedor das aplicações com o qual pretende sincronizar o dispositivo.

Pode receber as definições de sincronização como uma mensagem do seu fornecedor de serviços. As aplicações disponíveis que pode sincronizar, podem variar. Para mais informações, contacte o seu operador de rede.

### Criar um perfil de sincronização

Este dispositivo possui um perfil de sincronização do Nokia PC Suite. Não é necessário alterá-lo se sincronizar o dispositivo com um computador utilizando o Nokia PC Suite.

Para criar um novo perfil, seleccione **Opções** > **Novo perfil de sincron.** e atribua um nome ao perfil, seleccione as aplicações que pretende sincronizar com o perfil e especifique as definições de ligação necessárias. Para mais informações, contacte o fornecedor de serviços.

### Seleccionar aplicações para sincronização

- Para especificar as aplicações que deseja sincronizar com um perfil de sincronização, seleccione Opções > Modif. perfil de sinc. > Aplicações.
- Especifique a aplicação pretendida e seleccione Inclui na sincron. > Sim.

3. Especifique as definições da Base de dados remota e do Tipo de sincronização.

### Definições de ligação de sincronização

Para configurar as definições de ligação de um perfil novo, seleccione Opções > Novo perfil de sincron. > Definições de ligação e configure as seguintes definições:

- Versão do servidor Seleccione a versão SyncML que pode utilizar com o servidor remoto.
- ID do servidor Introduza o ID do servidor remoto. Esta definição só se encontra disponível se tiver seleccionado 1.2 como versão do SyncML.
- Portadora dos dados Seleccione a portadora de dados para estabelecer a ligação ao servidor remoto durante a sincronização.
- Ponto de acesso Seleccione o ponto de acesso que pretende utilizar para a ligação de sincronização ou crie um ponto de acesso novo. Também pode especificar que lhe seja pedido o ponto de acesso sempre que iniciar uma sincronização.
- Endereço do host Introduza o endereço web do servidor que contém a base de dados com a qual pretende sincronizar o dispositivo.
- Porta Introduza o número da porta do servidor da base de dados remota.
- Nome do utilizador Introduza o nome do utilizador para identificar o dispositivo perante o servidor.
- Senha Introduza a senha para identificar o dispositivo perante o servidor.

- Permitir pedidos sinc. Para permitir que a sincronização seja iniciada a partir do servidor da base de dados remoto, seleccione Sim.
- Aceitar td. pedid. sin. Para que o dispositivo peça a confirmação do utilizador antes de aceitar a sincronização a partir do servidor, seleccione Não.
- Autenticação da rede Para autenticar o dispositivo perante a rede antes da sincronização, seleccione Sim. Introduza o nome de utilizador e a senha da rede.

# VPN móvel

### Seleccione Menu > Ferramentas > Definições > Ligação > VPN.

O cliente VPN (Mobile Virtual Private Network) da Nokia cria uma ligação segura a Intranets empresariais e serviços compatíveis, tais como e-mail. O seu dispositivo é ligado a partir de uma rede móvel, através da Internet, a um gateway VPN empresarial que actua como porta de acesso à rede empresarial compatível. O cliente VPN utiliza a tecnologia IP Security (IPSec). IPSec é um conjunto de normas abertas, para o suporte de trocas de dados seguras através de redes IP.

As políticas VPN definem o método utilizado pelo cliente VPN e por um gateway VPN para se autenticarem entre si, bem como os algoritmos de encriptação que utilizam para proteger a confidencialidade dos dados. Contacte o departamento de TI da sua empresa, para obter uma política VPN.

Para instalar e configurar o cliente VPN, certificados e políticas, contacte o administrador de TI da sua empresa.

### **Gerir VPN**

Seleccione Gestão VPN e uma das seguintes opções:

- Apólices VPN Permite instalar, ver e actualizar apólices VPN.
- Servid. apólices VPN Edite as definições de ligação dos servidores de apólices VPN a partir dos quais pode instalar e actualizar apólices VPN. Um servidor de apólices referese a um Nokia Security Service Manager (NSSM), que não é necessariamente requerido.
- Registo VPN Permite ver o registo das instalações, actualizações e sincronizações de apólices VPN, bem como outras ligações VPN.

### Criar pontos de acesso VPN

Um ponto de acesso é o ponto onde o telefone estabelece a ligação à rede. Para utilizar os serviços de e-mail e multimédia ou para consultar as páginas da Internet com o browser, precisa de definir primeiro pontos de acesso à Internet para esses serviços. Os pontos de acesso VPN associam políticas VPN a pontos de acesso à Internet comuns, para criar ligações seguras.

O fornecedor de serviços pode ter predefinido alguns ou todos os pontos de acesso do dispositivo e é possível que o utilizador não os possa criar, modificar ou remover.

Contacte o departamento de TI da sua empresa, para obter as definições correctas.

Abra um destino, seleccione um ponto de acesso VPN, seleccione Editar e defina o seguinte:

- Nome da ligação Introduza um nome para o ponto de acesso VPN.
- Apólice VPN Seleccione a apólice VPN que pretende associar ao ponto de acesso à Internet.
- Pt. acesso à internet Seleccione o ponto de acesso à Internet ao qual pretende associar a apólice VPN, a fim de criar ligações seguras para a transferência de dados.
- Ender.servidor proxy Introduza o endereço do servidor proxy da rede privada.
- Número porta proxy Introduza o número da porta proxy.

### Utilizar uma ligação VPN numa aplicação

Pode ser necessário comprovar a sua identidade ao aceder à rede da empresa. Contacte o departamento de TI da sua empresa, para obter as credenciais.

Para utilizar uma ligação VPN numa aplicação, esta última tem de estar associada a um ponto de acesso VPN.

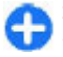

**Sugestão:** Pode configurar as definições de ligação da aplicação como **Perguntar sempre**, em cujo caso selecciona o ponto de acesso VPN numa lista de ligações, quando for estabelecida uma ligação.

- 1. Na aplicação onde pretende criar uma ligação VPN, seleccione um ponto de acesso VPN como o ponto de acesso.
- 2. Se estiver a utilizar uma autenticação legada, introduza o seu nome de utilizador e código ou senha VPN. Se o testemunho de autenticação SecurID estiver

dessincronizado com o relógio do ACE/Servidor, introduza o código seguinte. Se estiver a utilizar uma autenticação baseada num certificado, pode ter de introduzir a senha do armazenamento de chaves.

# Definições

#### Seleccione Menu > Ferramentas > Definições.

Pode definir e modificar várias definições no dispositivo. A modificação destas definições afecta o funcionamento do dispositivo em diversas aplicações.

Algumas definições podem estar predefinidas no dispositivo ou ser enviadas numa mensagem especial pelo seu fornecedor de serviços. Pode não ter capacidade para alterar essas definições.

Seleccione a definição que pretende alterar, para realizar o seguinte:

- Alternar entre dois valores, como "Ligar" e "Desligar".
- Seleccionar um valor numa lista.
- Abrir um editor de texto para introduzir um valor.
- Abrir uma barra de deslocamento para aumentar ou diminuir o valor, deslocando-se para a esquerda ou para a direita.

# Definições gerais

Seleccione Menu > Ferramentas > Definições > Geral.

Seleccione entre as seguintes opções:

- **Personalização** Para alterar as definições de visualização e personalizar o dispositivo.
- Data e hora Para alterar a data e a hora.

- Acessórios Para configurar as definições dos acessórios.
- Segurança Para configurar as definições de segurança.
- Defs. originais Para repor as definições originais do dispositivo.
- Posicionam. Defina o método de posicionamento e o servidor para as aplicações baseadas em GPS.

### Definições de personalização

Seleccione Menu > Ferramentas > Definições > Geral > Personalização.

#### Definições de visualização

Para definir o nível de luz de que o dispositivo necessita, até desligar a luz de fundo, seleccione Ecrã > Sensor de luz.

Para alterar o tamanho do texto, seleccione Ecrã > Tamanho de letra.

Para ajustar o período de tempo durante o qual o visor pode permanecer inactivo, até o protector de ecrã ser activado, seleccione Ecrã > T. lim. poup. energ..

Para seleccionar uma nota ou um logótipo de boas vindas para o visor, seleccione Ecrã > Boas vindas. Pode escolher a nota de boas vindas predefinida, introduzir o seu próprio texto ou seleccionar uma imagem. Para definir o período de tempo após o qual o visor fica escuro, desde a última pressão de uma tecla, seleccione **Ecrã > Tempo limite da luz**.

#### Definições do modo de espera

Para escolher se pretende utilizar o ecrã principal, escolha Ecrã principal > Ecrã principal.

Para alterar as definições do modo de ecrã principal, escolha Ecrã principal > Definições de modo.

Para atribuir atalhos a teclas do dispositivo, escolha Ecrã principal > Atalhos de teclas. Estes atalhos não se encontram disponíveis no ecrã principal.

#### Definições de tons

Para seleccionar um tom de toque para as chamadas de voz, seleccione Tons > Tom de toque.

Para seleccionar um tom de toque para as chamadas de vídeo, seleccione Tons > Tom chamada vídeo.

Para definir o tipo de toque, seleccione **Tons** > **Tipo de toque**. Também pode definir o dispositivo de modo a emitir um tom de toque que seja uma combinação do nome falado do chamador e do toque seleccionado, quando for contactado por alguma das pessoas da sua lista de contactos. Escolha **Tons** > **Dizer nome autor ch.** 

Para definir o nível de volume do toque, seleccione **Tons** > **Volume de toque**.

Para definir os vários tons de alerta, seleccione Tons > Tom alerta de msg., Tom alerta e-mail, Tom alarme da agenda, ou Tom alarme do relógio. Para definir o dispositivo de modo a vibrar quando receber uma chamada, seleccione Tons > Alerta vibratório.

Para definir o nível de volume dos tons do teclado do dispositivo, seleccione Tons > Tons de teclado.

Para activar ou desactivar os tons de aviso, seleccione Tons > Tons de aviso.

#### Definições do idioma

Para definir o idioma utilizado no visor do dispositivo, seleccione Idioma > Idioma do telefone.

Para seleccionar o idioma de escrita das notas e mensagens, seleccione Idioma > Idioma de escrita.

Para especificar se pretende utilizar a introdução assistida de texto, seleccione Idioma > Texto assistido.

Para configurar as definições da introdução assistida de texto, seleccione **Definições texto assistido**.

#### Luz de notificação

Quando recebe uma mensagem ou tem uma mensagem não atendida, a tecla de deslocamento começa a piscar, para indicar o evento.

Para definir o período de tempo durante o qual a tecla de deslocamento pisca, seleccione Luz de notificação > Piscar luz durante.

Para seleccionar quais os eventos para os quais deseja ser notificado, seleccione Luz de notificação > Eventos notificados.

# Definições de teclas de marcação de uma só tecla

Seleccione Menu > Ferramentas > Definições > Geral > Personalização > Tecl. marc. ráp..

Para seleccionar qual a aplicação ou tarefa que é aberta quando prime uma tecla de marcação de uma só tecla, seleccione a tecla e **Opções** > **Abrir**.

Para repor as aplicações e tarefas predefinidas, seleccione Restaurar predefinições.

### Definições de data e hora

Seleccione Menu > Ferramentas > Definições > Geral > Data e hora.

Para definir a data e hora actuais, seleccione Data e Hora.

Para definir o fuso horário, seleccione Fuso horário.

Para actualizar automaticamente as informações da hora, data e fuso horário (serviço de rede), seleccione Hora do operador rede > Actualiz. automát.

Para especificar se pretende utilizar o formato de relógio de 12-horas ou 24 horas e qual o símbolo de separação das horas e dos minutos, seleccione Formato da hora e Separador da hora.

Para determinar o formato e o separador da data, seleccione Formato da data e Separador da data.

Para definir o tipo de relógio, seleccione **Tipo de relógio** > Analógico ou Digital. Para seleccionar o tom do alarme, seleccione **Tom alarme do relógio**.

Para determinar os dias da semana que correspondem aos seus dias de trabalho, seleccione Dias úteis.

### Definições de acessórios

Seleccione Menu > Ferramentas > Definições > Geral > Acessórios.

#### Definições de acessórios comuns

Com a maioria dos acessórios, pode efectuar o seguinte:

Para determinar o perfil que deve ser activado quando o utilizador liga um acessório ao dispositivo, especifique o acessório e seleccione **Perfil predefinido**.

Para deixar o dispositivo atender chamadas telefónicas automaticamente, após 5 segundos, quando está ligado um acessório, seleccione **Atendimento auto.** > **Sim.** Se o tipo de toque estiver definido como **Um só bip** ou **Silencioso** no perfil seleccionado, o atendimento automático é desactivado.

Para iluminar o dispositivo quando este está ligado a um acessório, seleccione Luzes > Activado.

### Definições da tecla de e-mail

Para especificar a caixa de correio que pretende abrir com a tecla de e-mail, seleccione **Defs chave de e-mail > Chave de e-mail** e prima a tecla de deslocamento.

### Definições de segurança

Seleccione Menu > Ferramentas > Definições > Geral > Segurança.

Especifique as seguintes definições de segurança:

- Telemóvel e cartão SIM Para ajustar as definições de segurança do dispositivo e cartão SIM.
- Gestão de certificad. Para gerir os seus certificados de segurança.
- Módulo segurança Para gerir o seu módulo de segurança.

Evite utilizar códigos semelhantes aos números de emergência para evitar marcar involuntariamente o número de emergência. Os códigos são apresentados como asteriscos. Ao alterar um código, introduza o código actual e, em seguida, duas vezes o novo código.

#### Segurança do dispositivo e do cartão SIM

Para alterar o código PIN, seleccione **Telemóvel e cartão SIM** > **Código PIN**. O novo código tem de ter entre 4 e 8 dígitos. O código PIN protege o cartão SIM contra uso não autorizado e é fornecido com o cartão SIM. Após três entradas consecutivas do código PIN incorrecto, o código é bloqueado e terá de utilizar o código PUK para o desbloquear, antes de poder utilizar novamente o cartão SIM.

Para definir o teclado de modo a bloquear-se automaticamente após um determinado período, seleccione Telemóvel e cartão SIM > Interv. bloq. autom. tecl..

Para definir um tempo limite, após o qual o dispositivo é bloqueado automaticamente e só pode ser utilizado se for introduzido o código de bloqueio correcto, seleccione

#### Telemóvel e cartão SIM > Período bloq. auto. tlm..

Introduza um valor para o tempo limite, em minutos, ou seleccione Nenhum para desactivar o período de bloqueio automático. Quando o dispositivo está bloqueado, continua a ser possível atender chamadas recebidas e efectuar chamadas para os números de emergência oficiais programados no dispositivo.

Para definir um novo código de bloqueio, seleccione **Telemóvel e cartão SIM > Código de bloqueio.** O código predefinido é 12345. Introduza o código actual e, em seguida, o código novo duas vezes. O novo código pode ter entre 4 e 255 caracteres. Podem ser utilizadas letras e dígitos, bem como letras maiúsculas e minúsculas. O dispositivo notifica o utilizador se o código de bloqueio não tiver um formato adequado.

### Repor as definições originais

Para repor as definições originais do dispositivo, seleccione **Defs. originais**. Para tal, é necessário o código de bloqueio do dispositivo. Após a reposição dos valores originais, o dispositivo pode demorar mais tempo a ligar. Os documentos, dados dos contactos, entradas da agenda e ficheiros não são afectados.

# Definições do telefone

### Seleccione Menu > Ferramentas > Definições > Telefone.

Seleccione entre as seguintes opções:

- Chamada Para configurar as definições gerais das chamadas.
- Desv. chamadas Para configurar as definições de desvio de chamadas. <u>Consulte "Desvio de</u> <u>chamadas", p. 40.</u>
- Restr.chams. Para configurar as definições de restrição de chamadas. <u>Consulte "Restrição de</u> <u>chamadas", p. 40.</u>
- Rede Para ajustar as definições da rede.

### Definições de chamadas

Para apresentar o seu número de telefone à pessoa para quem está a efectuar uma chamada, seleccione Chamada > Enviar meu número > Sim. Para deixar a rede determinar se o seu ID de chamador é enviado, seleccione Definido p/ rede.

Para apresentar o seu endereço de chamada via net à pessoa para quem está a efectuar uma chamada via net, seleccione Chamada > Enviar ID de ch. internet > Sim.

Para ser informado de uma nova chamada recebida, enquanto tem uma chamada em curso, seleccione Chamada > Chamadas em espera > Opções > Activar. Para verificar se a função está activa na rede, seleccione Opções > Verificar o estado.

Para especificar se pretende ou não receber alertas de chamadas via net, seleccione Chamada > Não alertar p/ chs. Int.. O utilizador é informado das chamadas via net não atendidas, através de uma notificação.

Para especificar o tipo de chamada predefinido, seleccione Chamada > Tipo de ch. predef. e seleccione Chamada de voz se efectuar chamadas GSM ou Internet se efectuar chamadas via net.

Para enviar automaticamente uma mensagem curta à pessoa que lhe está a telefonar, avisando-a de que não pode atender a chamada, seleccione Chamada > Rej. cham. com SMS > Sim. Para definir o texto da mensagem, seleccione Chamada > Texto da mensagem.

Para desactivar a procura de contactos no ecrã principal, seleccione Chamada > Procura de contacto > Desactivada.

### Definições de rede

Seleccione Menu > Ferramentas > Definições > Telefone > Rede.

Para especificar o modo de rede, seleccione Modo da rede e Modo duplo, UMTS ou GSM. No modo duplo, o dispositivo alterna automaticamente entre redes.

Sugestão: 0 modo UMTS permite uma transferência de dados mais rápida, mas pode aumentar o consumo de energia da bateria e reduzir a respectiva vida útil. Em zonas próximas de redes GSM e UMTS, a selecção do Modo duplo pode causar uma passagem constante entre as duas redes, o que também aumenta o consumo de energia da bateria.

Para especificar o operador, seleccione Escolha de operador e Manual para escolher entre as redes disponíveis, ou Automática para que o dispositivo seleccione automaticamente a rede. Para configurar o dispositivo de modo a indicar quando é utilizada uma MCB (Micro Cellular Network), seleccione Mostrar info. célula > Sim.

# Definições de ligação

Escolha Menu > Ferramentas > Definições > Ligação. Seleccione entre as seguintes opções:

- Bluetooth Para modificar as definições Bluetooth. Consulte "Enviar e receber dados com Bluetooth", p. 105.
- USB Para modificar as definições do cabo de dados. Consulte "Cabo de dados", p. 104.
- Pts. de acesso Configurar pontos de acesso novos ou editar existentes. Alguns ou todos os pontos de acesso podem ser predefinidos para o seu dispositivo pelo fornecedor de serviços e o utilizador poderá não conseguir criar, editar ou removê-los.
- Dados pacotes Determinar quando são utilizadas ligações de dados por pacotes e introduzir o ponto de acesso se utilizar o dispositivo como modem num computador.
- LAN sem fios Determinar se o dispositivo apresenta um indicador quando estiver disponível uma WLAN e a frequência com que o dispositivo procura redes.
- Definições SIP Permite ver ou criar perfis de SIP ("Session Initiation Protocol" - protocolo de iniciação de sessão).
- Telef. Internet Para especificar definições para chamadas via net.

- Configurações Ver e apagar servidores fidedignos a partir dos quais o dispositivo poderá receber definições de configuração.
- Controlo de APN Restringir ligações de dados por pacotes. <u>Consulte "Restringir os dados por</u> <u>pacotes", p. 134.</u> Esta opção só está disponível quando está inserido um cartão USIM que suporta esta funcionalidade.

### Pontos de acesso

Seleccione Menu > Ferramentas > Definições > Ligação > Pts. de acesso.

Um ponto de acesso à Internet é um conjunto de configurações que definem a forma como o dispositivo cria uma ligação de dados à rede. Para utilizar os serviços de e--mail e multimédia ou para consultar as páginas da Internet com o browser, precisa de definir primeiro pontos de acesso a esses serviços.

Alguns ou todos os pontos de acesso podem ter sido predefinidos para o dispositivo pelo fornecedor de serviços e pode ser que não os possa criar, modificar ou remover.

Para criar um novo ponto de acesso, seleccione **Opções** > **Novo ponto de acesso** ou seleccione um ponto de acesso existente na lista e, em seguida, **Opções** > **Duplicar ponto acesso** para utilizar esse ponto de acesso como base para o novo.

### Definições de dados por pacotes (GPRS)

### Seleccione Menu > Ferramentas > Definições > Ligação > Dados pacotes.

O dispositivo suporta ligações de dados por pacotes como, por exemplo, GPRS na rede GSM. Quando utiliza o dispositivo em redes GSM e UMTS, é possível ter várias ligações de dados activas em simultâneo; os pontos de acesso podem partilhar uma ligação de dados e as ligações de dados permanecem activas, por exemplo, durante chamadas de voz. <u>Consulte</u> <u>"Gestor de ligações", p. 110.</u>

Para configurar as definições de dados por pacotes, seleccione Lig. dados pacotes e seleccione Quando disponível para registar o dispositivo na rede de dados por pacotes, quando este for ligado numa rede suportada, ou Quando necessár, para estabelecer uma ligação de dados por pacotes apenas quando esta for requerida por uma aplicação ou acção. Seleccione Ponto de acesso e introduza o nome do ponto de acesso facultado pelo fornecedor de serviços, para utilizar o dispositivo como um modem de dados por pacotes no computador.

Estas definições afectam todos os pontos de acesso para as ligações de dados por pacotes.

### Definições de WLAN

Seleccione Menu > Ferramentas > Definições > Ligação > LAN sem fios.

Para visualizar um indicador quando estiver disponível uma WLAN no local onde se encontra, seleccione Mostrar disponib. WLAN > Sim.

Para seleccionar o intervalo para o dispositivo procurar WLAN disponíveis e actualizar o indicador, seleccione Procurar redes. Esta definição só está disponível se seleccionar Mostrar disponib. WLAN > Sim.

### Definições avançadas de WLAN

Seleccione **Opções** > **Definições avançadas**. As definições avançadas de WLAN são normalmente definidas de forma automática e não é aconselhável alterá-las.

Para modificar as definições manualmente, seleccione Config. automática > Desactivada e defina o seguinte:

- Limite longo nv. tentat. Introduza o número máximo de tentativas de transmissão no caso de o dispositivo não receber um sinal de confirmação de recepção da rede.
- Limite curto nv. tentat. Introduza o número máximo de tentativas de transmissão no caso de o dispositivo não receber um sinal "pronto para enviar" da rede.
- Limite RTS Seleccione o tamanho de pacote de dados com o qual o ponto de acesso à WLAN emite um pedido de envio, antes de enviar o pacote.
- Nível de potência TX Seleccione o nível de potência do dispositivo ao enviar dados.
- Medições de rádio Active ou desactive as medições de rádio.
- Poupança de energia Especifique se pretende utilizar o mecanismo de economia de energia da WLAN para poupar a bateria do dispositivo. A utilização do

mecanismo de economia de energia melhora o desempenho da bateria, mas pode diminuir a interoperabilidade da WLAN.

Para repor os valores originais de todas as definições, seleccione **Opções** > **Restaurar predefinições**.

### Definições de segurança de WLAN

Seleccione Menu > Ferramentas > Definições > Ligação > Pts. de acesso > Opções > Novo ponto de acesso ou escolha um ponto de acesso Opções > Modificar.

Nas definições do ponto de acesso, seleccione Modo de seg. WLAN e o modo pretendido.

### Definições de segurança WEP

Seleccione WEP como modo de segurança WLAN.

O método de encriptação WEP (Wired Equivalent Privacy) codifica os dados antes de os transmitir. O acesso à rede é negado aos utilizadores que não possuam as chaves WEP requeridas. Quando o modo de segurança WEP está a ser utilizado, se o dispositivo receber um pacote de dados não encriptado com as chaves WEP, os dados são eliminados.

Numa rede ad-hoc, todos os dispositivos têm de utilizar a mesma chave WEP.

Seleccione **Defs. segur. de WLAN** e entre as seguintes opções:

- Chave WEP em utiliz. Seleccione a chave WEP pretendida.
- Tipo de autenticação Seleccione Abrir ou Partilhada.
- Defs. da chave WEP Edite as definições da chave WEP.

### Definições de chave WEP

Numa rede ad-hoc, todos os dispositivos têm de utilizar a mesma chave WEP.

Seleccione **Defs. segur. de WLAN > Defs. da chave WEP** e entre as seguintes opções:

- Cifragem WEP Seleccione o comprimento pretendido para a chave de encriptação WEP.
- Formato chave WEP Especifique se pretende introduzir os dados da chave WEP no formato ASCII ou Hexadecimal.
- Chave WEP Introduza os dados da chave WEP.

### Definições de segurança 802.1x

Seleccione 802.1x como modo de segurança WLAN.

0 modo 802.1x autentica e autoriza os dispositivos a aceder a uma rede sem fios e impede o acesso se o processo de autorização falhar.

Seleccione **Defs. segur. de WLAN** e entre as seguintes opções:

 WPA/WPA2 — Seleccione EAP (Extensible Authentication Protocol) ou Chv. pré-partilhada (uma chave secreta utilizada para a identificação do dispositivo).

- Defs. do plug-in EAP Se tiver seleccionado WPA/ WPA2 > EAP, escolha os plug-ins definidos no dispositivo que pretende utilizar com o ponto de acesso.
- Chave pré-partilhada Se tiver seleccionado WPA/ WPA2 > Chv. pré-partilhada, introduza a chave privada partilhada que identifica o dispositivo perante a WLAN à qual se liga.

### Definições de segurança WPA

Seleccione WPA/WPA2 como modo de segurança WLAN. Seleccione Defs. segur. de WLAN e entre as seguintes opções:

- WPA/WPA2 Seleccione EAP (Extensible Authentication Protocol) ou Chv. pré-partilhada (uma chave secreta utilizada para a identificação do dispositivo).
- Defs. do plug-in EAP Se seleccionar WPA/WPA2 > EAP, escolha os plug-ins definidos no dispositivo que pretende utilizar com o ponto de acesso.
- Chave pré-partilhada Se seleccionar WPA/WPA2 > Chv. pré-partilhada, introduza a chave privada partilhada que identifica o dispositivo perante a WLAN à qual se liga.
- Apenas modo WPA2 Para autorizar tanto a encriptação TKIP como AES (Advanced Encryption Standard), seleccione Desactivado. Para autorizar apenas a encriptação AES, seleccione Activado

### Plug-ins de LAN sem fios

Seleccione Menu > Ferramentas > Definições > Ligação > Pontos acesso.

Os plug-ins do protocolo EAP (Extensible Authentication Protocol) são utilizados nas redes sem fios para autenticar os dispositivos e os servidores de autenticação, sendo que diversos plug-ins EAP permitem a utilização de vários métodos EAP (serviço de rede).

Pode ver os plug-ins EAP actualmente instalados no seu dispositivo (serviço de rede).

#### **Plug-ins EAP**

- Para configurar as definições de plug-in EAP, seleccione Opções > Novo ponto de acesso e defina um ponto de acesso que utilize uma WLAN como portadora de dados.
- 2. Seleccione **802.1x** ou **WPA/WPA2** como modo de segurança.
- 3. Seleccione Defs. segur. de WLAN > WPA/WPA2 > EAP > Defs. do plug-in EAP.

#### **Utilizar plug-ins EAP**

Para utilizar um plug-in EAP ao ligar a uma LAN através do ponto de acesso, seleccione o plug-in pretendido e **Opções** > **Activar**. Os plug-ins EAP activados para utilização com este ponto de acesso estão assinalados. Se não quiser utilizar um plug-in, seleccione **Opções** > **Desactivar**.

Para modificar as definições do plug-in EAP, seleccione Opções > Editar. Para modificar a prioridade das definições do plug-in EAP, seleccione **Opções** > **Aumentar prioridade** para tentar utilizar o plug-in antes dos outros, ao ligar à rede através do ponto de acesso, ou **Opções** > **Diminuir prioridade** para utilizar este plug-in para autenticação na rede, depois de ter tentado utilizar outros plug-ins.

Para mais informações sobre os plug-ins EAP, consulte a ajuda do dispositivo.

# Definições de protocolo de iniciação de sessão (SIP)

### Seleccione Menu > Ferramentas > Definições > Ligação > Definições SIP.

Os protocolos de iniciação de sessão (SIP) são utilizados para criar, modificar e terminar determinados tipos de sessões de comunicação com um ou mais participantes (serviço de rede). As sessões de comunicações mais comuns são a partilha de vídeo e as chamadas via net. Os perfis SIP incluem definições para essas sessões. O perfil SIP utilizado por predefinição para uma sessão de comunicação está sublinhado.

#### Para criar um perfil SIP, seleccione Opções > Novo perfil SIP > Utilizar perfil predef. ou Utilizar perfil exist.

Para seleccionar o perfil SIP que o utilizador pretende utilizar por predefinição para as sessões de comunicação, seleccione **Opções** > **Perfil predefinido**.

### **Modificar perfis SIP**

Especifique **Opções** > **Editar** e seleccione entre as seguintes opções:

- Nome do perfil Introduza um nome para o perfil SIP.
- Perfil do serviço Seleccione IETF ou Nokia 3GPP.
- Pt. de acesso predef. Seleccione o ponto de acesso que pretende utilizar para a ligação à Internet.
- Nome utilizador público Introduza o seu nome de utilizador, facultado pelo fornecedor de serviços.
- Utilizar compressão Seleccione se for utilizada a compressão.
- **Registo** Seleccione o modo de registo.
- Utilizar segurança Seleccione se for utilizada a negociação de segurança.
- Servidor proxy: Introduza as definições de servidor proxy para este perfil SIP.
- Servidor registrar Introduza as definições de servidor de registo para este perfil SIP.

# Modificar servidores proxy de SIP

### Seleccione Opções > Novo perfil SIP ou Editar > Servidor proxy:.

Os servidores proxy são servidores intermédios, entre um serviço de consulta com browser e os respectivos utilizadores, utilizados por alguns fornecedores de serviços. Estes servidores podem facultar uma segurança adicional e aceleram o acesso ao serviço.

Seleccione entre as seguintes opções:

- Endereço servidor proxy Introduza o nome de host ou o endereço de IP do servidor proxy utilizado.
- Domínio Realm Introduza o domínio do servidor proxy.
- Nome de utilizador e Senha Introduza o nome do utilizador e a senha para o servidor proxy.
- **Permitir encam. livre** Seleccione se o reencaminhamento livre é autorizado.
- Tipo de transporte Seleccione UDP, Automático ou TCP.
- **Porta** Introduza o número de porta do servidor proxy.

### Modificar servidores de registo

Seleccione Opções > Novo perfil SIP ou Editar > Servidor registrar.

Seleccione entre as seguintes opções:

- Ender. servidor registrar Introduza o nome de host ou o endereço de IP do servidor de registo utilizado.
- Domínio Realm Introduza o domínio do servidor de registo.
- Nome de utilizador e Senha Introduza o nome do utilizador e a senha para o servidor de registo.
- Tipo de transporte Seleccione UDP, Automático ou TCP.
- Porta Introduza o número de porta do servidor de registo.

### Definições de chamadas via net

Seleccione Menu > Ferramentas > Definições > Ligação > Telef. Internet.

Para criar um perfil de chamada via net, seleccione **Opções** > **Novo perfil.** 

Para modificar um perfil existente, seleccione **Opções** > **Editar**.

### Definições de configuração

Escolha Menu > Ferramentas > Definições > Ligação > Configurações.

Pode receber mensagens do seu fornecedor de serviços ou do departamento de gestão de informações da empresa com definições de configuração de servidores fidedignos. Estas definições são guardadas automaticamente na pasta Configurações. Pode receber definições de configuração para pontos de acesso, serviços de multimédia ou de e-mail e definições de sincronização de servidores fidedignos.

Para apagar as configurações de um servidor fidedigno, escolha Opções > Apagar. As definições de configuração para outras aplicações fornecidas por este servidor são igualmente apagadas.

### **Restringir os dados por pacotes**

Seleccione Menu > Ferramentas > Definições > Ligação > Controlo de APN.

Utilizando o serviço de controlo de pontos de acesso, é possível restringir a apenas alguns pontos de acesso as ligações de dados por pacotes efectuadas a partir do seu dispositivo. O cartão SIM tem de suportar o serviço de controlo de pontos de acesso. Para mais informações, contacte o seu operador de rede.

Para restringir as ligações de dados por pacotes realizadas a partir do seu dispositivo, seleccione **Opções** > **Activar restrições.** É necessário o PIN2 para activar e desactivar o controlo de pontos de acesso ou para modificar os pontos de acesso de dados por pacotes na lista de controlo.

Para adicionar à lista de controlo pontos de acesso que podem ser utilizados para ligações de dados por pacotes, seleccione **Opções > Adicionar nome manual**/. Para activar as ligações a um ponto de acesso fornecido pelo operador, crie um ponto de acesso vazio.

Para remover pontos de acesso da lista, seleccione **Opções** > **Remover**.

# Definições de aplicações

### Seleccione Menu > Ferramentas > Definições > Aplicações.

Seleccione uma aplicação na lista, para ajustar as respectivas definições.

# Atalhos

Seguem-se alguns dos atalhos de teclado disponíveis no dispositivo. Os atalhos podem tornar a utilização das aplicações mais eficiente.

## **Atalhos gerais**

#### Atalhos gerais

| Prima, sem soltar, para ligar e desligar<br>o dispositivo.                                                     |
|----------------------------------------------------------------------------------------------------|
| Prima uma vez para alternar entre perfis.                                                                      |
|                                                                                                    |
| Bloquear e desbloquear o teclado.                                                                              |
| Abrir o registo de chamadas.                                                                                   |
| Prima, sem soltar, para abrir a sua<br>página inicial no browser da web.                                       |
| Prima, sem soltar, para ligar para a caixa<br>de correio de voz.                                               |
| Ligar para um número de telefone,<br>utilizando a marcação rápida. É<br>necessário activar primeiro a marcação |
|                                                                                                    |

rápida em Menu > Ferramentas > Definições > Telefone > Chamada > Marcação rápida > Sim.

#### Web

| *                       | Ampliar a página.                                                   |  |
|-------------------------|---------------------------------------------------------------------|--|
| #                       | Reduzir a página.                                                   |  |
| 2                       | Abrir a caixa de diálogo de procura.                                |  |
| 5                       | Visualizar as páginas activas.                                      |  |
| 8                       | Visualizar a descrição geral das páginas.                           |  |
| 9                       | Abrir uma caixa de diálogo para introduzir um novo endereço de web. |  |
| 0                       | Abrir a pasta Favoritos.                                            |  |
| Visualizador de imagens |                                                                     |  |
| Tecla Chamar            | Enviar a imagem.                                                    |  |

| Tecla Chamar | Enviar a imagem.                                                     |
|--------------|----------------------------------------------------------------------|
| 0            | Reduzir.                                                             |
| 5            | Ampliar.                                                             |
| 7            | Ampliar. Prima duas vezes para mudar<br>para o modo de ecrã inteiro. |
| 4            | Deslocar-se para a esquerda na página<br>ampliada.                   |

© 2010 Nokia. Todos os direitos reservados.

| 6 | Deslocar-se para a direita na página<br>ampliada.        |
|---|----------------------------------------------------------|
| 2 | Deslocar-se para cima página ampliada.                   |
| 8 | Deslocar-se para baixo página<br>ampliada.               |
| 3 | Rodar para a direita.                                    |
| 1 | Rodar para a esquerda.                                   |
| * | Alternar entre a vista de ecrã inteiro e a vista normal. |

# Glossário

| Glossário                           |                                                                                                    |  |                                                                                                    | esta conversão é necessária porque a                                                                                                    |  |
|-------------------------------------|----------------------------------------------------------------------------------------------------|--|----------------------------------------------------------------------------------------------------|----------------------------------------------------------------------------------------------------|--|
| 3G                                  | <ul> <li>Comunicações móveis de 3ª geração.</li> <li>Sistema digital para comunicações móveis destinado a uma utilização global e que disponibiliza uma maior largura de banda.</li> <li>3G permite aos utilizadores de dispositivos móveis o acesso a uma grande variedade de serviços, tais como multimédia.</li> <li>Modo de rede WLAN em que dois ou mais dispositivos são ligados entre si utilizando directamente uma WLAN, sem um ponto de acesso à WI AN</li> </ul>                                                                                                    |  | Tons DTMF                                                                                                    | Internet se baseia em endereços IP.<br>Tons DTMF (Dual-tone Multifrequency - Tom<br>Duplo de Multifrequência) O sistema DTMF é<br>utilizado pelos telefones de tons<br>multifrequência. DTMF atribui uma<br>frequência específica, ou tom, a cada tecla,<br>de modo a que possa ser facilmente |  |
| Modo de<br>funcionament<br>o Ad-hoc |                                                                                                    |  |                                                                                                    | identificada por um microprocessador. Os<br>tons DTMF permitem-lhe comunicar com<br>caixas de correio de voz, sistemas de<br>telefonia computorizados, etc.                                                                                                    |  |
| Cookies                             | Interview         pokies         Cookies são pedaços de informação,<br>facultados pelo servidor, para guardar<br>informações sobre as suas visitas a uma<br>página da Internet. Quando aceitar cookies,<br>o servidor poderá avaliar a sua utilização da<br>página da Internet, aquilo que lhe<br>interessa, o que pretende ler, etc.         NS       Domain name service - Serviço de nome de<br>domínio. Serviço da Internet que converte<br>nomes de domínio, tais como<br>www.nokia.com, em endereços IP, tais<br>como 192.100.124.195. Os nomes de<br>domínio são mais fáceis de recordar, mas |  | EAP                                                                                                    | Extensible authentication protocol -<br>protocolo de autenticação extensível. Os<br>plug-ins EAP são utilizados em redes sem<br>fios para autenticar dispositivos sem fios e<br>servidores de autenticação.                                                                                    |  |
|                                     |                                                                                                    |  | EGPRS                                                                                                    | GPRS avançado. O EGPRS é semelhante ao<br>GPRS, mas permite uma ligação mais                                                                                                    |  |
| DNS                                 |                                                                                                    |  | rapida. Para informações sobre<br>disponibilidade e velocidade de<br>transferência de dados, contacte o seu<br>fornecedor de serviços. |                                                                                                    |  |

| General packet radio service - serviço geral                                                                                                    |                                                                                                    | HTTPS                                                                                                    | HTTP através de uma ligação segura.                                                                                                    |
|----------------------------------------------------------------------------------------------------|----------------------------------------------------------------------------------------------------|----------------------------------------------------------------------------------------------------|----------------------------------------------------------------------------------------------------|
| de radio por pacotes. O GPRS permite o<br>acesso sem fios de telemóveis a redes de<br>dados (serviço de rede). O GPRS utiliza a<br>tecnologia de dados por pacotes, em que as                                                                                                    |                                                                                                    | IMAP4                                                                                                    | Internet mail access protocol, versão 4.<br>Protocolo utilizado para aceder à caixa de<br>correio remota.                                                                                                    |
| informações são enviadas em pequenos<br>conjuntos de dados, através da rede móvel.<br>A vantagem de enviar dados por pacotes<br>reside no facto da rede estar ocupada<br>apenas durante o envio ou recepção de<br>dados. Uma vez que o GPRS utiliza a rede de<br>uma forma eficiente, permite uma rápida<br>ligação de dados e elevadas velocidades de | <br> <br> <br> <br> <br> <br> <br>                                                                                                    | Ponto de<br>acesso à<br>Internet                                                                                                    | Um ponto de acesso é o ponto onde o<br>dispositivo estabelece a ligação à rede. Para<br>utilizar os serviços de e-mail e multimédia<br>ou para ligar à Internet e consultar as<br>páginas web com o browser, precisa de<br>definir primeiro pontos de acesso a esses<br>serviços.                                                                                                    |
| transmissão de dados.<br>É necessário subscrever o serviço GPRS. Para<br>informações sobre disponibilidade e<br>subscrição do serviço GPRS. contacte o seu                                                                                                    |                                                                                                    | Modo de<br>funcionament<br>o infra-<br>-estrutura                                                                                                    | Modo de rede WLAN em que os dispositivos<br>são ligados à WLAN utilizando um ponto de<br>acesso à WLAN.                                                                                                    |
| fornecedor de serviços.<br>Durante uma chamada de voz, não é<br>possível estabelecer uma ligação GPRS e<br>qualquer ligação GPRS existente é colocada<br>em espera, a menos que a rede suporte o<br>modo de transferência dupla.                                                                                                    |                                                                                                    | PIN                                                                                                    | Personal identity number - número de<br>identificação pessoal. O código PIN protege<br>o dispositivo contra utilizações não<br>autorizadas. O código PIN é fornecido com<br>o cartão SIM. Se for seleccionado o pedido<br>de código PIN, o código é necessário<br>sempre que o dispositivo for ligado. O                                                                                                    |
| Global positioning system - sistema de posicionamento global. O GPS é um sistema                                                                                                    |                                                                                                    |                                                                                                    | código PIN tem de ter entre 4 e 8 dígitos.                                                                                                    |
| Hypertext transfer protocol - protocolo de<br>transferência de hipertexto. Protocolo de<br>transferência de documentos utilizado na                                                                                                    |                                                                                                    |                                                                                                    | cartões SIM. O código PIN2 é necessário para<br>aceder a certas funções suportadas pelo<br>cartão SIM. O código PIN2 tem entre 4 e 8<br>dígitos.                                                                                                    |
|                                                                                                    | General packet radio service - serviço geral<br>de rádio por pacotes. O GPRS permite o<br>acesso sem fios de telemóveis a redes de<br>dados (serviço de rede). O GPRS utiliza a<br>tecnologia de dados por pacotes, em que as<br>informações são enviadas em pequenos<br>conjuntos de dados, através da rede móvel.<br>A vantagem de enviar dados por pacotes<br>reside no facto da rede estar ocupada<br>apenas durante o envio ou recepção de<br>dados. Uma vez que o GPRS utiliza a rede de<br>uma forma eficiente, permite uma rápida<br>ligação de dados e elevadas velocidades de<br>transmissão de dados.É necessário subscrever o serviço GPRS. Para<br>informações sobre disponibilidade e<br>subscrição do serviços.Durante uma chamada de voz, não é<br>possível estabelecer uma ligação GPRS e<br>qualquer ligação GPRS existente é colocada<br>em espera, a menos que a rede suporte o<br>modo de transferência dupla.Global positioning system - sistema de<br>posicionamento global. O GPS é um sistema<br>de navegação de rádio internacional.Hypertext transfer protocol - protocolo de<br>transferência de hipertexto. Protocolo de<br>transferência de documentos utilizado na<br>web. | General packet radio service - serviço geral<br>de rádio por pacotes. O GPRS permite o<br>acesso sem fios de telemóveis a redes de<br>dados (serviço de rede). O GPRS utiliza a<br>tecnologia de dados por pacotes, em que as<br>informações são enviadas em pequenos<br>conjuntos de dados, através da rede móvel.<br>A vantagem de enviar dados por pacotes<br>reside no facto da rede estar ocupada<br>apenas durante o envio ou recepção de<br>dados. Uma vez que o GPRS utiliza a rede de<br>uma forma eficiente, permite uma rápida<br>ligação de dados.É necessário subscrever o serviço GPRS. Para<br>informações sobre disponibilidade e<br>subscrição do serviços.Durante uma chamada de voz, não é<br>possível estabelecer uma ligação GPRS e<br>qualquer ligação GPRS existente é colocada<br>em espera, a menos que a rede suporte o<br>modo de transferência dupla.Global positioning system - sistema de<br>posicionamento global. O GPS é um sistema<br>de navegação de rádio internacional. | General packet radio service - serviço geral<br>de rádio por pacotes. O GPRS permite o<br>acesso sem fios de telemóveis a redes de<br>dados (serviço de rede). O GPRS utiliza a<br>tecnologia de dados por pacotes, em que as<br>informações são enviadas em pequenos<br>conjuntos de dados, através da rede móvel.<br>A vantagem de enviar dados por pacotes<br>reside no facto da rede estar ocupada<br>apenas durante o envio ou recepção de<br>dados. Uma vez que o GPRS utiliza a rede de<br>uma forma eficiente, permite uma rápida<br>ligação de dados e elevadas velocidades de<br>transmissão de dados.<br>É necessário subscrever o serviço GPRS. Para<br>informações sobre disponibilidade e<br>subscrição do serviços.<br>Durante uma chamada de voz, não é<br>possível estabelecer uma ligação GPRS e<br>qualquer ligação GPRS existente é colocada<br>em espera, a menos que a rede suporte o<br>modo de transferência dupla.Modo de<br> |

| РОРЗ                        | Post office protocol, versão 3. Protocolo<br>comum de correio que pode ser utilizado<br>para aceder à caixa de correio remota.                                                                               |      |
|-----------------------------|----------------------------------------------------------------------------------------------------|------|
| PUK e PUK2                  | Personal Unblocking Key - Código de<br>Desbloqueio Pessoal. Os códigos PUK e PUK2<br>são necessários para alterar um código PIN<br>ou PIN2 bloqueado, respectivamente. O<br>código é composto por 8 dígitos. |      |
| SIP                         | Session Initiation Protocol - Protocolo de                                                                                                    | UPIN |
|                             | criar, modificar e terminar determinados<br>tipos de sessões de comunicação com um<br>ou mais participantes.                                                                                                 | UPUI |
| SSID                        | Service set identifier - Identificador de<br>conjunto de serviços. SSID é o nome que                                                                                                    | USIM |
|                             | identifica a LAN específica.                                                                                                    | Com  |
| Transmissão<br>em sequência | A transmissão em sequência de ficheiros de<br>áudio e de vídeo significa a respectiva<br>reprodução directamente a partir da web,<br>sem ter de os importar primeiro para o                                  | USSE |
|                             | dispositivo.                                                                                                    | VoIP |
| UMTS                        | Universal Mobile Telecommunications<br>System - Sistema Universal de<br>Telecomunicações Móveis. UMTS é um                                                                                                   |      |
|                             | sistema de comunicações móveis 3G. Para<br>além de voz e dados, o UMTS permite a<br>entrega de áudio e vídeo a dispositivos sem<br>fios.                                                                     | VPN  |

|                 | Quando utilizar o dispositivo em redes GSM<br>e UMTS, pode haver várias ligações de dados<br>activas ao mesmo tempo e os pontos de<br>acesso podem partilhar uma ligação de<br>dados. Na rede UMTS, as ligações de dados<br>permanecem activas durante as chamadas<br>de voz. Pode, por exemplo, consultar a web<br>mais rapidamente do que era possível<br>anteriormente, enquanto fala ao telefone. |
|-----------------|----------------------------------------------------------------------------------------------------|
| UPIN            | Código PIN utilizado na rede UMTS.                                                                                                    |
| UPUK            | Código de Desbloqueio do UPIN. O código<br>UPUK é necessário para alterar um código<br>UPIN ou PIN2 bloqueado. O código é<br>composto por 8 dígitos.                                                                                                    |
| USIM            | Cartão SIM utilizado na rede UMTS.                                                                                                    |
| Comando<br>USSD | Pedido de serviço, como o pedido para<br>activar uma aplicação ou configurar várias<br>definições remotamente, que pode enviar<br>ao seu operador ou fornecedor de serviços,<br>utilizando o dispositivo.                                                                                                    |
| VoIP            | Tecnologia Voice over IP (Voz por IP). VoIP<br>é um conjunto de protocolos que permite<br>fazer chamadas telefónicas através de uma<br>rede IP, como a Internet.                                                                                                    |
| VPN             | Virtual private network - rede privada<br>virtual. A VPN cria uma ligação segura a<br>Intranets empresariais e serviços<br>compatíveis, tais como e-mail.                                                                                                    |

| r    |                                                                                                    |
|------|----------------------------------------------------------------------------------------------------|
| WAP  | Wireless application protocol - protocolo de<br>aplicação sem fios. WAP é uma norma<br>internacional para as comunicações sem<br>fios. |
| WEP  | Wired equivalent privacy. WEP é um<br>método de encriptação que encripta dados<br>antes de os transmitir numa WLAN.                    |
| WLAN | Wireless local area network - rede local sem fios.                                                                                     |
| WPA  | Wi-Fi Protected Access. Método de<br>segurança para WLAN.                                                                              |
| WPA2 | Wi-Fi Protected Access 2. Método de<br>segurança para WLAN.                                                                            |

# Resolução de problemas

Para ver as perguntas mais frequentes sobre o seu dispositivo, visite as páginas de suporte de produtos no Web site da Nokia.

#### P: Qual é o meu código de bloqueio, PIN ou PUK?

R: O código de bloqueio predefinido é **12345**. Se se esquecer ou perder o código de bloqueio, contacte o revendedor do dispositivo. Se se esquecer ou perder o código PIN ou PUK, ou se não tiver recebido um desses códigos, contacte o seu fornecedor de serviços de rede.

### P: Como posso encerrar uma aplicação que não está a responder?

R: Mantenha premida a tecla Ecrã principal. Seleccione a aplicação e prima a tecla de retrocesso para fechar a aplicação.

### P: Porque é que as imagens têm um aspecto pouco nítido?

R: Certifique-se de que as janelas de protecção da lente da câmara estão limpas.

# P: Por que motivo é que aparecem pontos descoloridos, brilhantes ou em falta no ecrã, sempre que ligo o dispositivo?

R: Trata-se de uma característica deste tipo de ecrã. Alguns ecrãs podem conter pixels ou pontos que permanecem ligados ou desligados. Isto é algo normal e não se trata de uma avaria.

#### P: Porque é que não consigo encontrar o dispositivo de um amigo através da conectividade Bluetooth?

R: Verifique se os dois dispositivos são compatíveis, se têm conectividade Bluetooth activada e se não se encontram no modo oculto. Certifique-se de que a distância entre os dois dispositivos não ultrapassa os 10 metros (33 pés) e de que não existem paredes ou outras obstruções entre os mesmos.

#### P: Porque é que não consigo terminar uma ligação Bluetooth?

R: Se outro dispositivo estiver ligado ao seu dispositivo, pode terminar a ligação utilizando o outro dispositivo ou desactivando a conectividade Bluetooth. Escolha Menu > Conectiv. > Bluetooth > Bluetooth > Desactivado.

#### P: Porque é que não consigo ver um ponto de acesso de WLAN, embora tenha a certeza de que estou dentro do alcance?

R: Verifique se o perfil Offline não está a ser utilizado no dispositivo.

O ponto de acesso WLAN pode utilizar um identificador de serviço oculto (SSID). Só poderá aceder a redes que utilizam um SSID oculto se souber qual o SSID correcto e se tiver criado um ponto de acesso WLAN para a rede no seu dispositivo Nokia. Verifique se o ponto de acesso WLAN não se encontra nos canais 12-13, pois estes não podem estar associados.

#### P: Como posso desactivar a WLAN no meu dispositivo Nokia?

R: A WLAN do seu dispositivo Nokia é desactivada quando não estiver a tentar estabelecer ligação, não estiver ligado a outro ponto de acesso ou a procurar redes disponíveis. Para reduzir o consumo da bateria, pode definir o dispositivo Nokia de modo a este não procurar as redes disponíveis, ou fazê-lo com menor frequência. A WLAN é desactivada entre as procuras em segundo plano.

Para parar as procuras em segundo plano, escolha Menu > Ferramentas > Definições > Ligação > LAN sem fios > Mostrar disponib. WLAN > Nunca. Pode continuar a procurar manualmente redes WLAN disponíveis e a ligar-se a redes WLAN da forma habitual.

Para aumentar o intervalo de procura em segundo plano, escolha Mostrar disponib. WLAN > Sim e defina o intervalo em Procurar redes.

#### P: Por que motivo não consigo navegar na Web, apesar da ligação WLAN estar a funcionar e as definições de IP estarem correctas?

R: Verifique se configurou correctamente as definições de proxy HTTP/ HTTPS nas definições avançadas do ponto de acesso WLAN.

## P: Como posso verificar a qualidade do sinal da minha ligação de WLAN?

Escolha Menu > Conectiv. > Gest. ligs. > Lig. dados act. > Opções > Detalhes. Se a qualidade do sinal for fraca ou moderada, poderão ocorrer problemas de ligação. Tente novamente mais próximo do ponto de acesso.

# P: Porque é que tenho problemas com o modo de segurança?

R: Certifique-se de que configurou correctamente o modo de segurança e de que é o mesmo utilizado pela rede. Para verificar o modo de segurança utilizado pela rede, escolha Menu > Conectiv. > Gest. ligs. > Lig. dados act. > Opções > Detalhes.

Verifique também se: tem o modo WPA correcto (chave pré--partilhada ou EAP), desactivou todos os tipos de EAP que não são necessários e se todas as definições dos tipos de EAP estão correctas (senhas, nomes de utilizador, certificados).

# P: Porque é que não consigo seleccionar um contacto para uma mensagem?

R: O cartão de contacto não possui um número de telefone, um endereço ou um endereço de e-mail. Escolha Menu > Comunic. > Contactos e edite o cartão de contacto.

# P: A nota A obter a mensagem é apresentada por breves instantes. O que está a suceder?

R: O dispositivo está a tentar receber uma mensagem multimédia do centro de mensagens multimédia. Esta nota é mostrada se tiver escolhido Menu > Comunic. > Msgs. > Opções > Definições > Msg. multimédia > Obtenção multimédia > Sempre automático. Verifique se as definições de mensagens multimédia estão correctamente configuradas e se não existem erros nos números de telefone ou endereços. <u>Consulte "Definições de mensagens</u> multimédia", p. 64.

#### P: Como posso terminar a ligação de dados quando o dispositivo inicia consecutivamente uma ligação de dados?

R: O dispositivo poderá estar a tentar receber uma mensagem multimédia do centro de mensagens multimédia. Para impedir o dispositivo de estabelecer uma ligação de dados, escolha Menu > Comunic. > Msgs. > Opções > Definições > Msg. multimédia > Obtenção multimédia > Manual para que o centro de mensagens multimédia para ignorar todas as mensagens multimédia recebidas. Se escolher Manual, receberá uma notificação quando existir uma nova mensagem multimédia Se escolher Nunca, o dispositivo não efectuará mais ligações à rede relacionadas com mensagens multimédia.

Para definir o dispositivo para utilizar uma ligação de dados por pacotes apenas se iniciar uma aplicação ou acção que necessite dessa ligação, escolha Menu > Ferramentas > Definições > Ligação > Dados pacotes > Lig. dados pacotes > Quando necessár.

Se isso não resolver o problema, desligue o dispositivo e volte a ligá-lo.

#### P: Como posso economizar energia da bateria?

R: Muitas funções do dispositivo aumentam o consumo da bateria e reduzem a respectiva autonomia. Para poupar bateria, proceda do seguinte modo:

- Desactive a função Bluetooth quando não precisar de utilizá-la.
- Pare as procuras de WLAN em segundo plano. Escolha Menu > Ferramentas > Definições > Ligação > LAN sem fios > Mostrar disponib. WLAN > Nunca. Pode continuar a procurar manualmente redes WLAN disponíveis e a ligar-se a redes WLAN da forma habitual.
- Configure o dispositivo de modo a utilizar uma ligação de dados por pacotes apenas se o utilizador iniciar uma aplicação ou acção que exija uma ligação desse tipo. Escolha Menu > Ferramentas > Definições > Ligação > Dados pacotes > Lig. dados pacotes > Quando necessár.
- Impeça o dispositivo de importar automaticamente novos mapas, na aplicação Mapas. Escolha Menu > GPS > Mapas > Opções > Ferramentas > Definições > Internet > Iniciar sessão online no arranque > Não.
- Altere o período de tempo após o qual a luz de fundo se desliga. Escolha Menu > Ferramentas > Definições > Geral > Personalização > Ecrã > Tempo limite da luz.
- Feche as aplicações que não está a utilizar. Mantenha premida a tecla Ecrã principal. Seleccione a aplicação e prima a tecla de retrocesso para fechar a aplicação.
# Informações sobre o produto e segurança

## Acessórios

Aviso: Utilize apenas baterias, carregadores e acessórios aprovados pela Nokia para uso com este modelo específico. A utilização de quaisquer outros tipos poderá invalidar qualquer aprovação ou garantia e pode ser perigosa. Em particular, a utilização de carregadores ou baterias não aprovados pode representar um risco de incêndio, explosão, fuga ou outro acidente.

Para obter informações sobre os acessórios aprovados disponíveis, contacte o Agente Autorizado. Para desligar o cabo de alimentação de qualquer acessório, segure e puxe a respectiva ficha, não o cabo.

## Bateria

# Informações sobre a bateria e o carregador

O dispositivo é alimentado por uma bateria recarregável. A bateria que deve ser utilizada com este dispositivo é a BP-4L. A Nokia pode disponibilizar modelos de bateria adicionais para este dispositivo. Este dispositivo deve ser utilizado com energia fornecida pelos seguintes carregadores: AC-8. O número exacto do modelo do carregador pode variar, dependendo do tipo de conector. A variante de conector é assinalada por uma das seguintes identificações: E, EB, X, AR, U, A, C, K ou UB.

A bateria pode ser carregada e descarregada centenas de vezes, embora acabe por ficar inutilizada. Quando a autonomia em conversação e espera se tornar marcadamente inferior à normal, deve substituir a bateria. Utilize apenas baterias certificadas pela Nokia e recarregue--as apenas utilizando os carregadores aprovados pela Nokia, destinados a este dispositivo.

Ao utilizar uma bateria pela primeira vez, ou não tendo sido a bateria utilizada durante muito tempo, pode ser necessário ligar o carregador e, em seguida, desligá-lo e voltar a ligá-lo para iniciar o carregamento da bateria. Se a bateria estiver completamente descarregada, pode ser necessário aguardar vários minutos até o indicador de carga aparecer no visor ou para poder efectuar chamadas.

Remoção segura. Antes de retirar a bateria, desligue sempre o dispositivo e desligue o carregador.

Carregamento adequado. Desligue o carregador da tomada de corrente e do dispositivo, quando não estiver a ser utilizado. Não deixe uma bateria completamente carregada ligada a um carregador, porque o sobreaquecimento pode encurtar a respectiva vida útil. Se uma bateria completamente carregada não for utilizada, vai perdendo a carga ao longo do tempo. Evite temperaturas extremas. Tente manter sempre a bateria a uma temperatura entre 15° C e 25° C (59° F e 77° F). As temperaturas extremas reduzem a capacidade e duração da bateria. Um dispositivo utilizado com uma bateria muito quente ou fria pode não funcionar temporariamente. O rendimento da bateria fica particularmente limitado quando sujeita a temperaturas muito abaixo do nível de congelação.

Não provoque um curto-circuito. Pode ocorrer um curto--circuito acidental quando um objecto metálico, como seja uma moeda, um clipe ou uma caneta, causar a ligação directa dos terminais positivo (+) e negativo (-) da bateria. (Estes terminais têm o aspecto de filamentos metálicos na bateria). Esta situação pode verificar-se, por exemplo, se transportar uma bateria sobressalente num bolso ou num saco. O curto--circuito dos terminais pode danificar a bateria ou o objecto que a ela for ligado.

Eliminação. Não destrua as baterias queimando-as, porque podem explodir. Desfaça-se das baterias em conformidade com o estabelecido na regulamentação local. Recicle-as, sempre que possível. Não as trate como lixo doméstico.

Fugas. Não desmonte, corte, abra, esmague, dobre, perfure nem fragmente células ou baterias. No caso de ocorrer uma fuga na bateria, evite o contacto do líquido com a pele ou com os olhos. Se tal acontecer, lave imediatamente as zonas afectadas com água abundante ou procure assistência médica.

Danos. Não modifique, refabrique, tente inserir objectos estranhos na bateria nem submerja ou exponha a bateria a água ou outros líquidos. As baterias podem explodir se forem danificadas. Utilização correcta. Utilize a bateria apenas para a sua função específica. A utilização imprópria da bateria pode resultar num incêndio, explosão ou outro tipo de acidente. Se o dispositivo ou bateria cair, especialmente numa superfície dura, e se acreditar que a bateria ficou danificada, leve-o a um centro de assistência para inspecção antes de continuar a utilizá-la. Nunca utilize um carregador ou uma bateria danificados. Mantenha a bateria fora do alcance das crianças.

# Cuidar do seu dispositivo

O seu dispositivo é um produto de qualidade superior e deverá ser tratado com cuidado. As sugestões que se seguem ajudá-lo-ão a preservar a cobertura da garantia.

- Mantenha o dispositivo seco. A chuva, a humidade e todos os tipos de humidificantes podem conter minerais, que causarão a corrosão dos circuitos electrónicos. Se o dispositivo ficar molhado, retire a bateria e deixe-o secar completamente, antes de voltar a instalá-la.
- Não utilize nem guarde o dispositivo em locais com pó e sujidade. Os componentes móveis e electrónicos podem ser danificados.

- Não guarde o dispositivo em locais com temperaturas baixas ou elevadas. As temperaturas elevadas podem reduzir a duração dos dispositivos electrónicos, danificar as baterias e deformar ou derreter certos plásticos. Quando o dispositivo retoma a temperatura normal após ter estado sujeito a temperaturas baixas, pode formar-se humidade no respectivo interior, podendo danificar as placas dos circuitos electrónicos.
- Não tente abrir o dispositivo senão segundo as instruções deste manual.
- Não deixe cair, não bata nem abane o dispositivo. Um manuseamento descuidado pode partir as placas do circuito interno e os mecanismos mais delicados.
- Não utilize produtos químicos, diluentes nem detergentes abrasivos para limpar o dispositivo. Utilize apenas um pano macio, limpo e seco para limpar a superfície do dispositivo.
- Não pinte o dispositivo. A pintura pode obstruir os componentes móveis e impedir um funcionamento correcto.
- Utilize apenas a antena fornecida ou uma antena de substituição certificada. Antenas, modificações ou ligações não autorizadas podem danificar o dispositivo e infringir normas que regulamentam os dispositivos de rádio.
- Utilize os carregadores em espaços interiores.
- Crie uma cópia de segurança de todos os dados que pretende manter, tais como contactos e notas da agenda.

Para reiniciar o dispositivo de tempos a tempos, a fim de optimizar o desempenho, desligue a respectiva alimentação e retire a bateria.

Estas sugestões aplicam-se igualmente ao dispositivo, à bateria, ao carregador ou a gualguer acessório.

## Reciclar

Coloque sempre os produtos electrónicos, baterias e materiais de embalagem utilizados em pontos de recolha destinados ao efeito. Deste modo, ajudará a evitar a eliminação não controlada de resíduos e a promover a reciclagem dos materiais. Consulte informações ambientais sobre o produto e como reciclar os seus produtos Nokia em www.nokia.com/werecycle ou www.nokia.mobi/werecycle.

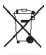

💓 0 símbolo do contentor de lixo sobre rodas riscado incluído no produto, na bateria, nos documentos ou na embalagem, indica que todos os produtos eléctricos e electrónicos, baterias e acumuladores devem ser objecto de recolha selectiva no final do respectivo ciclo de vida. Este requisito aplica-se à União Europeia. Não deposite estes produtos nos contentores municipais, como se de resíduos urbanos indiferenciados se tratassem. Para obter mais informações ambientais, consulte a Eco-declaração do produto em www.nokia.com/environment.

## Informações adicionais sobre seguranca Criancas

O dispositivo e respectivos acessórios não são bringuedos. Podem conter componentes de pequenas dimensões. Mantenha-os fora do alcance das crianças.

## Ambiente de funcionamento

Este dispositivo cumpre as normas de exposição a radiofreguência na posição normal de utilização, junto ao ouvido, ou a uma distância de, pelo menos, 2,2 centímetros (7/8 polegadas) do corpo. Qualquer bolsa de transporte, mola para cinto ou suporte para utilização junto ao corpo não deverão conter metal e deverão colocar o dispositivo à distância acima indicada do corpo.

Para poder enviar ficheiros de dados ou mensagens, é necessária uma ligação de gualidade à rede. Os ficheiros de dados ou mensagens podem aguardar até que uma ligação dessa natureza esteia disponível. Cumpra as instruções de distância do corpo, até a transmissão estar concluída.

Os componentes do dispositivo são magnéticos. O dispositivo poderá atrair objectos metálicos. Não cologue cartões de crédito ou outros suportes magnéticos de armazenamento junto do dispositivo, uma vez que as informações guardadas nestes suportes podem ser apagadas.

## Dispositivos clínicos

O funcionamento de equipamento transmissor de rádio, incluindo telefones móveis, pode interferir com a função de dispositivos clínicos protegidos inadequadamente. Consulte um médico ou o fabricante do dispositivo clínico, para determinar se este se encontra adequadamente protegido contra a energia de radiofrequência externa. Desligue o dispositivo na presença de regulamentação afixada nesse sentido. Os hospitais ou instalações de serviços de saúde podem utilizar equipamento sensível à energia de radiofrequência externa.

### Dispositivos clínicos implantados

Os fabricantes de dispositivos clínicos recomendam uma distância mínima de 15,3 centímetros (6 polegadas) entre um telefone móvel e um dispositivo clínico implantado, tais como um pacemaker ou um cardiodesfibrilhador implantado, para evitar potenciais interferências com o dispositivo clínico. As pessoas que têm um dispositivo destes devem:

- Manter sempre o dispositivo móvel a mais de 15,3 centímetros (6 polegadas) do dispositivo clínico.
- não devem transportar o dispositivo celular num bolso junto ao peito; e
- Utilizar o ouvido oposto ao lado do dispositivo clínico.
- Desligar o dispositivo móvel se tiver motivos para suspeitar que está a ocorrer uma interferência.
- Seguir as instruções do fabricante do dispositivo clínico implantado.

Se tiver quaisquer dúvidas sobre a utilização do dispositivo móvel com um dispositivo clínico implantado, consulte o seu profissional de cuidados de saúde.

### Auxiliares de audição

Alguns dispositivos móveis digitais podem causar interferências em determinados auxiliares de audição.

## Veículos

Os sinais de radiofrequência podem afectar sistemas electrónicos incorrectamente instalados ou inadequadamente protegidos em veículos motorizados, como por exemplo, sistemas electrónicos de injecção, de travagem com antibloqueio, de controlo de velocidade e de airbag. Para mais informações, consulte o fabricante do veículo ou do respectivo equipamento.

A reparação do dispositivo ou a sua instalação num veículo deverá ser efectuada apenas por pessoal qualificado. Uma instalação ou reparação incorrecta pode ser perigosa, além de poder causar a anulação da garantia. Verifique regularmente se todo o equipamento do dispositivo móvel do seu veículo está montado e a funcionar em condições. Não guarde ou transporte líquidos inflamáveis, gases ou materiais explosivos no mesmo compartimento onde guarda o dispositivo e respectivos componentes ou acessórios. Lembre-se de que os airbags são insuflados com grande potência. Não coloque o dispositivo ou acessórios na área de accionamento do airbag.

Desligue o dispositivo, antes de embarcar num avião. A utilização de dispositivos telefónicos móveis num avião pode ser perigosa para o controlo do avião e pode ser ilegal.

# Ambientes potencialmente explosivos

Desligue o dispositivo em gualguer área com um ambiente potencialmente explosivo. Cumpra todas as instruções afixadas. Faíscas nessas áreas poderão causar uma explosão ou incêndio, tendo como resultado lesões pessoais ou a morte. Deslique o dispositivo em locais de abastecimento. como por exemplo, próximo de bombas de gasolina em estações de servico. Observe as restrições em zonas de depósitos, armazenamento e distribuição de combustível, fábricas de químicos ou locais onde seiam levadas a cabo operações que envolvam a detonação de explosivos. As áreas com um ambiente potencialmente explosivo estão frequentemente, mas não sempre, claramente identificadas. Entre estas áreas, contam-se os locais em que normalmente seria advertido no sentido de desligar o motor do seu veículo. porões de navios, instalações de transferência ou armazenamento de químicos e áreas em que se verifique a presença de químicos ou partículas no ar, como grão, pó ou limalhas. Deve consultar os fabricantes de viaturas de gás de petróleo liquefeito (como o gás propano ou butano) para determinar se este dispositivo pode ser utilizado com segurança na sua vizinhança.

## Chamadas de emergência

**Importante:** Este dispositivo funciona utilizando sinais de rádio, redes sem fios, redes terrestres e funções programadas pelo utilizador. Se o seu dispositivo suportar chamadas de voz através da Internet (chamadas de Internet),

active as chamadas de Internet e o telemóvel. O dispositivo pode tentar efectuar chamadas de emergência através das redes móveis e através do seu fornecedor de chamadas de Internet, se ambas as funções estiverem activadas. As ligações não podem ser garantidas em todas as condições. Nunca deve ficar dependente exclusivamente dum dispositivo móvel para as comunicações essenciais, como por exemplo, emergências médicas.

Para efectuar uma chamada de emergência:

- 1. Se o dispositivo estiver desligado, ligue-o. Verifique se a intensidade de sinal é adequada. Consoante o dispositivo, também pode ser necessário efectuar o seguinte:
  - Inserir um cartão SIM, se o seu dispositivo o utilizar.
  - Retirar determinadas restrições de chamadas que activou no dispositivo.
  - Alterar o perfil de "Offline" ou "Flight" (voo) para um perfil activo.
- 2. Prima a tecla terminar as vezes que forem necessárias, para limpar o visor e preparar o dispositivo para a realização de chamadas.
- Introduza o número de emergência oficial do local onde se encontra. Os números de emergência variam de local para local.
- 4. Prima a tecla de chamada.

Quando efectuar uma chamada de emergência, forneça todas as informações necessárias com a maior precisão possível. O seu dispositivo móvel pode ser o único meio de comunicação no local de um acidente. Não termine a chamada até ter permissão para o fazer.

### Informações de certificação (SAR)

## Este dispositivo móvel cumpre os requisitos relativos à exposição de ondas de rádio.

O seu dispositivo móvel é um transmissor e receptor de rádio. Foi concebido de forma a não exceder os limites de exposição a ondas de rádio recomendados pelas directrizes internacionais. Estas directrizes foram desenvolvidas pela organização científica independente ICNIRP e incluem margens de segurança, de modo a garantir a segurança de todas as pessoas, independentemente da idade e do estado de saúde.

As normas de exposição para dispositivos móveis utilizam uma unidade de medição, designada por SAR ("Specific Absorption Rate" - Taxa de Absorção Específica). O limite de SAR especificado nas directrizes da ICNIRP é de 2,0 watts/ quilograma (W/kg), calculados sobre 10 gramas de tecido corporal. Os testes de SAR são realizados utilizando posições de funcionamento standard, com o dispositivo a transmitir ao seu mais elevado nível de potência certificada, em todas as bandas de frequência testadas. O nível real de SAR de um dispositivo, quando está a funcionar, pode situar-se muito abaixo do valor máximo, devido ao facto de o dispositivo ter sido concebido de modo a utilizar apenas a energia necessária para alcançar a rede. Este valor pode mudar em função de diversos factores, como por exemplo, a distância a que se encontrar de uma estação base da rede.

O valor de SAR mais elevado, nos termos das directrizes da ICNIRP para a utilização do dispositivo junto ao ouvido, é de 1,10 W/kg. A utilização de acessórios com o dispositivo pode alterar os valores de SAR. Os valores de SAR podem variar em função dos requisitos de registo e teste nacionais, bem como da banda da rede. Poderão estar disponíveis mais informações sobre o valor SAR nas informações sobre o produto, em www.nokia.com.

# Índice remissivo

Símbolos/Números

**802.1x** definições de segurança 131

A

acessórios acesso ao SIM remoto 107 definicões 126 actualizações 10 actualizações de software 10 Agenda definicões 30 Aiuda de voz 42 alerta vibratório 125 anexos clips de som 58 e-mail 53 mensagens multimédia 58 antenas 17 Aplicação Bem-vindo 18 aplicações accões comuns 23 instalar 118 modificar instalações 118 aplicações Java 118, 119 aplicações Symbian 118 apresentações 57 arquivo de chaves 117

Assistente de definicões 19 Assistente de WLAN 109 atalhos 136 teclas 125 auricular ligar 17 B bateria carregar 16 inserir 15 nível de carga 21 blogs 69 bloquear bloqueio automático do dispositivo 127 dispositivo 112 teclado 24, 127 bloqueio do teclado 24 bloqueio remoto 112 Bluetooth autorizar dispositivos 106 códiao 106 emparelhamento 106 enviar dados 105 receber dados 105 seguranca 107

C cabo 104 cabo de dados USB 104 cache esvaziar 69 caixas de correio criar 52 ligar 52 Calculadora 98 calibração de altitude 80 câmara capturar imagens 82 definicões 83 gravar clips de vídeo 82 carregar a bateria 16 cartão de memória bloquear 113 cópias de segurança de dados 117 definir a senha 98, 113 desbloquear 113 formatar 113 inserir 16 microSD 113 retirar 17 senhas 113 cartão SIM inserir 15

mensagens curtas 55 certificados definicões 116 detalhes 115 chamadas alerta de chamada via net 128 atender 35 chamada de conferência 36 chamada em espera 128 comandos de voz 43 correio de voz 41 definicões 128 efectuar 35 efectuar uma chamada do registo 46 efectuar uma chamada via net 39 ID do chamador 128 marcação por voz 43 marcação rápida 39 marcacões permitidas 115 PPF 44 rejeitar 35 rejeitar com mensagem curta 128 restringir chamadas via net 41 seleccionar tipo 128 silenciar o tom de toque 35 chamadas de conferência 36 chamadas de vídeo efectuar uma chamada 36 passar para chamada de voz 36 chamadas via internet 39 chamadas via net 39 definições 134

definicões de alerta 128 efectuar uma chamada 39 ligação 38 perfis 38, 134 restringir 41 chaves chaves de activação 119 chaves WFP 131 chaves de activação 119 clips de som enviar 58 gravar 87 clips de vídeo 82 detalhes 90 enviar 90 reproduzir 89 código de blogueio 112, 127 código PIN alterar 127 código UPIN alterar 127 comandos de voz alterar perfis 43 definicões 44 iniciar uma aplicação 43 comandos do servico 62 conectores 13 configuração remota 9 consultar offline 69 consultas web 68

contactos adicionar 30 adicionar tons de toque 31 definicões 31 procurar 31 Contactos no Ovi 33 contador de viagem 80 conversões de moeda 99 converter medidas 99 moedas 99 correio de voz alterar número 41 ligar 41 D dados por pacotes definicões 130 definições avançadas de ponto de acesso 71 definições de ponto de acesso 70 restringir 134 data definicões 126 definições acessórios 126 Agenda 30 aplicações 135 bloqueio do teclado 127 câmara 83 certificado 116 chamadas 128 chamada via net 134

comandos de voz 44 contactos 31 dados por pacotes 130 data 126 difusão celular 66 ecrã inicial 125 GPRS 70, 71, 130 gravador 87 hora 126 idioma 125 impressora 101 instalações de aplicações 118 ligação de e-mail 65 mensagens curtas 63 mensagens do servico 66 mensagens multimédia 64 MI 59 Notas activas 97 obtenção de e-mail 66 plug-ins EAP 132 podcasting 84 ponto de acesso de WLAN 72 posicionamento 75 PPF 44 rádio 92 rádio Internet 93 RealPlaver 90 rede 128 registo 47 relógio 102 repor 127 segurança da aplicação Java 119 seguranca da WLAN 131

seguranca WEP 131 STP 133 tecla de e-mail 126 toques 125 utilizador de e-mail 65 visualização 124 web 70 WIAN 130 WIAN avancada 130 definições da impressora 101 definicões da tecla de e-mail 126 definições de aplicações 135 definições de segurança WPA 132 definições originais 127 desencriptar memória do dispositivo e cartão de memória 114 despertador 101 destino definição 80 remover 80 destino da viagem 80 desvio de chamadas 40 difusão celular 63 definições 66 directórios de contactos gerir 31 E

#### EAP

definições de plug-in 132 utilizar um plug-in EAP 132

ecrã alterar o aspecto 95 indicadores 21 ecrã inicial 26 alternar 27 definições 95.125 ecrã principal 27 efectuar cópias de seguranca de dados 117 efectuar uma chamada 35 e-mail 51 apagar 53 configurar 52 criar pastas 54 definições de ligação 65 definicões de obtenção 66 definições de obtenção automática 66 definicões do utilizador 65 enviar 53 escrever 53 ligar à caixa de correio 52 POP ou IMAP 52 responder 53 emparelhamento código 106 dispositivos 106 encriptar memória do dispositivo e cartão de memória 114 entradas da agenda criar 29 ver 29

enviar ficheiros 23.98 utilizando Bluetooth 105 vídeos 37 equalizador 86 escrever 25 F Fala 49 favoritos 69 feeds 69 ficheiros enviar 98 ficheiros flash 90 transferir 88 ficheiros de áudio detalhes 90 enviar 90 ficheiros iad 118 ficheiros jar 118 Ficheiros no Ovi 32 ficheiros sis 118 ficheiros sisx 118 G Galeria 88 Gestor de dispositivos 9 Gestor de ficheiros 98 GPRS definições 130 definições avançadas de ponto de acesso 71

definições de ponto de acesso 70 gravador definicões 87 gravar um clip de som 87 reproduzir gravações 87 gravar clips de som 87 clins de vídeo 82 grupos de contactos adicionar tons de toque 31 criar 30 efectuar chamadas de conferência 30 quardar definicões 23 ficheiros 23 posição actual 80 н hora definicões 126 ID do chamador 128 idioma definicões 125 imagem de segundo plano 95 imagens adicionar a contactos 88 enviar 88 partilha online 87 rodar 88

segundo plano do ecrã 88 700m 88 impressão 101 imprimir 100 indicadores 21 Informações sobre o suporte Nokia 9 inserir bateria 15 cartão memória 16 cartão SIM 15 instalar aplicações 118 intensidade do sinal 21 intensidade do sinal de satélite 80 internet 68 terminar ligações 69 intranet navegar 70 introdução assistida de texto 25, 125 Κ kit para viatura acesso ao SIM remoto 107 L lanterna 32 leitor de mensagens 49 escolher a voz 49

Leitor de música listas de reprodução 85 Loja de música 85 reproduzir 85 leitor de PDF 100 ligações definicões de GPRS 71 definicões de WLAN 72 definicões GPRS 70 ligação do PC 73 terminar 111 ligações a computadores 104 Consulte também *ligações de* dados ligações de dados Conectividade de PC 104 ligar e desligar o dispositivo 18 logótipos logótipo de boas vindas 124 Loia de música 85 Loia Ovi 32 luz de notificação 125 Μ Mail for Exchange 51

percursos 77 marcação rápida 39 marcações permitidas 115 marcos categorias 81 criar 80 enviar 81 modificar 81 receber 81 medidas converter 99 memória 112 memória livre 112 mensagens 48 definições de difusão celular 66 definicões de mensagens curtas 63 enviar clips de som 58 mensagens de rejeição de chamadas 128 mensagens do serviço 62 msgs. config. 134 outras definicões 67 Mensagens pastas 48.49 mensagens curtas definicões 63 enviar 54 escrever 54 mensagens no cartão SIM 55 opcões de envio 54 mensagens de imagem reencaminhar 55

ver 55 mensagens do servico 62 definições 66 mensagens multimédia anexos 58 criar 56 criar apresentações 57 definicões 64 enviar 56 opcões de envio 59 receber 57 reencaminhar 58 responder a 57 menu 20 métodos de ligação Bluetooth 105 cabo de dados 104 MI bloquear utilizadores 61 definições 59 definições da aplicação 61 grupos 60 iniciar uma conversa 60 microSDHC 113 modem 73 modo de espera definicões 125 modos de procura mudar 31 módulo de seguranca 117 msqs. config. 134 múltiplas tarefas 32

© 2010 Nokia. Todos os direitos reservados.

Mapas 75,76

caminhar 78

conduzir 78

indicadores 77

navegar 76

encontrar localizações 77

informações de trânsito 79

quias de viagem 79

Ν

#### navegar

intranet 70 Nokia Ovi Player 86 nota de boas vindas 124 Notas 102 Notas activas 97 definições 97

#### 0

operador seleccionar 128 Ovi 32

#### Ρ

pacotes de software definicões de instalação 118 instalar 118 papel de parede 88 partilha de vídeo 37 receber convites 37 perfil de acesso ao SIM 107 perfis criar 94 perfil de chamadas via net 38. 134 personalizar 94, 95 seleccionar tons de toque 94 período de bloqueio automático 127 personalização 95 alterar o idioma 125

ecrã inicial 125 toques 125 visualização 124 podcasting 83 definições 84 directórios 84 procurar 84 pontos de acesso criar 129 VPN 122 posicionamento definicões 75 PPF chamadas efectuadas 45 contactos 45 criar um canal 45 definicões 44 efectuar uma chamada 44 iniciar sessão 44 sair 45 procurar WLANs disponíveis 111 protector de ecrã 95, 124 protector de ecrã animado 95 protocolo de iniciação de sessão Consulte SIP

#### R

rádio definições 92 estações memorizadas 91 ouvir 91 ver conteúdo visual 91 rádio Internet definicões 93 procurar 92 Rádio Internet guardar estações 93 ouvir 92 RealPlaver definicões 90 enviar ficheiros 90 reproduzir clips multimédia 89 ver detalhes de clip 90 rede definicões 128 rede privada virtual pontos de acesso 122 utilizar em aplicações 123 registo definicões 47 efectuar uma chamada 46 enviar mensagens 46 Registo 46 adicionar números aos Contactos 46 apagar 46 registo de transferência 21 registo de instalação 118 Relógio alarmes 101 definicões 102 relógio universal 102 relógio universal 102 repor as definições originais 127 reproduzir gravações 87 mensagens 49 vídeo e áudio 89 resolução de problemas 142 restrição de chamadas 40 chamadas via net 41 S seguranca aplicação Java 119 Bluetooth 107 cartão de memória 113 dispositivo e cartão SIM 127 senhas senha do cartão de memória 98. 113 separadores 23 sincronização 21 definicões 121 perfis de sincronização 121 sincronização remota 121 sincronizar aplicações 121 SIP criar perfis 133 definicões 133 modificar perfis 133 modificar servidores de registo 134 modificar servidores proxy 133 sistema de medida alterar 80

suporte 9 Т tecla da agenda 28 tecla de e-mail 28 tecla de início 28 teclado bloquear 24 definicões de bloqueio 127 toques 125 tecla dos contactos 28 teclado sem fios 102 teclas 13 atalhos 125 Teclas de marcação de 1 só tecla 126 temas alterar 95 importar 96 terminar ligações à internet 69 ligações de rede 111 texto alterar o tamanho 124 escrever 25 introdução assistida 25 tons de alerta 125 tons de aviso 125 tons de toque 125 3-D 96 alerta vibratório 125 contactos e grupos de contactos 31

em perfis 94 tons de toque 3-D 96 Tons DTMF 41 toques 125 definicões 125 Transferir registo 21 transferir dados 21 transferir música 86 V vistas da agenda alterar 28 visualização definicões 124 voice através de IP 39 VoIP 39 volume 24 VPN pontos de acesso 122 utilizar em aplicações 123 W web definicões 70 Web segurança da ligação 68 weblogs 69 WFP chaves 131 definições de segurança 131

#### WLAN

chaves WEP 131 definições 130 definições avançadas 130 definições avançadas de ponto de acesso 72 definições de segurança 131 definições de segurança 802.1x 131 definições de segurança WPA 132 definições de segurança WPA 132 definições de ponto de acesso 72 disponibilidade 109 endereço MAC 108, 130 pontos de acesso 109 procurar redes 111

#### Z

Zip manager 100